(Ŀ

POSIC

# User Manual for ASSIST Evaluation & Programming Tool EPT002

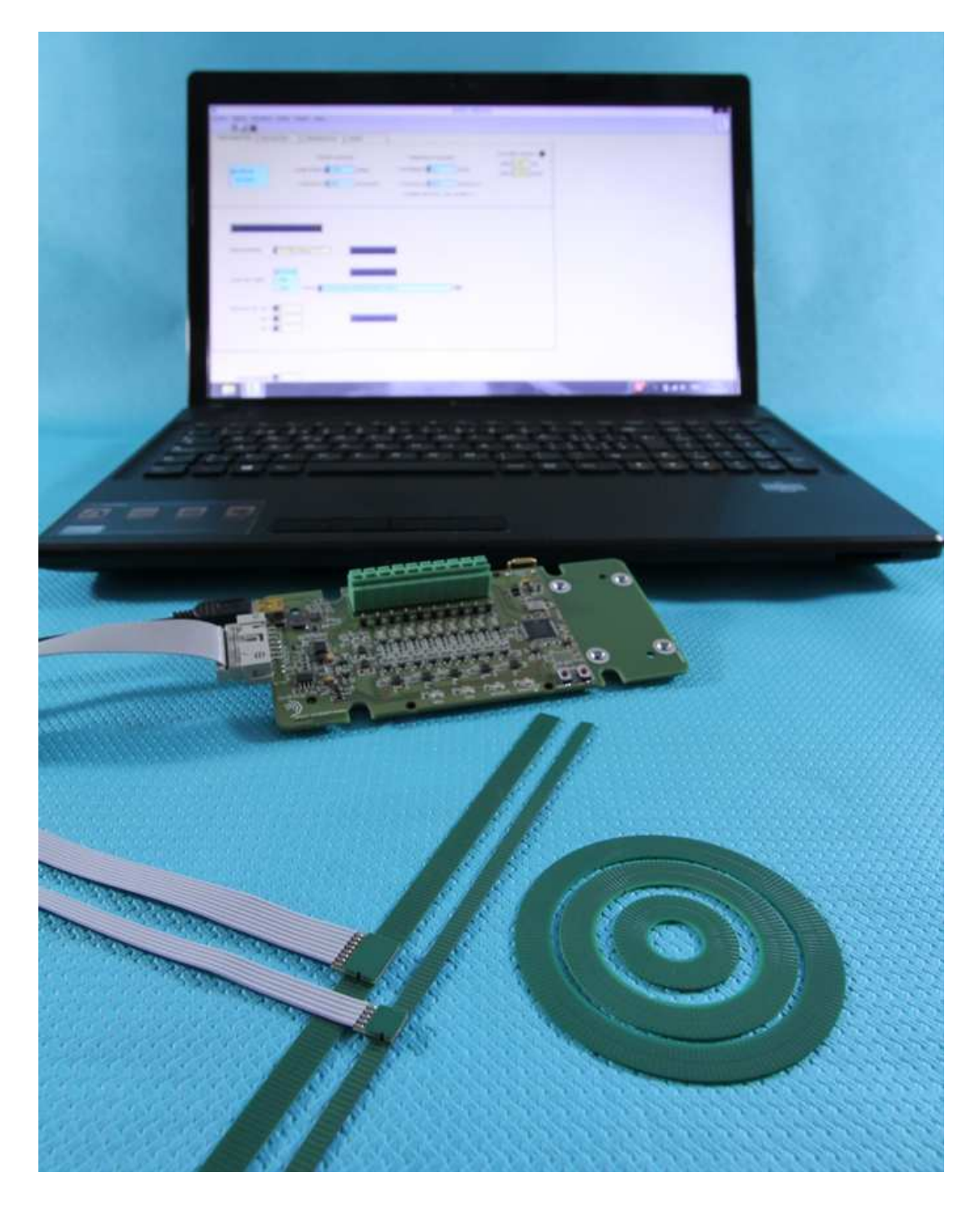

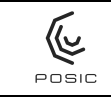

# CONTENTS

| 1.       | Intro          | duction                                                    | 3          |
|----------|----------------|------------------------------------------------------------|------------|
| 2.       | Hard           | ware                                                       | 4          |
|          | 2.1            | Contents                                                   | 4          |
|          | 2.2            | Interface Board                                            | 5          |
|          | 2.3            | Target-Holder                                              | 6          |
|          | 2.4            | Codewheels                                                 | 6          |
|          | 2.5            | Incremental linear scales                                  | 7          |
|          | 2.6            | Absolute linear scales                                     | 7          |
|          | 2.7            | LEDs                                                       | 8          |
| 3.       | Oper           | ration without ASSIST Software                             | 9          |
| 4.       | Softv          | vare installation                                          | 10         |
|          | 4.1            | Installation on a PC with LabView <sup>™</sup>             | 10         |
|          | 4.2            | Installation on a PC without LabView <sup>™</sup>          | 11         |
| 5.       | Softv          | vare Upgrade                                               | 12         |
|          | 5.1            | ASSIST software upgrade                                    | 12         |
|          | 5.2            | Interface Board Firmware upgrade                           | 12         |
| 6.       | ASS            | IST software user quide                                    | 14         |
| 0.       | 6.1            | Configuration                                              | 14         |
|          | 6.2            | Evaluation of incremental encoders                         | 21         |
|          | 6.3            | Multiple Index                                             | 21         |
|          | 6.4            | Evaluation of absolute encoders                            | 22         |
|          | 6.5            | Linearization                                              | 25         |
|          | 6.6            | Debug                                                      | 28         |
|          | 67             | Encoder operating modes                                    | 30         |
|          | 6.8            | Encoder BAM and OTP memories                               | 31         |
|          | 6.9            | Encoder status                                             | 32         |
|          | 6 10           | Operate encoder with Default LLIT or LLIT from file or OTP | 33         |
|          | 6 1 1          | Measure linearity with Default LUT or LUT from file or OTP | 34         |
|          | 6.12           | Program a LUT directly into OTP                            | 36         |
|          | 6 13           | Export linearity measurement data to spreadsheet           | 36         |
|          | 6 14           | Adapting scales and line properties in graphs              | 37         |
|          | 6 15           | I I IT file format                                         | 38         |
|          | 6 16           | Result file format                                         | <u>4</u> 0 |
|          | 6 17           | Memory Dump file format                                    | 40<br>41   |
| Δnr      | 1 vov 1        | Manual linearization                                       | 42         |
| Δnr      | 107 1<br>107 2 | Linearization with external DAO system                     | 47         |
| Δnr      | 102 2          | Automatic linearization                                    | 52         |
| Δnr      |                | Schematice                                                 | 50         |
| Δnr      | 10x 4          | Electrical connections POSIC- and Reference-encoders       | 61         |
| Δnr      |                | In-circuit programming                                     | 67         |
| Δnr      | 10 A DI        | Connection to SSI controller                               | 66         |
| Λ<br>111 |                | Troubloshooting                                            | 67         |
|          |                | Glosson                                                    | 70         |
| AIII     | iex 9          | GIUSSAI Y                                                  | 12         |

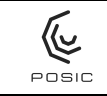

# 1. Introduction

The ASSIST Evaluation & Programming Tool (EPT) consists of:

- ASSIST Software
- Interface Board
- One or more POSIC encoders
- One or more scales, codeweels or gears

The EPT allows you to:

- Configure an encoder
- Operate an encoder
- Program a configuration in an encoder
- Linearize an encoder
- Analyze in case of a problem with an encoder

The three most frequent questions about the EPT are :

- Q: Should I program the configuration in the encoder's memory?
- A: No, in ASSIST you can define a configuration and operate the encoder without programming it. Only for standalone operation (without ASSIST), the encoder must be programmed.
- Q: How many times can I program an encoder?
- A: An encoder can be programmed only one time. It is not possible to re-program an encoder.
- Q: Should I linearize the encoder?
- A: No, it is not necessary to linearize the encoder, this depends on the linearity requirement of your application. You can use POSIC encoders with very different types of targets: linear scales, codewheels and ferromagnetic gears. Each target has its own material and shape and therefore has a different characteristic non-linearity. The linearization procedure allows to compensate the characteristic non-linearity. More detailed information is given in Section 6.5.

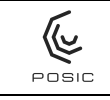

# 2. Hardware

## 2.1 Contents

The contents of the Evaluation & Programming Tool EPT is shown in Figure 1 and Table 1.

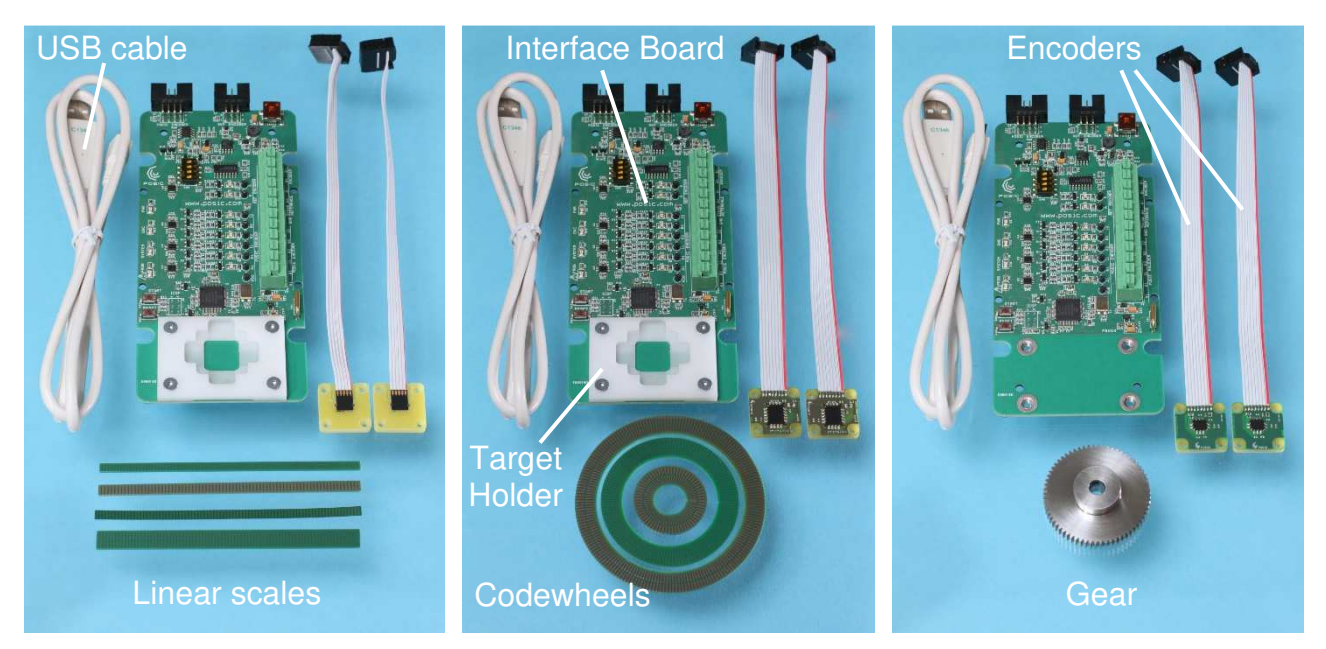

Figure 1 Examples of the Evaluation and Programming Tool EPT002 for an ID1102L with linear scales (left), for an IT5602C with codewheels (center) and for an ID4501G with a ferromagnetic gear (right).

For the AP9200L and AP9201L encoders, a Module Driver Board MDB001 must be connected between the ASSIST Interface Board and the encoder, see

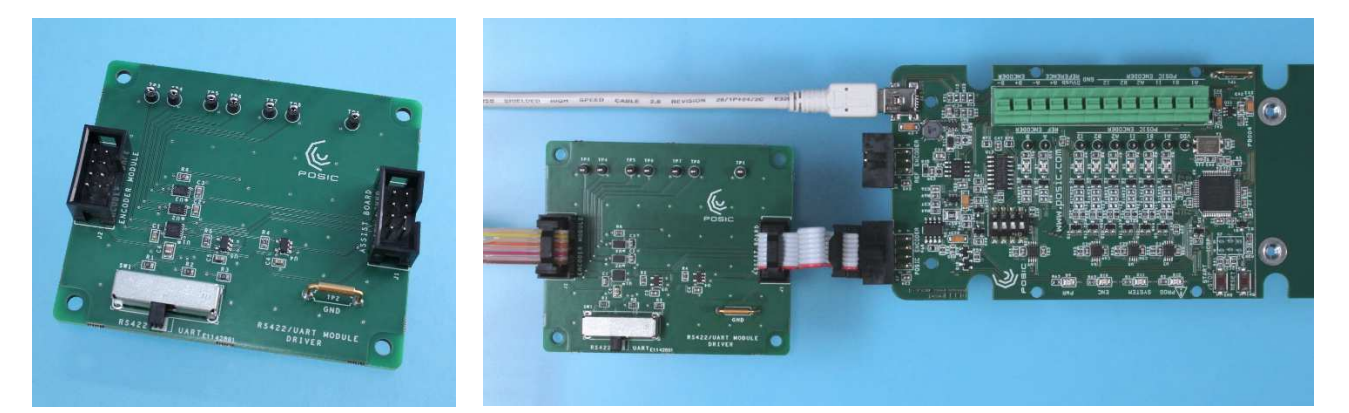

Figure 2 Module Driver Board MDB001 (left) and connection of the Module Driver Board between ASSIST Interface Board and encoder.

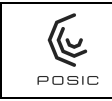

| Encoder | Targets                                         | Target Holder |
|---------|-------------------------------------------------|---------------|
| ID1102L | TRI S01 TRI S02 TEI S01 TRI D02 v100 mm open    |               |
| ID4501L | TFES01, TFES02, TFES01, TFED03, ~100 IIIII each |               |
| IT3402L | TBI D02 - 100 mm                                |               |
| IT5602L |                                                 |               |
| AP3403L |                                                 |               |
| AP5603L | TPI 409 TPI 416 TPI 422 +100 mm apph            |               |
| AP9200L | TFLA06, TFLAT6, TFLA52, ~100 mm each            | Yes           |
| AP9201L |                                                 |               |
| ID1102C |                                                 |               |
| ID4501C |                                                 |               |
| IT3402C | TPCD05-064, TPCD06-128, TPCD07-180              |               |
| IT3403C |                                                 |               |
| IT5602C |                                                 |               |
| ID1102G | Forromagnetic goor module 0.5.64 teeth          | No            |
| ID4501G | renomagnetic gear module 0.5, 64 teeth          | INO           |

# Table 1Targets included in the EPT as a function of the selected encoder-type.

## 2.2 Interface Board

The most important elements on the Interface Board are shown in Figure 3. The schematics are given in Annex 5.

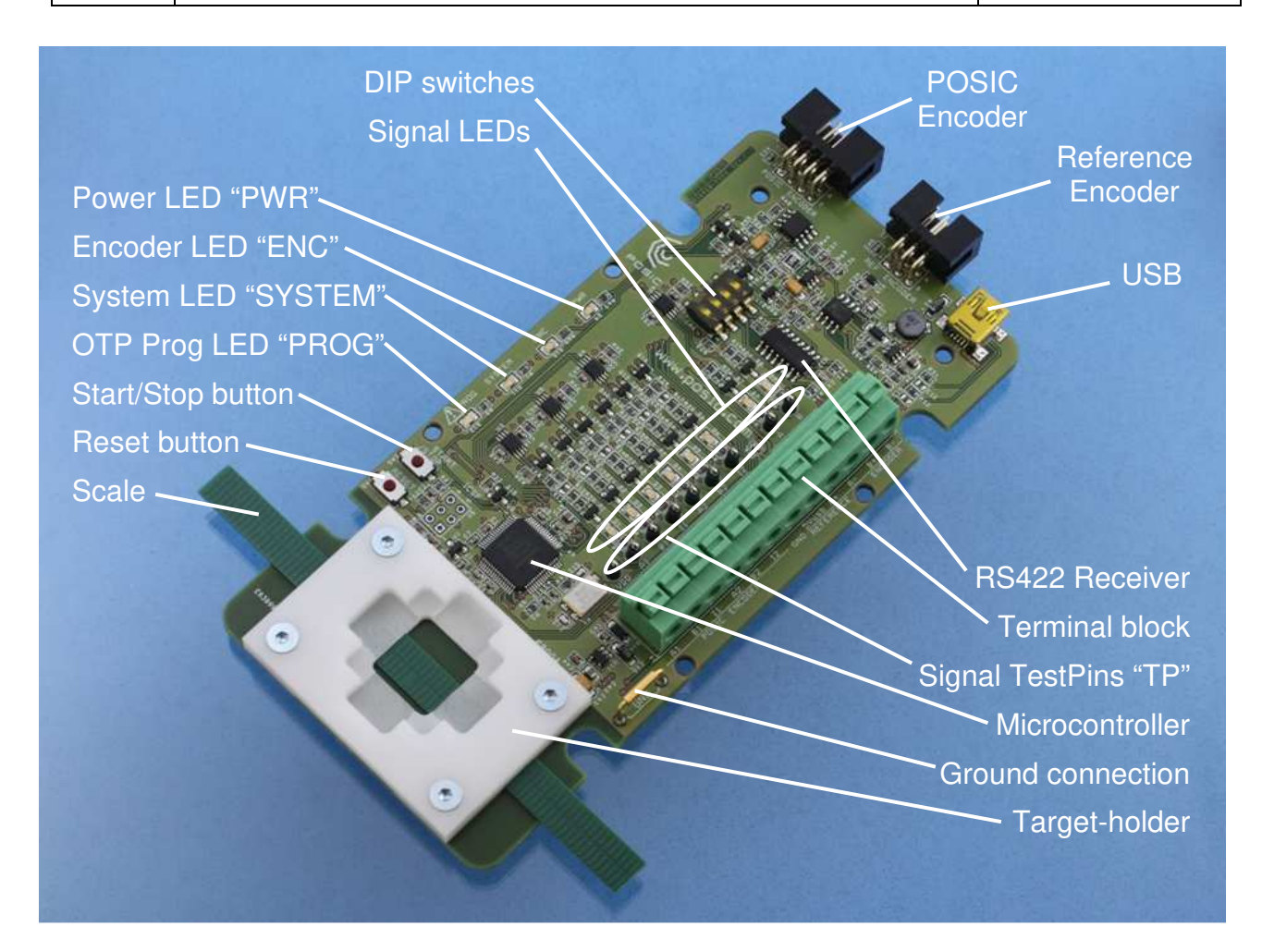

Figure 3 The Interface Board.

## 2.3 Target-Holder

<u>(</u>

POSIC

The Target-holder is the white plastic part shown in Figure 3. It allows to position the encoder and the target in approximately the right positions: the encoder is aligned to track with copper stripes on the scale or the codewheel. When the encoder-holder, on which the encoder is assembled, is gently pressed into the target-holder, the airgap is approximately 0.2 - 0.3 mm. The Target-holder allows to verify if the encoder is functional, however, it is not intended for accurate measurement of linearity, repeatability, accuracy etc.

## 2.4 Codewheels

For <u>rotary incremental encoders</u>, the target is codewheel TPCD05-64 (Figure 4) with 64 periods, compatible to ID4501C, ID1102C, IT3402C, IT3403C and IT5602C.

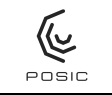

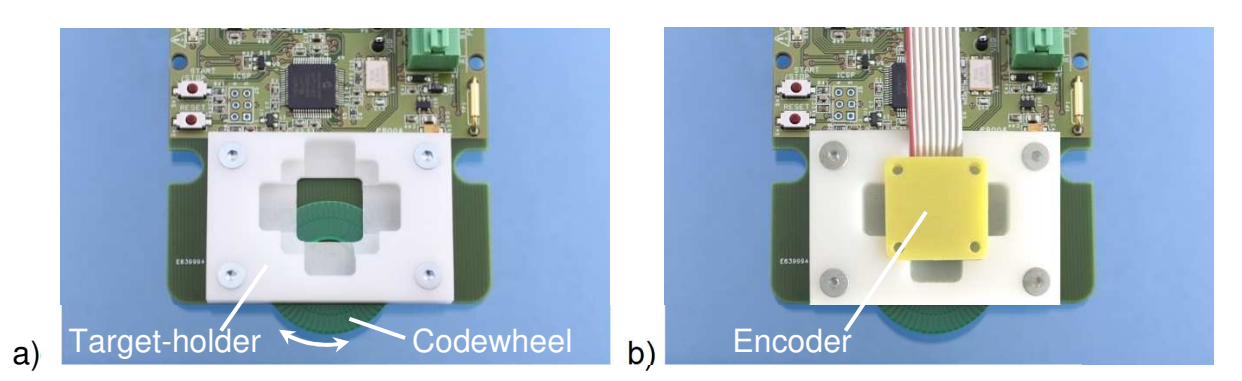

Figure 4 a) Target-holder with codewheel TPCD05-064. b) Placement of the encoder in the target-holder.

#### 2.5 Incremental linear scales

For <u>linear incremental encoders</u>, the target is a 100 mm long 2-track linear scale TPLD03 (Figure 5), compatible to ID4501L, ID1102L, IT3402L and IT5602L. For the encoders ID4501L and ID1102L, the scale may or may not contain an index. For the encoders IT3402L and IT5602C, the scale contains an index, which is the special period shown in Figure 5. If the scale has an index, the encoder and the scale should be oriented as shown in Figure 5.

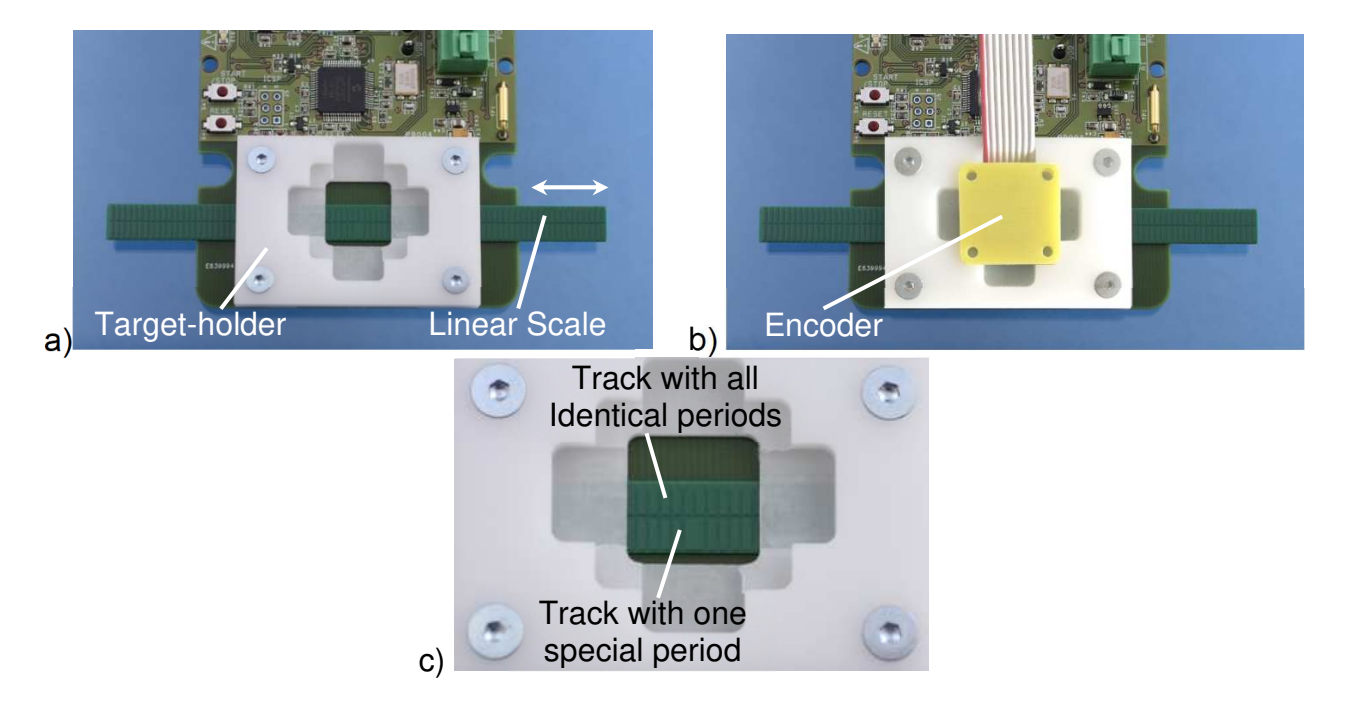

Figure 5 a) Target-holder with linear scale TPLD03. b) Placement of the encoder in the target-holder c) Orientation of the 2-track scale TPLD03 in the target-holder.

#### 2.6 Absolute linear scales

For <u>linear absolute encoders</u>, the targets are 100 mm long 2-track linear scales TPLA08, TPLA16 and TPLA32, compatible to AP3403L and AP5603L. The TPLA scales have two different period-lengths. Track 1 has period-length 1.2 mm and Track 2 has a longer period-length. The encoder and the scale must be oriented as shown in Figure 6.

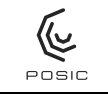

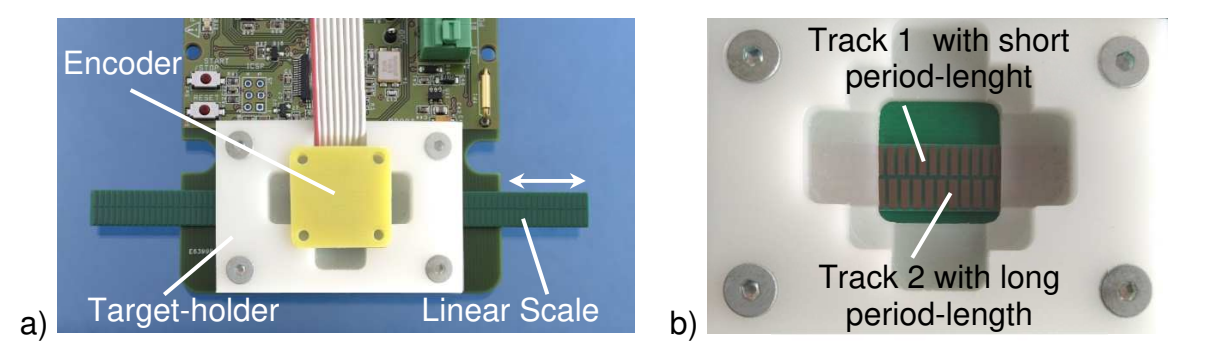

Figure 6 a) Target-holder with absolute linear scale and placement of the encoder in the target-holder. b) Orientation of the 2-track absolute linear scale TPLA08 inside the target-holder.

## 2.7 LEDs

The status of the LEDs in Figure 3 are explained in Table 2.

|                                                     | LED name and color |            |                    |                |                        |  |  |
|-----------------------------------------------------|--------------------|------------|--------------------|----------------|------------------------|--|--|
| Status                                              | PWR<br>orange      | ENC orange | SYSTEM<br>orange   | PROG<br>yellow | Signal LEDs 1-8<br>red |  |  |
| No supply                                           | off                | off        | off                | off            | off                    |  |  |
| Supply to Interface Board                           | on                 | off        | off                | off            | off                    |  |  |
| Supply to Encoder                                   | on                 | on         | off                | off            | on/off                 |  |  |
| Encoder in<br>communication- or<br>measurement-mode | on                 | on         | off or<br>blinking | off            | on/off                 |  |  |
| Encoder in OTP programming mode                     | on                 | on         | on                 | on             | on/off                 |  |  |

Table 2Status of the different LEDs during operation of the Interface Board.

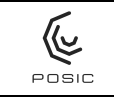

# 3. Operation without ASSIST Software

For evaluation and demonstration purposes with incremental encoders with A quad B outputs, the Interface Board can be operated without the ASSIST software as described in the sequence below and illustrated in Figure 7.

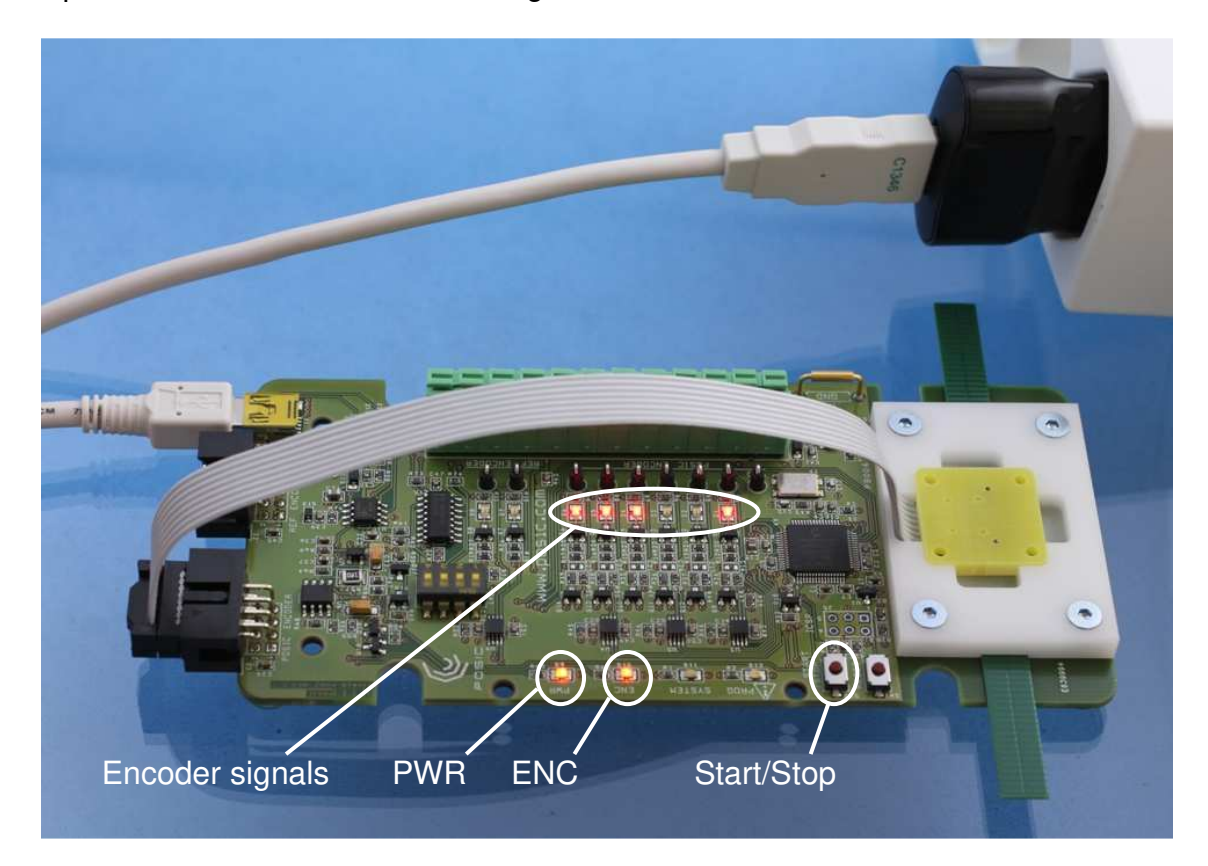

Figure 7 Operation of the Interface Board without the ASSIST software.

Operation without the ASSIST software:

- 1) Connect the USB-cable to a mains-to-USB converter.
- Place the encoder in front of the target and move the target gently. The A quad B encoder output signals are displayed by the Signal LEDs and can be measured on the Signal TestPins (see also Figure 3)

The "Start/Stop" button toggles the encoder on/off.

The encoder operates according to the configuration programmed into its OTP memory. If the OTP memory has not been programmed, the default configuration will be used (max speed = 01 and interpolation = 07, see datasheet of the encoder).

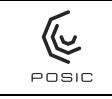

# 4. Software installation

The ASSIST software has been developed for operation on a PC with a MicroSoft Windows<sup>™</sup> XP, 7, 8 or 10 operating system.

The ASSIST Software can be downloaded from the POSIC website. Access to the download page is granted upon purchase of the Evaluation and Programming Tool EPT002.

If LabView<sup>™</sup> is installed on your PC or if a previous version of ASSIST has been installed, please carry out the installation according to Section 4.1.

If LabView<sup>™</sup> is not installed on your PC and if ASSIST has not been installed previously, please carry out the installation according to Section 4.2.

## 4.1 Installation on a PC with LabView<sup>™</sup>

This installation should be carried out if LabView<sup>™</sup> is installed on your PC or if a previous version of ASSIST has been installed on your PC.

#### ASSIST Installation

- 1) Download and unzip ASSIST\_Vx.x.zip
- Copy the directory ASSIST\_Vx.x.x to the desired location in your PC. It is not necessary to carry out an installation or to re-boot your PC.
- 3) In the directory ASSIST\_Vx.x.x launch the application Posic.exe (it is recommended to create a shortcut on your desktop)

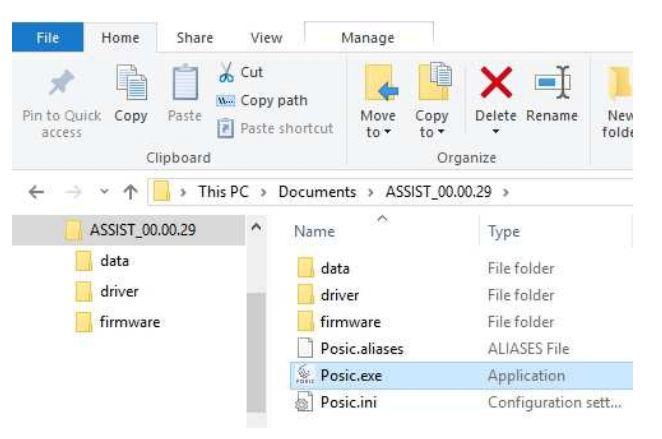

Vx.x.x designates the version of the ASSIST software and may for example be: V0.0.29

#### USB Driver

- 1) Download and unzip the file driver.zip
- 2) Connect the Interface Board via the USBcable to your PC. A USB-driver installation wizard will appear.
- 3) Use the browser of the installation wizard to select "mchpcdc",the wizard will carry out the installation.

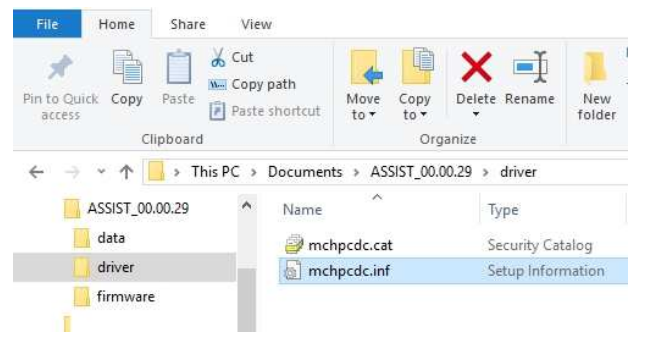

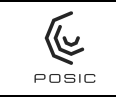

## 4.2 Installation on a PC without LabView<sup>™</sup>

This installation should be carried out if LabView<sup>™</sup> is not installed on your PC and ASSIST has not been installed on your PC previously.

#### LabView<sup>™</sup> Runtime

The ASSIST Software is written in LabView<sup>™</sup>. LabView<sup>™</sup> Runtime is required to execute the ASSIST software. LabView<sup>™</sup> Runtime is about 250 MB, downloading may take up to several minutes and installation may take up to several tens of minutes.

## ASSIST installation incl. LabView<sup>™</sup> Runtime

- 1) Download and unzip ASSIST\_Vx.x.x.zip
- 2) Go to \ASSIST\_Vx.x.x\_Install\Volume\
- 3) Launch "setup.exe", a wizard installs ASSIST
- 4) Go to the directory  $ASSIST_Vx.x.x$
- 5) "Posic.exe" starts the ASSIST software

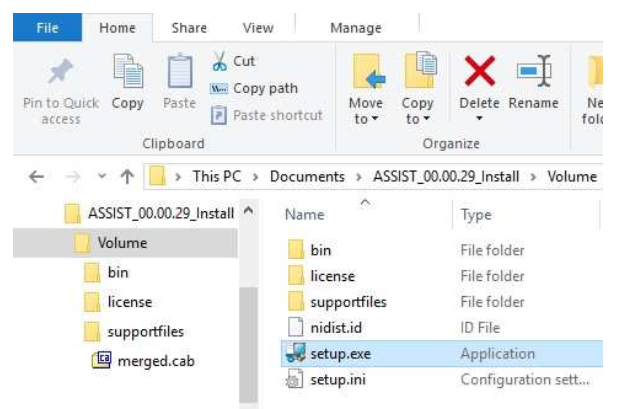

Vx.x.x designates the version of the ASSIST software and may for example be: V0.0.29

## USB Driver

- 1) Connect the Interface Board via the USBcable to your PC. A USB-driver installation wizard will appear.
- 2) Use the browser of the installation wizard to select "mchpcdc", the wizard will carry out the installation.

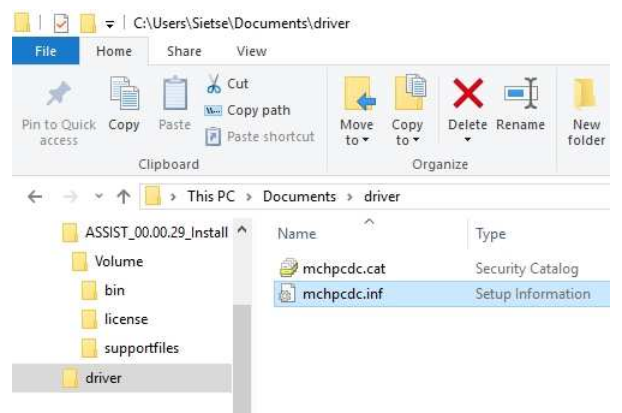

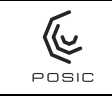

# 5. Software Upgrade

## 5.1 ASSIST software upgrade

## ASSIST Installation

- 1) Download and unzip ASSIST\_Vx.x.zip
- Copy the directory ASSIST\_Vx.x.x to the desired location in your PC. It is not necessary to carry out an installation or to re-boot your PC.
- 3) In the directory ASSIST\_Vx.x.x launch the application Posic.exe (it is recommended to create a shortcut on your desktop)

| File                | Home         | Share  | View                           | Manage          |              |                 |              |
|---------------------|--------------|--------|--------------------------------|-----------------|--------------|-----------------|--------------|
| Pin to Qu<br>access | ick Copy P   | aste   | Cut<br>Copy path<br>Paste shor | tcut to •       | Copy<br>to • | Delete Rename   | New<br>folde |
|                     | Clipt        | oard   |                                |                 | Org          | anize           |              |
| ← →                 | · ↑ 📙        | This P | C > Doc                        | uments > AS     | SIST_00.0    | 0.29 »          |              |
|                     | ASSIST_00.00 | .29    | ^ N                            | ame             |              | Туре            |              |
| 1                   | data         |        |                                | data            |              | File folder     |              |
| 1                   | driver       |        | i i                            | driver          |              | File folder     |              |
| 1                   | firmware     |        |                                | firmware        |              | File folder     |              |
|                     |              |        |                                | ] Posic.aliases |              | ALIASES File    |              |
|                     |              |        | 1                              | Posic.exe       |              | Application     |              |
|                     |              |        | 6                              | ] Posic.ini     |              | Configuration : | sett         |

Vx.x.x designates the version of the ASSIST software and may for example be: V0.0.29

## 5.2 ASSIST Software upgrade for AP92xx encoders

Follow the same sequence as in Section 5.1, but with the file ASSIST\_Abs\_Vx.x.x

#### 5.3 Interface Board Firmware upgrade

This Section describes how to load firmware into the Flash memory of the dsPIC33 on the Interface Board of the Evaluation & Programming Tool EPT002.

Hard- and software requirements

- ASSIST Interface Board
- Executable PC loader.exe from Microchip<sup>TM</sup>
- Hexadecimal firmware code from POSIC (in the image to the right: Assist\_03.01.04.hex)

Both files are available in the ASSIST-software ZIP-file or can be downloaded from POSIC's website.

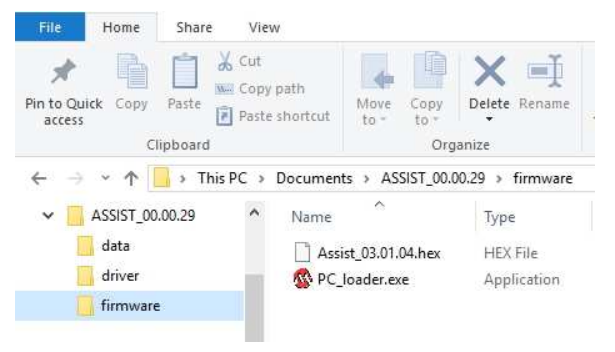

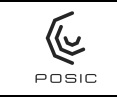

## Load Firmware

- Connect the Interface Board to the PC with the USB cable while holding the START/STOP button on the Interface Board pressed. Once connected, release the START/STOP button
- 2) Start the executable PC\_loader.exe
- 3) Enable the USB connection

#### 4) Press Connect

| Serial Port                                                                                                    | Bootloader Ve                             | er Load Hex Fi         | le Erase                                 |
|----------------------------------------------------------------------------------------------------|-------------------------------------------|------------------------|------------------------------------------|
|                                                                                                    |                                           | Verify                 | 1.1.1.1.1.1.1.1.1.1.1.1.1.1.1.1.1.1.1.1. |
| Com Port Baud Rate                                                                                                    | Program                                   | 1.001117               | Run Applicatio                           |
| COM1 - 115200 - F                                                                                                    | Erase-                                    | Program-Verify         | Connect                                  |
| USB                                                                                                    |                                           |                        |                                          |
| VID PID                                                                                                    |                                           |                        |                                          |
| 0x4D8 0x03C V Er                                                                                                    | xle                                       |                        |                                          |
|                                                                                                    |                                           |                        |                                          |
| 0                                                                                                    |                                           |                        |                                          |
| 3                                                                                                    |                                           |                        |                                          |
|                                                                                                    |                                           |                        |                                          |
|                                                                                                    |                                           |                        |                                          |
|                                                                                                    |                                           |                        |                                          |
|                                                                                                    |                                           |                        |                                          |
|                                                                                                    |                                           |                        |                                          |
|                                                                                                    |                                           |                        |                                          |
|                                                                                                    |                                           |                        |                                          |
|                                                                                                    |                                           |                        |                                          |
|                                                                                                    |                                           |                        |                                          |
|                                                                                                    |                                           |                        | ~                                        |
| PIC33E/PIC24E Loader Application V1.0                                                                                               |                                           |                        | ×                                        |
| PIC33E/PIC24E Loader Application V1.0                                                                                               |                                           |                        | ×                                        |
| PIC33E/PIC24E Loader Application V1.0                                                                                               | Bootloader Ver                            | Load Hey Fie           | Frase                                    |
| PIC33E/PIC24E Loader Application V1.0<br>mmunication Settings<br>Serial Port                                                        | Bootloader Ver                            | Load Hex Fie           | Erase                                    |
| PIC33E/PIC24E Loader Application V1.0 mmunication Settings Com PortBoud Rate                                                        | Bootloader Ver                            | Load Hex Fie           | Erase                                    |
| PIC33E/PIC24E Loader Application V1.0<br>munication Settings<br>erial Part Baud Rate<br>Com Port Baud Rate                          | Bootloader Ver                            | Load Hex Fie<br>Verify | X<br>Erase<br>Run Application            |
| PIC33E/PIC24E Loader Application V1.0<br>mmunication Settings<br>Benial Port Baud Rate<br>COM1                                      | Bootloader Ver                            | Load Hex Fie           | Erase<br>Run Application<br>Disconnect   |
| PIC33E/PIC24E Loader Application V1.0<br>mmunication Settings<br>serial Port<br>Com Port Baud Rate<br>COM1 V 115200 V Enable<br>JSB | Bootloader Ver                            | Load Hex Fie           | Erase<br>Frun Application<br>Disconnect  |
| PIC33E/PIC24E Loader Application V1.0 mmunication Settings Serial Port Com Port Baud Rate COM 1 v 115200 v Frable US8 VID PID       | Bootloader Ver<br>Program<br>Erase-Progr  | Load Hex Fie           | Erase<br>Run Acclination<br>Disconnect   |
| PIC33E/PIC24E Loader Application V1.0 mmunication Settings For Baud Rate COM 1 v 115200 v Fenable JS8 VID PID Dx4008 0x3C V Fenable | Bootloader Ver<br>Program<br>Erase-Progr. | Load Hex Fie           | Erase<br>Run Application<br>Disconnect   |

- 5) Load Hex File and select the appropriate .hex file in the pop-up menu
- 6) Erase-Program-Verify and wait until these commands have been completed
- 7) Disconnect
- 8) Launch ASSIST and verify in the Debug window that the correct version of the firmware has been loaded

| EVALUATION    | LINEARIZATION | DEBUG                    |
|---------------|---------------|--------------------------|
|               |               |                          |
| and Firmwara  | 02 01 04      |                          |
| ald Filliware | 03-01-04      |                          |
|               | EVALUATION    | eVALUATION LINEARIZATION |

## 5.4 Interface Board Firmware upgrade for AP92xx encoders

Follow the same sequence as in Section 5.3, but with the file Assist\_RAW\_xx.xx.hex

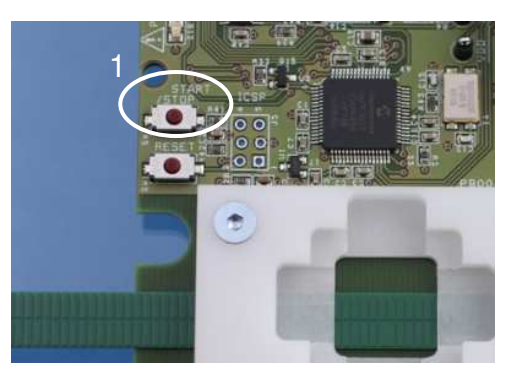

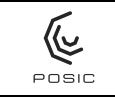

# 6. ASSIST software user guide

The ASSIST software consists of four windows that can be selected by means of four tabs as shown in Figure 8.

| SSIST_V0.0.29.vi                      | 14 <u>-</u> | ×     |
|---------------------------------------|-------------|-------|
| Eile Edit Operate Iools Window Help   |             | Posic |
| CONFIGURATION   LINEARIZATION   DEBUG |             | Î     |

Figure 8 Four tabs to select one of the four windows Configuration, Evaluation, Linearization or Debug.

## 6.1 Configuration

ASSIST starts up in the Configuration window. Initially an hourglass will be visible, during which the USB-connection with the Interface Board is established. Depending on the number of USB-ports and their use, it may take several (tens of) seconds to establish the USB-connection. As long as the USB-connection has not been established, the ASSIST software remains inactive.

| ASSIST_V0.0.29.vi                        |                                                                           | - 0                        |
|------------------------------------------|---------------------------------------------------------------------------|----------------------------|
| le <u>E</u> dit <u>O</u> perate<br>⊯ & ● | <u>I</u> ools <u>W</u> indow <u>H</u> elp                                 |                            |
| CONFIGURATION                            | EVALUATION LINEARIZATION DEBUG                                            | Encoder Status 🥥           |
| ●LINEAR<br>○ROTARY                       | POSIC Encoder Reference Encod<br>Scale Period #1.2 [mm] Resolution #0.1   | ler VDD 4.962 [V]          |
| Read En                                  | coder Configuration                                                       |                            |
| Orientation<br>Max input spe             | 0 Program in OTP                                                          |                            |
| Interpolation                            | 07 max. interpolation recommended : 16 bits                               |                            |
| Look Up Table                            | Default     Name P:\5APPLICATIONS\LabVieW2010\builds\ASSIST\LUT_6     OFP | 5535-65535- Program in OTP |

Figure 9 Configuration window for incremental encoders of types ID and IT.

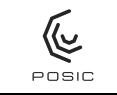

| SSIST_V0.0.29.vi       |                              |               |                                        |                        |                                                        |                      | 94 <u>5</u>                        |                            | ×      |
|------------------------|------------------------------|---------------|----------------------------------------|------------------------|--------------------------------------------------------|----------------------|------------------------------------|----------------------------|--------|
| Eile Edit Operate      | <u>T</u> ools <u>W</u> indow | Help          |                                        |                        |                                                        |                      |                                    |                            | POSI   |
| CONFIGURATION          | EVALUATION                   |               | DEBUG                                  |                        |                                                        |                      |                                    |                            | Î      |
| ●LINEAR<br>○ROTARY     | Scale Period                 | POSIC Encoder | N<br>Track 1                           | 8                      | Reference Encoder<br>Resolution 0.1                    | [µm]                 | Encoder Si<br>VDD 5.00<br>IDD 2.94 | tatus 🥥<br>1 [V]<br>1 [mA] |        |
|                        |                              |               |                                        |                        |                                                        |                      |                                    |                            | _      |
| Read En                | coder Configural             | tion          | Program in C                           | TD                     |                                                        |                      |                                    |                            |        |
| Max input spe<br>SSI C | ode Gray                     |               | - rogian in c                          |                        |                                                        |                      |                                    |                            |        |
| Look Up Table          | Default     OFile     OTP    | Encoder1 Name | P:\5APPLICATIONS\<br>P:\5APPLICATIONS\ | LabVieW20<br>LabVieW20 | 10\builds\ASSIST\LUT_6553<br>10\builds\ASSIST\LUT_6553 | 5-65535-<br>5-65535- | Progra                             | am in OTF<br>am in OTF     | 2<br>2 |

Figure 10 Configuration window for absolute encoders AP3403 and AP5603.

| SSIST_Abs_V01.01.02.vi                                                                                                    | -                                    |                          | ×     |
|----------------------------------------------------------------------------------------------------|--------------------------------------|--------------------------|-------|
| <u>File Edit Operate Tools Window H</u> elp                                                                                                    |                                      |                          | 6     |
|                                                                                                    |                                      |                          | POSIC |
| CONFIGURATION EVALUATION LINEARIZATION DEBUG                                                                                                    |                                      |                          | ^     |
| POSIC Encoder     N     Reference Encoder       Scale Period     1.2     [mm]     Track 1     16     Resolution 11     [µm]       ROTARY     1.28     Track 2     15     15     Instrumentation 11     Instrumentation 11 | Encoder Sta<br>VDD 5.01<br>IDD 100.3 | tus 🥥<br>] [V]<br>] [mA] |       |
| Read Encoder Configuration   Orientation   \$5   Max input speed                                                                                                    |                                      |                          |       |
| Look Up Table                                                                                                    |                                      |                          |       |

Figure 11 Configuration window for absolute encoders AP9200 and AP9201.

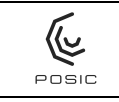

The top-half of the configuration window defines the measurement configuration (Section 6.1.1 and 6.1.2), whereas the lower part defines the POSIC-encoder configuration (Section 6.1.3).

## 6.1.1 Measurement configuration for incremental encoders

- 1) Select whether the system is linear or rotary.
- Define the target of the POSIC encoder. Linear: scale period length (1.2 or 1.28 mm). Rotary: codewheel number of periods (standard codewheel: 64).
- Define resolution of the Reference encoder. Linear: step size (e.g. 0.1 um). Rotary: increments / revolution (e.g. 16'384 incr/rev if the encoder resolution is 14 bits = 4'096 CPR).

| ASSIST_V0.0.29.vi                                                               |                                     |                                   | - 🗆 ×          |
|---------------------------------------------------------------------------------|-------------------------------------|-----------------------------------|----------------|
| Edit Operate Tools Window Help                                                  |                                     |                                   |                |
| DNFIGURATION EVALUATION LIN                                                     | EARIZATION   DEBUG  <br>C Encoder 3 | Reference Encoder                 | Encoder Status |
| ●LINEAR<br>○ROTARY                                                              | 2                                   | Resolution 20.1 [µm]              | IDD 1.471 [mA] |
| Read Encoder Configuration Orientation                                          |                                     |                                   |                |
| Max input speed                                                                 | Program in OTP                      | a travelation                     |                |
| Look Up Table                                                                   | Name P15APPLICATIONS\LabVieW201     | IO\builds\ASSIST\LUT_65535-65535- | Drogram in OTP |
|                                                                                 |                                     |                                   |                |
| Encoder ID Nr 1 <b>1</b> 465535<br>Nr 2 <b>1</b> 465535<br>Nr 3 <b>1</b> 465535 | Program in OTP                      |                                   |                |

#### 6.1.2 Measurement configuration for absolute encoders

- 1) Select whether the system is linear or rotary.
- 2) Define the scale period-length of Track 1 (1.2 mm for POSIC standard absolute scales)
- 3) Define the number of periods for tracks 1 and 2 (e.g. 8 and 7 for TPLA08, see Figure 13). The period-length of Track 2 is calculated automatically.
- 4) Define the resolution of the Reference encoder. Linear: AB state length (e.g. 0.1 um).

| * & O                                              |                                              |                                            |                        |                                                              |                                   |                                        |
|----------------------------------------------------|----------------------------------------------|--------------------------------------------|------------------------|--------------------------------------------------------------|-----------------------------------|----------------------------------------|
|                                                    | EVALUATION 2                                 | LINEARIZATION<br>POSIC Encoder<br>1.2 [mm] | Track 1 6<br>Track 2 7 | Reference Enco<br>Resolution 0.1                             | der Encodi<br>VDD [<br>[um] IDD [ | er Status 🥥<br>5.001 [V]<br>2.941 [mA] |
| Read Enc<br>Orientation<br>Max input spe<br>SSI Co | oder Configuratio                            | n                                          | Program in OTP         | ]                                                            |                                   |                                        |
| Look Up Table                                      | Default     File     OTP                     | ncoder1 Name 🖥<br>ncoder2 Name 🖥           | P:\SAPPLICATIONS\Lab'  | /ieW2010\builds\ASSIST\LUT_6<br>/ieW2010\builds\ASSIST\LUT_6 | 5535-65535- 🕒 🖭                   | ogram in OTP<br>ogram in OTP           |
| Encoder ID N<br>N<br>N                             | r 1 2 465535<br>r 2 2 465535<br>r 3 2 465535 |                                            | Program in OTP         | J                                                            |                                   |                                        |

#### 6.1.3 Encoder configuration

When the ASSIST software is started and each time a new encoder is connected, the Read Encoder Configuration button Read Encoder Configuration must be pressed, so that ASSIST reads the encoder configuration stored in the encoder's OTP memory.

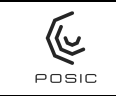

The configuration defined in the Configuration window is used when the encoder is operated in the Evaluation window or in the Linearization window. So as long as the encoder is used with the ASSIST software, it is recommended <u>not to program</u> the configuration in the encoder's OTP memory.

The AP9200/9201 encoders have an embedded microcontroller and can be programmed more than once. For these encoders "Write encoder configuration" should be pressed after a specific configuration has been selected.

#### 6.1.3.1 Orientation

The orientation of the encoder with respect to the target can be set according to Table 1 of the datasheet, see Figure 12 or Figure 13.

#### 6.1.3.2 Maximum Speed

The Maximum Speed of the encoder can be set according to Table 2 of the datasheet, see Figure 12 or Figure 13.

#### 6.1.3.3 Interpolation

For incremental encoders, the Interpolation of the encoder can be set according to Table 3 of the datasheet, see Figure 12.

For absolute encoders, the resolution is fixed:

- 14 bit per scale-period for AP3403 and AP5603
- 16 bit per scale-period for AP9200 and AP9201

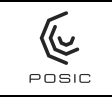

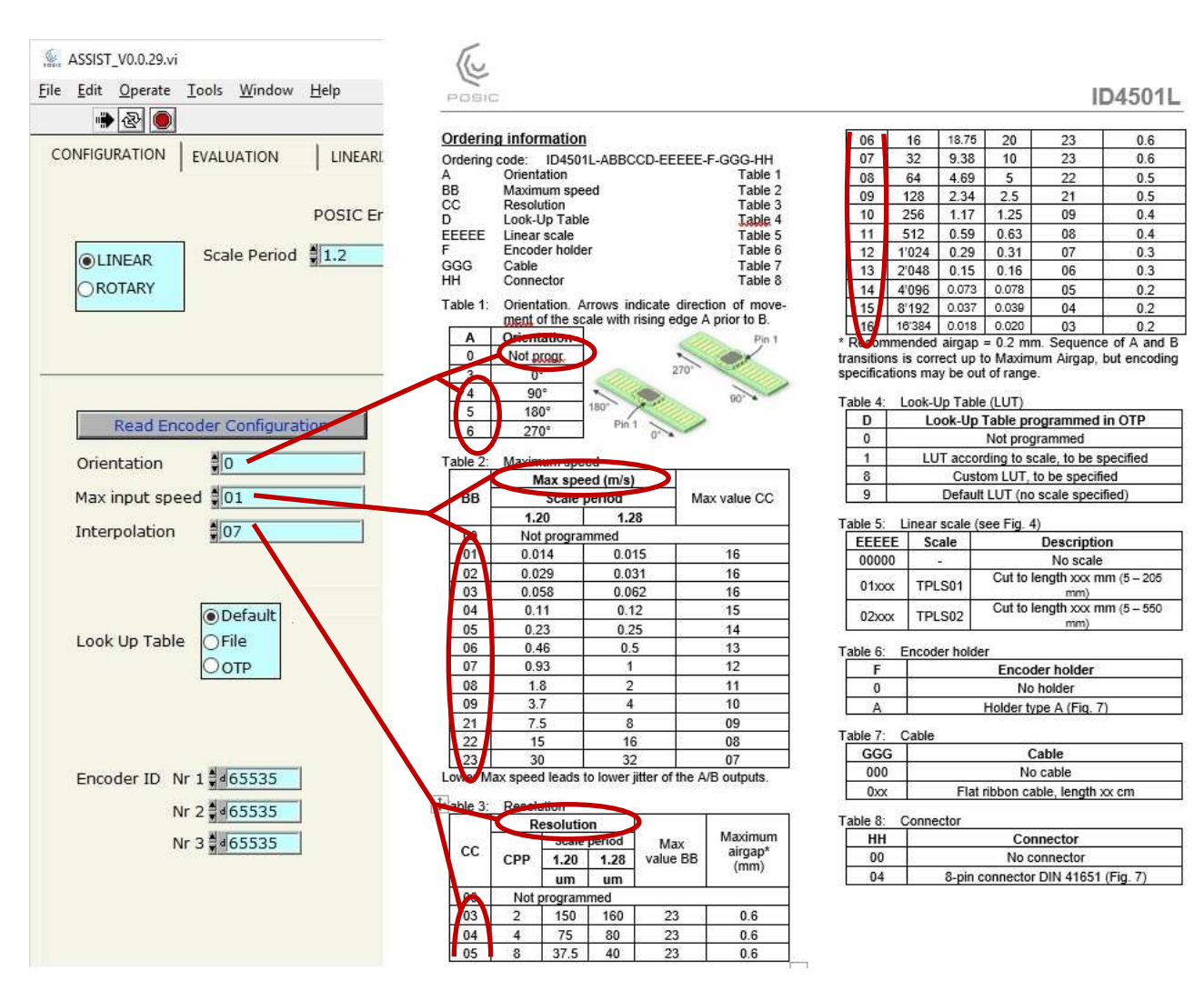

Figure 12 In the Configuration window, the parameters Orientation, Maximum Speed and Interpolation can be found in the datasheets in tables 1, 2 and 3 respectively.

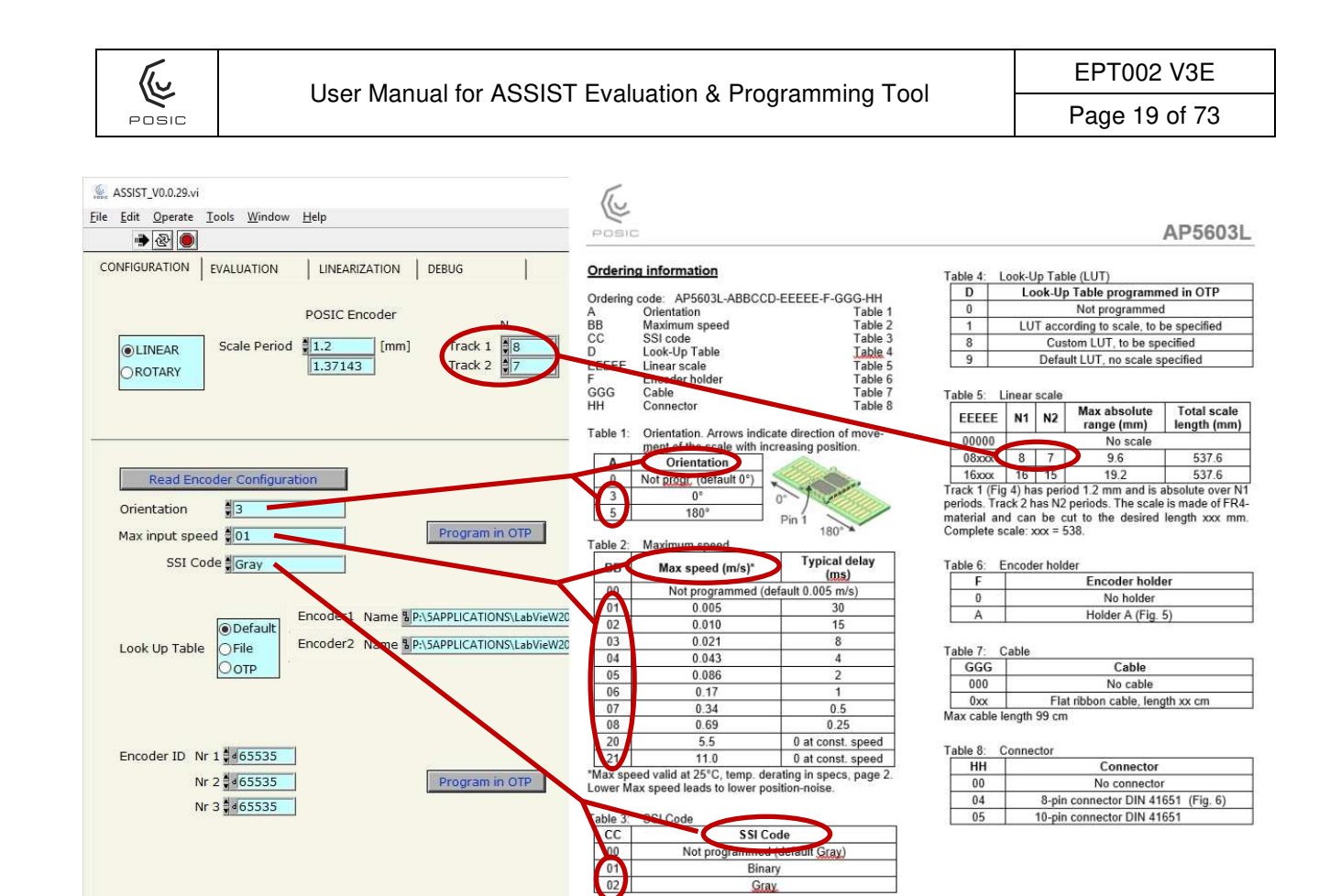

Figure 13 In the Configuration window, the parameters Orientation, Maximum Speed and SSI Code can be found in the datasheets in tables 1, 2 and 3 respectively.

Gray

| SSIST_Abs_V01.01.02.vi                                |          |                                                             | - C                                                                                                    | I X        |                               |                   |
|-------------------------------------------------------|----------|-------------------------------------------------------------|----------------------------------------------------------------------------------------------------|------------|-------------------------------|-------------------|
| File Edit Operate Tools Window Help                   | r.       |                                                             |                                                                                                    |            |                               |                   |
|                                                       |          |                                                             |                                                                                                    |            |                               |                   |
|                                                       | POSI     | -                                                           |                                                                                                    |            |                               | AP92001           |
| CONFIGURATION EVALUATION LINEARIZATION DEBUG          |          | -                                                           |                                                                                                    |            |                               | AI JZUUL          |
|                                                       | Orderin  | information                                                 |                                                                                                    | Table 3:   | Interface                     |                   |
| POSIC Encoder                                         | orderin  | ig mornaton                                                 |                                                                                                    | CC         | Interface                     |                   |
| N                                                     | Ordering | code: AP9200L-ABBCCD-E                                      | EEEE-F-GGG-HH                                                                                                    | 00         | Not programmed (default       | SSI Binary)       |
| Scale Period 1.2 [mm] Track 1 16                      | A        | Orientation<br>Maximum spood                                | Table 1                                                                                                    | 01         | SSI, Binary                   |                   |
| 1.28 Track 2                                          | CC       | Interface                                                   | Table 3                                                                                                    |            |                               |                   |
|                                                       | D        | Look-Up Table                                               | Table 4                                                                                                    |            |                               |                   |
|                                                       | EELEE    | Linear scale                                                | Table 5                                                                                                    | Table 4:   | Look-Up Table (LUT)           |                   |
|                                                       | GGG      | Cable                                                       | Table 7                                                                                                    | D          | Look-Up Table program         | ned in OTP        |
|                                                       | HH       | Connector                                                   | Table 8                                                                                                    | 0          | Not programme                 | d                 |
|                                                       | Table 4. | Orientation Amount (March                                   | alizabile of secure                                                                                                    | 1          | LUT according to scale speci  | fied in Table 5   |
| Dead Freeder Conferentian Muite Freeder Conferentia   | Table 1: | Orientation. Arrows include<br>ment of the scale with incre | e direction of move-                                                                                                    | 8          | Custom LUT, to be sp          | ecified           |
| Read Encoder Configuration Write Encoder Configuratio |          | Orientation                                                 | Such position.                                                                                                    |            |                               |                   |
| Orientation                                           |          | Not progr. (default 0°)                                     | and a start of                                                                                                    | Table 5:   | Linear scale                  |                   |
|                                                       | 3        | 0° 0°                                                       | Contraction of the second second seco | EEEEE      | E N1 N2 Max absolute          | longth (mm)       |
| Max input speed 101                                   | 5        | 180°                                                        |                                                                                                    | 00000      | No scale                      | length (mm)       |
|                                                       |          |                                                             | 180°                                                                                                    | 08013      | 8 7 9.6                       | 18                |
|                                                       | Table 2: | Maximum encod                                               |                                                                                                    | 16027      | 16 15 19.2                    | 27                |
|                                                       | 20       | Max speed (m/s)*                                            | Typical filter-                                                                                                    | The scale  | e is made or FR4-material and | can be cut to the |
|                                                       |          | Not programmed (defa                                        | ault 0.014 m/s)                                                                                                    | desired le | ngth.                         |                   |
| ODefault                                              | 01       | 0.014                                                       | 30                                                                                                    |            |                               |                   |
| Look Up Table OFile                                   | 02       | 0.029                                                       | 15                                                                                                    | Table 6:   | Spacers (distance rings)      |                   |
| ● OTP                                                 | 03       | 0.058                                                       | 8                                                                                                    | F          | Spacers                       |                   |
|                                                       | 04       | 0.11                                                        | 4                                                                                                    | 1          | Including 4 spaces            | ore               |
|                                                       | 05       | 0.23                                                        | 2                                                                                                    |            | moldaling 4 spat              |                   |
|                                                       | 06       | 0.46                                                        | 1                                                                                                    | Table 7    | Cable                         |                   |
|                                                       | 07       | 0.93                                                        | 0.5                                                                                                    | GGG        | Flat twisted pair             | cable             |
| Encoder ID Nr 1 SFFFF                                 | 08       | 1.8                                                         | 0.25                                                                                                    | 000        | No cable                      |                   |
|                                                       | 09       | 3.7                                                         | 0.125                                                                                                    | 050        | Length 50                     |                   |
|                                                       | 21       | 7.5                                                         | 0 at const. speed                                                                                                    | 100        | Length 100 c                  | m                 |
| Nr 3 🗱 FFFF                                           | 22       | 15.0                                                        | 0 at const. speed                                                                                                    | Cable tem  | perature range: -20 to 80°C.  |                   |
|                                                       | Lower M  | ax speed leads to lower posit                               | tion-noise                                                                                                    |            |                               |                   |
|                                                       | Lonor W  | an opean leads to lower posit                               |                                                                                                    | Table 8:   | Connector                     |                   |
|                                                       |          |                                                             |                                                                                                    | HH         | Connector                     |                   |
|                                                       |          |                                                             |                                                                                                    | 00         | No connecto                   | r                 |
|                                                       | _        |                                                             |                                                                                                    | 04         | 8-pin connector DIN 4         | 651 (Fig. 6)      |

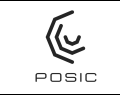

Figure 14 In the Configuration window, the parameters Orientation and Maximum Speed can be found in the datasheets in tables 1 and 2 respectively. After a specific configuration has been selected, press "Write Encoder Configuration" in order to activate this configuration.

#### 6.1.3.4 LookUp Table

The encoder contains a LookUp Table (LUT) that can be used to correct the encoder's non-linearity. One of three options can be selected:

- Default: Default LUT-file stored in the ASSIST software. This LUT is a general-purpose LUT and does not compensate the non-linearity of a specific target.
- File: file selected using a browser. This could e.g. be a "typical LUT" for a specific target or the LUT previously generated in the Linearization window
- OTP: the LUT stored in the encoder's OTP memory will be used.

The AP92 encoders are delivered with the standard LUTs for the scale TPLA08. If you use another scale:

- Set N1 and N2 for scale tracks 1 and 2 respectively
- Under LookUp Table select "Default"
- Press "Write Encoder Configuration"

Now the standard LUTs for the selected scale is loaded into the encoder.

#### 6.1.3.5 Encoder ID

The Encoder Identification number consists of three 16-bit numbers. Each number can be programmed to a value between 0 and 65535. The encoder ID has no influence on the encoder operation.

| oder ID | Nr 1 🕽 🛛 65535 |
|---------|----------------|
|         | Nr 2 4 465535  |
|         | Nr 3 \$465535  |

#### 6.1.3.6 RAM and OTP memories for ID, IT and AP3403/5603 encoders

The configuration data (orientation, max speed and interpolation) and LUT defined in the Configuration window will be loaded in the encoder's RAM memory when the encoder is started in the Evaluation or in the Linearization window.

The configuration data (orientation, max speed and interpolation) and LUT defined in the Configuration window can be programmed in the encoder's OTP memory by pressing <u>Program in OTP</u>. The OTP memory is non-volatile: any data programmed into the encoder's OTP memory is permanently stored and cannot be re-programmed or erased. Therefore it is recommended during evaluation and prototyping not to program the OTP memory, but rather to operate the encoder with its configuration and LUT in RAM.

#### 6.1.3.7 Memories for AP9200 and AP9201 encoders

In the encoders AP9200 and AP9201, the configuration is not stored in the OTP (One Time Programmable) memory of the encoder-chip, but rather in the non-volatile memory of the microcontroller that is located on the backside of the encoder module. As the microcontroller's non-volatile memory can be programmed repeatedly, the configuration and LUT are always directly written into the non-volatile memory when <u>Write Encoder Configuration</u> is

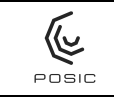

pressed or when the encoder is activated in the Evaluation window or in the Linearization window.

## 6.2 Evaluation of incremental encoders

The evaluation window allows you to:

- check whether the POSIC- and Reference-encoder are working correctly
- operate the POSIC- (and Reference-) encoder in a closed-loop control system by using POSIC encoder signals available on the Interface Board.

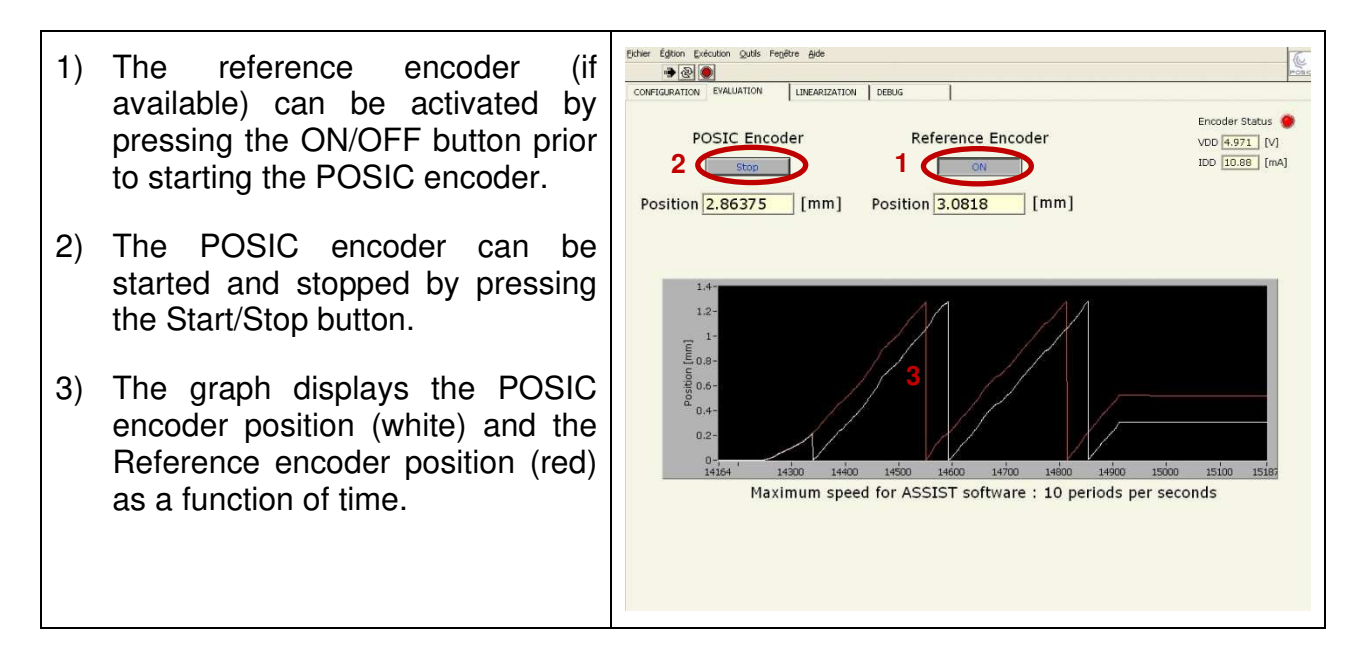

The vertical scale in the Evaluation window is automatically adjusted to one period-length. In the example above, a codewheel with 64 periods is used, each period corresponds to  $360^{\circ}/64 = 5.625^{\circ}$ .

The maximum speed in the evaluation window is 10 periods per second. This limitation depends on your PC's performance and other software running in parallel to ASSIST. Above 10 periods per second, the measured position may be wrong.

#### 6.3 Multiple Index

POSIC's ID-encoders (ID1102, ID4501) have a "multiple index". This means that the index pulse is repeated one or more times per target-period. How often the Index pulse is repeated depends on the interpolation factor and is explained in the table below and in Figure 15.

| Interpolation | Distance between<br>Index-pulses | Linear scale, period<br>1.28 mm | Codewheel, 64<br>periods |
|---------------|----------------------------------|---------------------------------|--------------------------|
| 3             | 1 period                         | 1.28 mm                         | 5.625°                   |
| 4             | 1 period                         | 1.28 mm                         | 5.625°                   |
| 5             | 1 period                         | 1.28 mm                         | 5.625°                   |
| 6             | 1 period                         | 1.28 mm                         | 5.625°                   |
| 7             | 1 period                         | 1.28 mm                         | 5.625°                   |
| 8             | 1 period                         | 1.28 mm                         | 5.625°                   |
| 9             | 1 period                         | 1.28 mm                         | 5.625°                   |
| 10            | 1 period                         | 1.28 mm                         | 5.625°                   |
| 11            | 1/2 period                       | 0.64 mm                         | 2.813°                   |
| 12            | 1/4 period                       | 0.32 mm                         | 1.406°                   |
| 13            | 1/8 period                       | 0.16 mm                         | 0.703°                   |
| 14            | 1/16 period                      | 0.08 mm                         | 0.352°                   |
| 15            | 1/32 period                      | 0.04 mm                         | 0.176°                   |
| 16            | 1/64 period                      | 0.02 mm                         | 0.088°                   |

| Table 3 | Distance between | Index pulses as | a function of the | Interpolation factor. |
|---------|------------------|-----------------|-------------------|-----------------------|
|         |                  |                 |                   |                       |

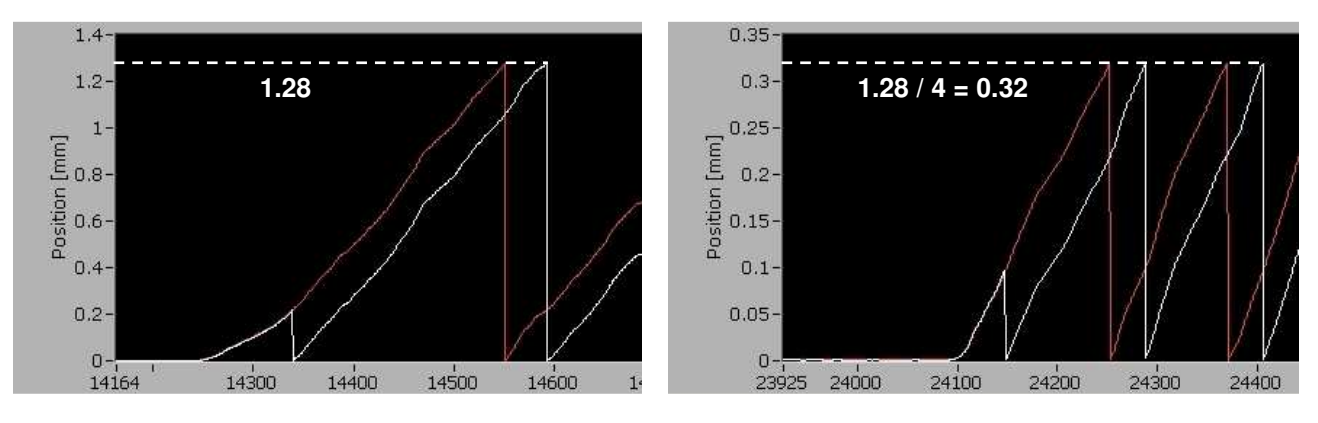

Figure 15 Graph in Evaluation window with a linear scale with period 1.28 mm with interpolation 10 bit (left) and 12 bit (right).

# 6.4 Evaluation of absolute encoders

The evaluation window allows you to:

- check whether the POSIC- and Reference-encoder are working correctly
- Check the position of the two tracks and the calculated absolute position
- operate the POSIC- (and Reference-) encoder in a closed-loop control system by using POSIC encoder signals available on the Interface Board.

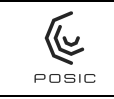

#### 6.4.1 Absolute signal only

- 1) The reference encoder (if available) can be activated by pressing the ON/OFF button prior to starting the POSIC encoder.
- 2) The POSIC encoder can be started and stopped by pressing the Start/Stop button.
- 3) The graph displays the POSIC encoder position (white) and the Reference encoder position (red) as a function of time.

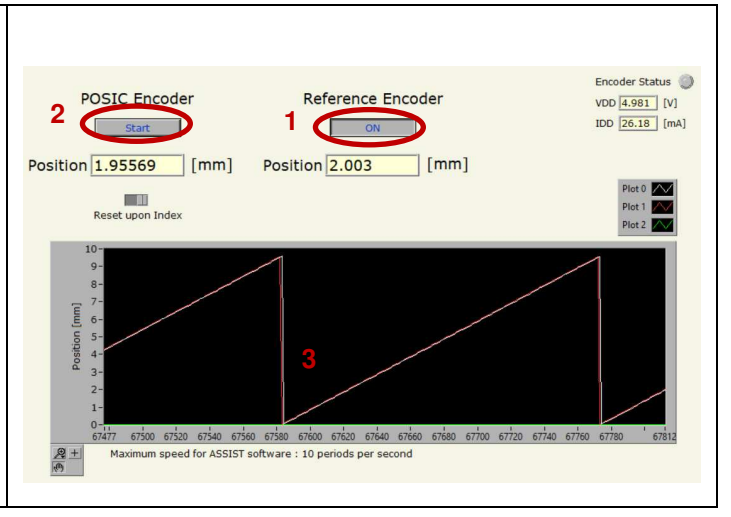

#### 6.4.2 Absolute and two incremental signals

absolute position (green).

1) Scroll down the Evaluation window The POSIC encoder can be started 2) and stopped by pressing the SSI Read Start/Stop button. 3) Set Z = 0 (Z = zero-position, can be modified during measurement) 4) The measured positions of Encoders 1 and 2 are displayed. Encoder1 44391 Z . 0 5) The absolute position, calculated ncoder2 5007 SSI Re from Encoders 1 and 2, is shown. 5 Absolute 306535 Position 0 6) The graph displays the measured Measurement with TPLA08: N1 = 8 and N2 = 7 position of encoder 1 (white), encoder 2 (red) and the calculated

The vertical scale with "SSI Read" counts from 0 to 65'536 per period:

- With scale TPLA08 (stroke of 8 periods): 8 x 65'536 = 524'288
- With scale TPLA16 (stroke of 16 periods): 16 x 65'536 = 1'048'576
- With scale TPLA32 (stroke of 32 periods): 32 x 65'536 = 2'097'152

## 6.4.3 Adjustment of Z for AP3403L and AP5603L encoders

Prior to adjustment of Z, the encoder should be linearized (Annex 3).

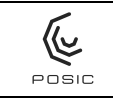

| -  |                                                                                          |                                                                                                    |
|----|------------------------------------------------------------------------------------------|----------------------------------------------------------------------------------------------------|
| 1) | Set Z = 0                                                                                |                                                                                                    |
| 2) | Press SSI Read                                                                           | 550000-<br>500000-<br>450000-                                                                                                    |
| 3) | Move the encoder/scale to position approximately 0 mm and stop the movement              | 400000-<br>1300000-<br>100000-<br>100000-<br>100000-<br>100000-<br>100000-<br>100000-<br>100000-<br>100000-<br>100000-<br>100000-<br>100000-<br>100000-<br>100000-<br>10000-<br>100000-<br>100000-<br>100000-<br>100000-<br>100000-<br>100000- |
| 4) | Read the value of Encoder 2. This is a 16-bit value between 0 and 65'536                 | A maximum speed for Assist software : 10 periods per second 3                                                                                                    |
| 5) | Set Z = 65'536 – measured value of Encoder 2                                             | Position 0 Absolute 000035 3                                                                                                    |
|    | Example: if the measured value of Encoder 2 = 5007, then $Z = 65'536$<br>- 5007 = 60'529 | Measurement with TPLA08: N1 = 8 and N2 = 7                                                                                                    |

If it is difficult or impossible to calculate Z in your setup, you can apply the following rule: if jumps occur, add or subtract the value 2800 to Z for TPLA08, add or subtract 1400 for TPLA16, add or subtract 700 for TPLA32.

## 6.4.4 Adjustment of Z for AP9200 and AP9201 encoders

Prior to adjustment of Z, the encoder should be linearized (Annex 3) or a standard LUT should be activated (Section 6.1.3.4).

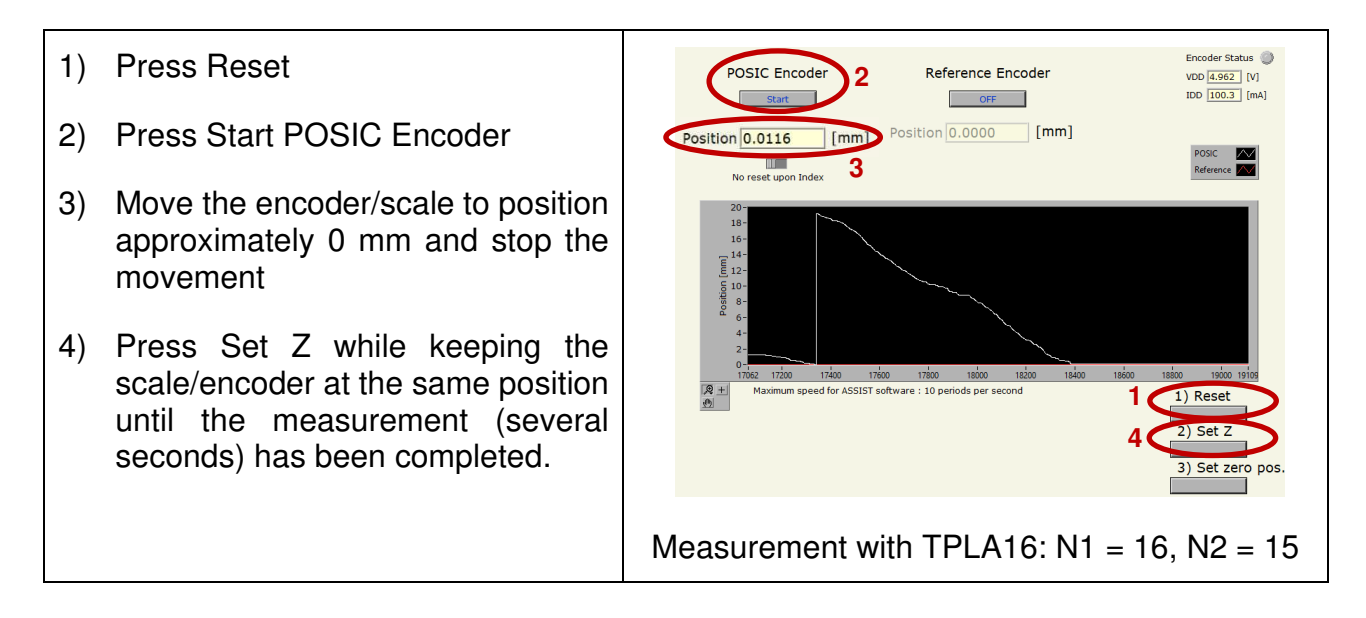

## 6.4.5 Jump in absolute position signal

The calculated absolute value may show jumps as shown in Figure 16. There may be one or more root causes for these jumps:

- Too high Non-linearity:

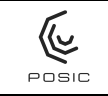

- Reduce the airgap (smaller airgap leads to lower non-linearity, best results at airgap approx. 0.2 mm)
- linearize the encoder (Annex 3) or activate a standard LUT (only for AP92 encoders, Section 6.1.3.4)
- Too high noise:
  - reduce the airgap (smaller airgap leads to lower noise, best results at airgap approx. 0.2 mm)
  - Set Max speed BB to a lower value (Section 6.1.3.2)
- Incorrect value of Z: adjust Z according to Section 6.4.3 or 6.4.4

| SPI Read SSI Read Start Start | 550000-<br>450000-<br>400000-<br>530000-<br>530000-<br>50000-<br>150000-<br>150000-<br>50000-<br>5000-<br>5000-<br>5000- | oftes eoizo coizo coizo |
|-------------------------------|----------------------------------------------------------------------------------------------------|----------------------------------------------------------------------------------------------------|
|                               | SPI Read SSI Read                                                                                                    | Encoder1 23608 Z 0<br>Encoder2 60463                                                                                                    |

Figure 16 Jumps in the calculated absolute position may originate from a non-optimal LUT or from a wrong value of Z.

#### 6.5 Linearization

As stated in Chapter 1, it is not necessary to linearize the encoder, this depends on the linearity requirement of your application. You can use POSIC encoders with very different types of targets: linear scales, codewheels and ferromagnetic gears. Each target has its own material and shape and therefore has a different characteristic non-linearity. The linearization procedure allows to compensate the characteristic non-linearity. The table below provides some typical values for non-linearity with and without linearization.

Table 4Typical non-linearity (NL) of POSIC encoders with and without linearization.

| Target                                       | NL without linearization | NL with linearization |
|----------------------------------------------|--------------------------|-----------------------|
| Linear scale TPLS01                          | 40 um                    | 10 um                 |
| Codewheel TPCD07-128<br>outer diameter 53 mm | 0.12°                    | 0.03°                 |
| Gear module 0.5, 100 teeth                   | 0.3°                     | 0.07°                 |

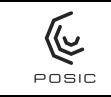

Table 5 and Figure 17 until Figure 19 provide an overview of the three linearization-methods, which are explained in detail in Annex 1 until Annex 3. The Automatic linearization method is the most efficient one, because it does not require manual adjustment (method Manual) and does not require the preparation and transfer of a measurement file (method File).

Table 5Linearization methods.

| Linearization<br>method | Measurement<br>reference | Scale<br>movement                     | Data Acquisition<br>system                                        | Information          |
|-------------------------|--------------------------|---------------------------------------|-------------------------------------------------------------------|----------------------|
| Manual                  | Microscrew<br>or caliper | Manual with<br>fixed precise<br>steps | ASSIST Interface<br>Board                                         | Figure 17<br>Annex 1 |
| File                    | Reference<br>encoder     | Motorized or<br>manual                | External DAQ<br>system with two A<br>quad B + Index<br>interfaces | Figure 18<br>Annex 2 |
| Automatic               | Reference<br>encoder     | Motorized or manual                   | ASSIST Interface<br>Board                                         | Figure 19<br>Annex 3 |

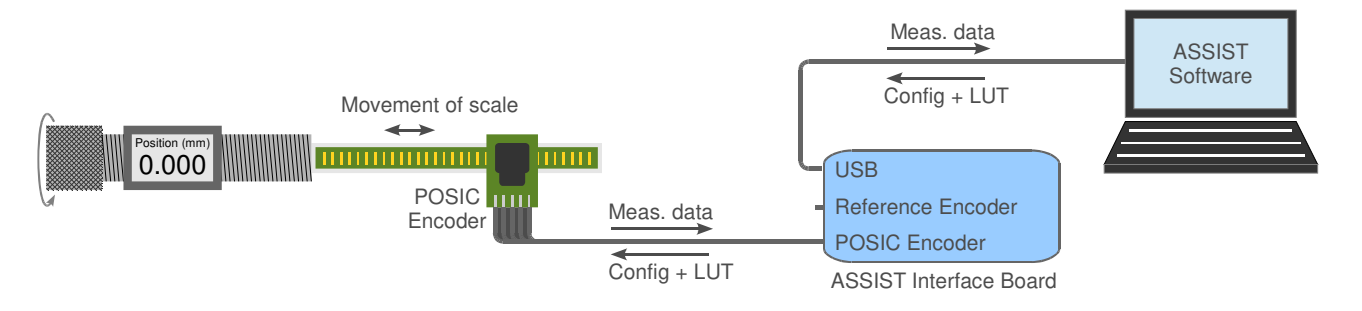

Figure 17 Linearization method "Manual". The scale is manually adjusted to different positions (e.g. with a microscrew or a stepper-motor with fixed steps). Measurement and configuration take place via the ASSIST Interface Board. Detailed explanation in Annex 1.

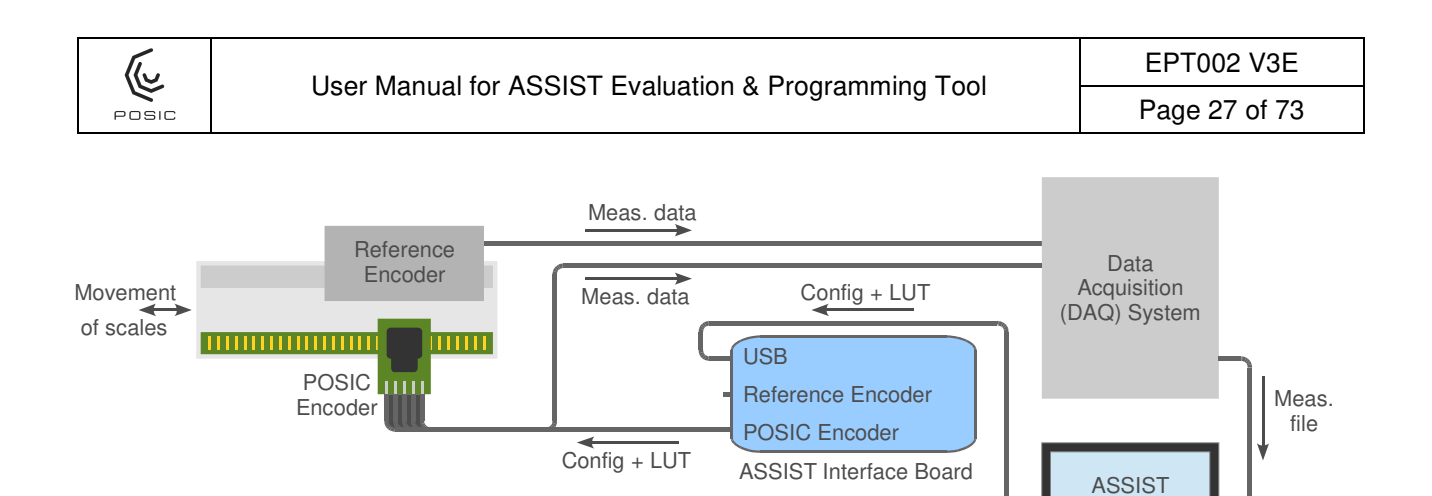

Figure 18 Linearization method "File". Configuration of the POSIC encoder takes place via the ASSIST Interface Board. POSIC- and Reference encoders are measured by the customer's DAQ system. Measurement data are transferred to ASSIST by means of a measurement file. Detailed explanation in Annex 2.

Software

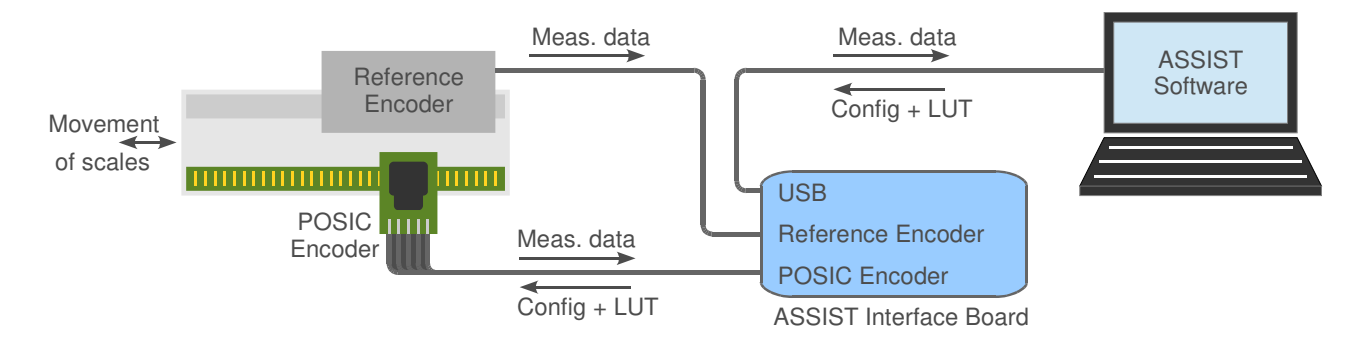

Figure 19 Linearization method "Automatic". The scales of the POSIC- and the referenceencoders are moved by means of a drive system. Measurement and configuration take place via the ASSIST Interface Board. Detailed explanation in Annex 3.

#### Recommendations for linearization

- Minimum range The absolute minimum range is one period: one copper-strip of a scale or codewheel or one tooth of a gear. It is recommended to linearize over multiple periods, the LUT will be calculated using the average values, thus reducing the influence of noise or target errors. For a linear application it is recommended to linearize over the complete range or at least over the range where the highest linearity is required. For a rotary application it is recommended to linearize over one full rotation (in order to take into account a potential runout)
- <u>Maximum range</u> For a linear application: length of scale with a margin of 2 complete scale-periods at each end of the scale. For a rotary application: one complete rotation of the codewheel or gear
- <u>Direction of movement</u> During the linearization, the target must move in only one direction with respect to the encoder. This is a precaution to avoid potential problems

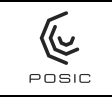

with the hysteresis of the reference encoder. Changes in direction during the linearization are not allowed

- <u>Maximum speed</u> It is recommended to stay at least a factor 10 below the maximum speed (lowest of the reference- and POSIC-encoder) in order to avoid effects due to bandwidth limitations. For the method "automatic", the maximum speed is given in Annex 3.
- <u>Linearity of reference encoder</u> The result of the linearization will by definition not be better than the linearity of the reference encoder. It is recommended to use a reference encoder with a linearity that is at least 10 times higher than the desired linearity of the POSIC encoder after linearization.

## 6.6 Debug

The Debug window is shown in Figure 20 and allows you to check whether the Interface Board and the encoder are working correctly.

| SSIST_V0.0.29.vi                                                                        | 0.5        |        | ×     |
|-----------------------------------------------------------------------------------------|------------|--------|-------|
| Eile     Edit     Operate     Iools     Window     Help       →     →     →     →     → |            |        | Posic |
| CONFIGURATION EVALUATION LINEARIZATION DEBUG                                            |            |        | ^     |
|                                                                                         | Encoder St | atus 🔘 | 1     |
| Interface Board Firmware 03-01-04                                                       | VDD 0.000  | [V]    |       |
| Interface Board supply Voltage 8.261 (nominal 7,5 - 9V)                                 | IDD 0.000  | [mA]   |       |
| Encoder connection test Start Test All encoder outputs toggle on/off                    |            |        |       |
| Encoder supply test Start Test Measure encoder supply voltage and current               |            |        |       |
| Encoder 3V current test Start Test Measure encoder supply voltage and current           |            |        |       |
| Encoder memory dump Start Copy of OTP memory in a text file                             |            |        |       |
| Fit coefficients for LUT                                                                |            |        |       |
|                                                                                         |            |        |       |
|                                                                                         |            |        |       |
|                                                                                         |            |        |       |
|                                                                                         |            |        |       |
|                                                                                         |            |        |       |
|                                                                                         |            |        |       |
|                                                                                         |            |        |       |
| Save coefficients                                                                       |            |        |       |
|                                                                                         |            |        |       |
|                                                                                         |            |        |       |
|                                                                                         |            |        | 1     |

Figure 20 The Debug window.

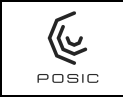

#### 6.6.1 Interface Board Firmware

The Interface Board Firmware is the firmware in the dsPIC microcontroller (see Figure 3).

## 6.6.2 Interface Board Supply Voltage

The Interface Board receives a 5V USB supply voltage. The USB supply voltage is boosted to the Interface Board Supply Voltage with a level between 7.5 and 9 V (Annex 4). The Interface Board Supply Voltage is measured when the board is powered-up (it is not continuously measured) and displayed in the Debug window.

#### 6.6.3 Encoder connection test

The encoder connection test allows you to check whether all electrical connections (supply and outputs) are correct. The test is activated by pressing the "Start Test" button and stopped by pressing the "Stop Test" button.

When the connection test is active, the outputs toggle on and off with a frequency between 50 and 100 kHz. This means that all connected signal LEDs on the interface Board are on (Figure 3 in Section 2.2) and that a 50 – 100 kHz frequency can be observed on an oscilloscope connected to the Signal Test Pins (TP), see Figure 3. If the LEDs are not

toggling correctly, see Annex 8 on Connection to SSI controller.

LEDs that are not connected to the encoder's outputs are continuously on (emitting light) during this test.

#### 6.6.4 Encoder supply test

The encoder supply test allows you to check whether the encoder supply voltage and current are correct. The test is activated by pressing the "Start Test" and stopped by pressing the "Stop Test" button.

During this test, the encoder is activated, its output signals can be observed/measured on the Interface Board and the supply voltage and current are measured continuously and displayed at the top right side of the window.

#### 6.6.5 Encoder 3V current test

The encoder 3V current test measures the encoder supply current while applying a 3V supply voltage. At a supply voltage of 3V, the encoder is not working and therefore the current should be below 0.3 mA for ID encoders and below 0.5 mA for IT and AP encoders.

#### 6.6.6 Encoder memory dump

The encoder memory dump writes the contents of the encoder's OTP memory in a text file, the name of which has to be specified in a dialog-box that pops up after Encoder memory dump has been activated. This function might be required for technical support by a POSIC-specialist.

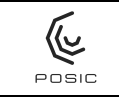

## 6.6.7 Fit coefficients for LUT

The LUT is calculated from the data measured in the Linearization window by means of an 8<sup>th</sup> order sine-fit. The coefficients of this sine-fit are displayed in the list. The sequence from top to bottom is: offset, 1<sup>st</sup> order amplitude, 1<sup>st</sup> order phase, 2<sup>nd</sup> order amplitude, 2<sup>nd</sup> order phase .... 8<sup>th</sup> order amplitude, 8<sup>th</sup> order phase.

After the linearization measurement in the linearization window, the fit coefficients are calculated and listed in the Debug window and the LUT is displayed in the graph, see Figure 21, right graph.

If fit coefficients are filled out or modified and subsequently "Calculate LUT" is pressed, the new LUT is displayed in the graph and a dialog box appears that allows you to store the calculated LUT in a text file. The newly calculated LUT will subsequently be used in the Linearization window when "Measure RAM LUT" is used.

By pressing "Save coefficients", the coefficients listed in the table are stored in a text-file.

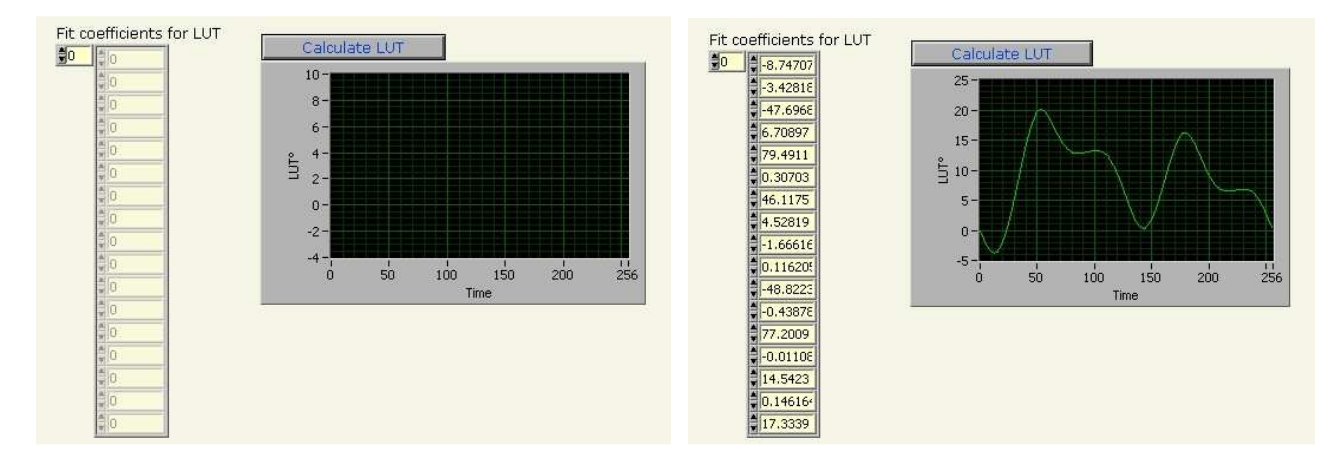

Figure 21 Fit coefficients for LUT prior to linearization (left) and after "Measure Default LUT" (right).

## 6.7 Encoder operating modes

The 4 modes in which the encoder can be operated using ASSIST are listed in Table 6.

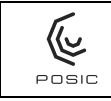

| Table 6 | Operating modes of the encoder. |
|---------|---------------------------------|
|---------|---------------------------------|

| Mode                    | Description                                                                                                    | In/outputs                                    |
|-------------------------|----------------------------------------------------------------------------------------------------|-----------------------------------------------|
| Communication<br>mode   | 2-wire serial communication to read data<br>from the encoder and to store configuration<br>data and LUT in the encoder's RAM<br>(volatile memory) | A = clock (input)<br>B = data (bidirectional) |
| Measurement<br>mode     | Encoder measures incremental position and outputs via ABI interface                                                                               | A, B, I incremental encoder output signals    |
| Programming<br>mode     | 2-wire serial communication to program<br>configuration data and LUT in OTP (One<br>Time Programmable non-volatile memory)                        | A = clock (input)<br>B = data (bidirectional) |
| Connection test<br>mode | All outputs toggle on/off                                                                                                    | A, B, I toggle on/off<br>(all outputs)        |

The Communication mode is employed in the following cases:

- Configuration Window, Read Encoder Configuration (read data from encoder)
- Evaluation Window, Start (send configuration data and LUT to encoder prior to entering into the Measurement mode)
- Linearization Window, Measure Default LUT and Measure RAM LUT (send configuration data and LUT to encoder prior to entering into the Measurement mode)

The Measurement mode is employed in the following cases:

- Evaluation Window, Start (after encoder has been configured)
- Linearization Window, Measure Default LUT and Measure RAM LUT (after encoder has been configured)
- Debug window, Encoder supply test

The Programming mode is employed in the following cases:

- Configuration window, "Program in OTP" of the encoder configuration, the LUT or the EncoderID
- Linearization window, "Program LUT in OTP"

The Connection test mode is employed in the following cases:

- Debug window, encoder connection test

## 6.8 Encoder RAM and OTP memories

This section applies to all POSIC encoders, except for the encoder AP9200 and AP9201.

The encoder's configuration data and LUT can be stored in RAM (Random Access Memory). The RAM is volatile: any data written into the encoder's RAM will be lost when the encoder-power is turned off.

The encoder's configuration data and LUT can be stored in OTP memory (One Time Programmable). The OTP memory is non-volatile: any data programmed into the encoder's OTP memory is permanently stored and cannot be re-programmed or erased. Therefore

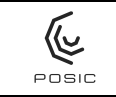

each OTP programming sequence is preceded by a dialog-box with a warning that OTP programming is irreversible and asking a confirmation to continue.

When the encoder is operated using ASSIST, it is typically operated using RAM data (the contents of OTP memory, whether programmed or not, is ignored).

When the encoder is operated without ASSIST, it is always operated using OTP data.

Non-programmed OTP memory contains all ones. A non-programmed 16-bit number has therefore the hexadecimal value FFFF = decimal value  $2^{16} - 1 = 65'535$  (see Encoder ID, Figure 9).

## 6.9 Encoder status

At the top right side of each window, the encoder status is displayed (see Figure 22):

- Indicator showing whether the encoder is on or off.
- Encoder supply voltage (VDD)
- Encoder supply current (IDD)

The supply voltage and current are measured when the encoder is started up and when it goes from one operating mode to another (e.g. from communication mode to measurement mode).

When the encoder indicator is off, the encoder can be disconnected (replaced by another encoder). While the indicator is on, the encoder should not be disconnected.

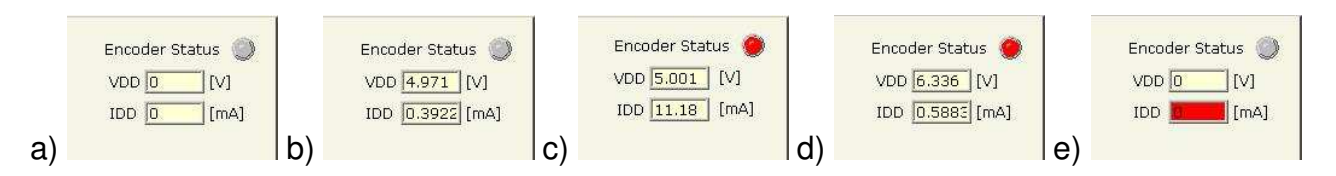

Figure 22 Zoom-in of the top right side of all ASSIST windows showing the supply status of the encoder. a) Encoder has not been activated yet. b) Encoder has been activated, but is not powered at this moment. c) Encoder is working. d) OTP Programming ongoing. e) Short-circuit detected, encoder has been turned off.

The typical supply voltage and current levels are listed in Table 7.

Table 7Encoder supply voltage and current levels in different operation modes. Current<br/>IDD is measured with no load on the encoder outputs.

| Mode                 | VDD       | IDD        | Comment                            |
|----------------------|-----------|------------|------------------------------------|
| Communication        | 5 V       | < 8 mA     |                                    |
|                      | 5.\/      | 8 – 15 mA  | ID encoders                        |
| Measurement 5 V 20 - |           | 20 – 40 mA | IT and AP encoders                 |
| OTP Programming      | 6 - 6.5 V | < 10 mA    |                                    |
| Short circuit*       | < 5 V     | > 50 mA    | Encoder automatically turned off** |

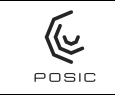

\* When the current measured during startup of the encoder is well above the typical level, it is assumed that a short-circuit has occurred between supply and ground or between an output and ground. In this case, the supply to the encoder is cut off and the IDD indicator turns red. The short-circuit should be eliminated before turning the encoder on again.

\*\*When the Interface Board is connected to a low-power USB connection (typically on a USB-hub or at the side of a PC-screen with current limited to 100 mA), the current drawn during the short-circuit may exceed the maximum current of the USB-connection and supply to the Interface Board may be cut off. In that case, the ASSIST software may be halted before it has detected the short-circuit. If this happens, disconnect the Interface Board from the PC and close the ASSIST software. Eliminate the short-circuit, re-connect the Interface Board and re-start the ASSIST software.

## 6.10 Operate encoder with Default LUT or LUT from file or OTP

This mode of operation is useful if the encoder has already been linearized and has to be operated e.g. in a closed-loop system with a controller. Please make sure that the POSIC- and the Reference-encoder have been correctly configured prior to launching the procedure explained below.

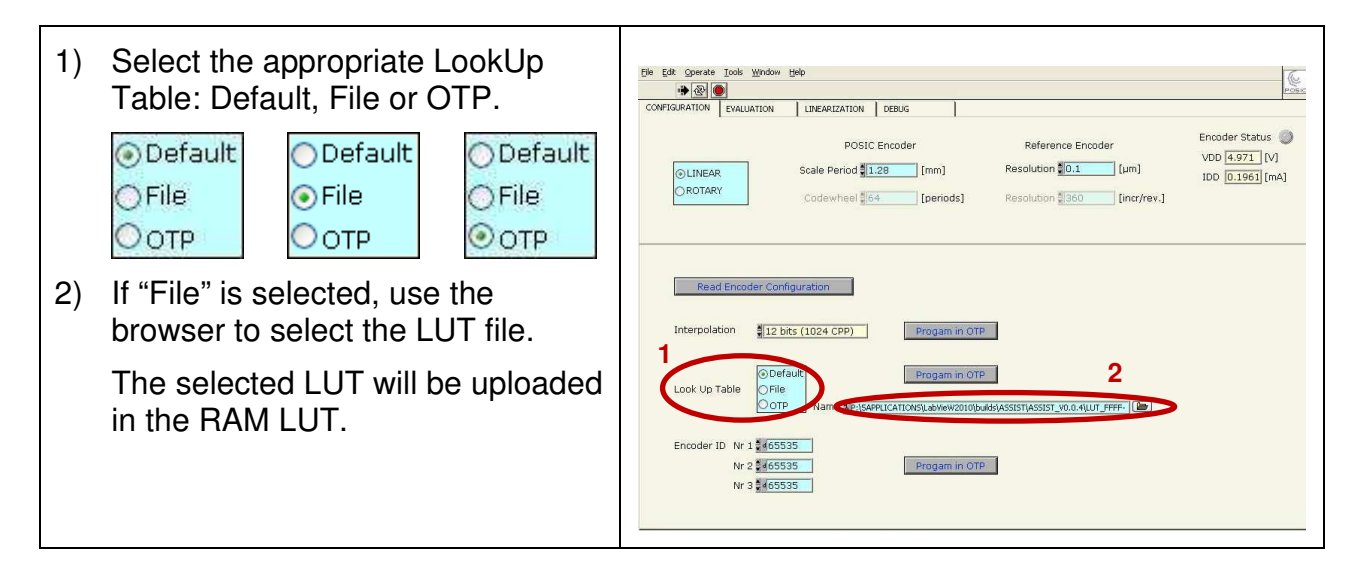

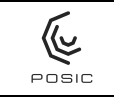

3) If desired, turn on the reference Ele Edit Operate Tools Window Help encoder. LINEARIZATION DEBUG Encoder Status 🥥 4) Start the POSIC encoder. POSIC Encoder Reference Encoder VDD 5.001 [V] 3 ON IDD 11.08 [mA] 4 Start The POSIC and reference encoder Position -0.824375 [mm] Position -0.9634 [mm] remain working until the POSIC encoder is stopped. During operation, the results are continuously displayed in the graph and the encoder output signals can be measured on the Interface Board.

After step 4, you can connect the A, B and I outputs of the encoder to another system (a counter, a controller or other equipment) using the Signal Test Pins or the Terminal Block, see Figure 3 in Section 2.2.

# 6.11 Measure linearity with Default LUT or LUT from file or OTP

This mode of operation is useful if the linearity of the encoder has to be measured repeatedly or if a "general purpose" LUT has to be tested with several encoders.

Prior to executing the steps in the table below, please make sure that the POSIC encoder (and the reference encoder if applicable) has been configured correctly in the configuration window (Section 6.1).

| 1) | Select the appropriate LookUp Table: Default, File or OTP.                                                                           | Ele Edit Goerete Tools Window Help                                                                                                    |
|----|----------------------------------------------------------------------------------------------------|----------------------------------------------------------------------------------------------------|
|    | <ul> <li>Default</li> <li>Default</li> <li>Default</li> <li>Default</li> <li>File</li> <li>File</li> <li>OTP</li> <li>OTP</li> </ul> | POSIC Encoder     Reference Encoder     Encoder Status       OLINEAR     Scale Period [1:28]     [mm]     Resolution [0.1]     [µm]     IDD [0.1963]     [mA]       OROTARY     Codewheel [64]     [Deriods]     Resolution [360]     [inor/rev.] |
| 2) | If "File" is selected, use the browser to select the LUT file.                                                                       | Read Encoder Configuration       Interpolation       12 bits (1024 CPP)   Progam in OTP                                                                                                    |
|    | The selected LUT will be uploaded in the RAM LUT.                                                                                    | Look Up Table Progam in OTP 2<br>Encoder ID Nr 1 465535<br>Nr 2 465535<br>Nr 3 465535                                                                                                    |

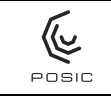

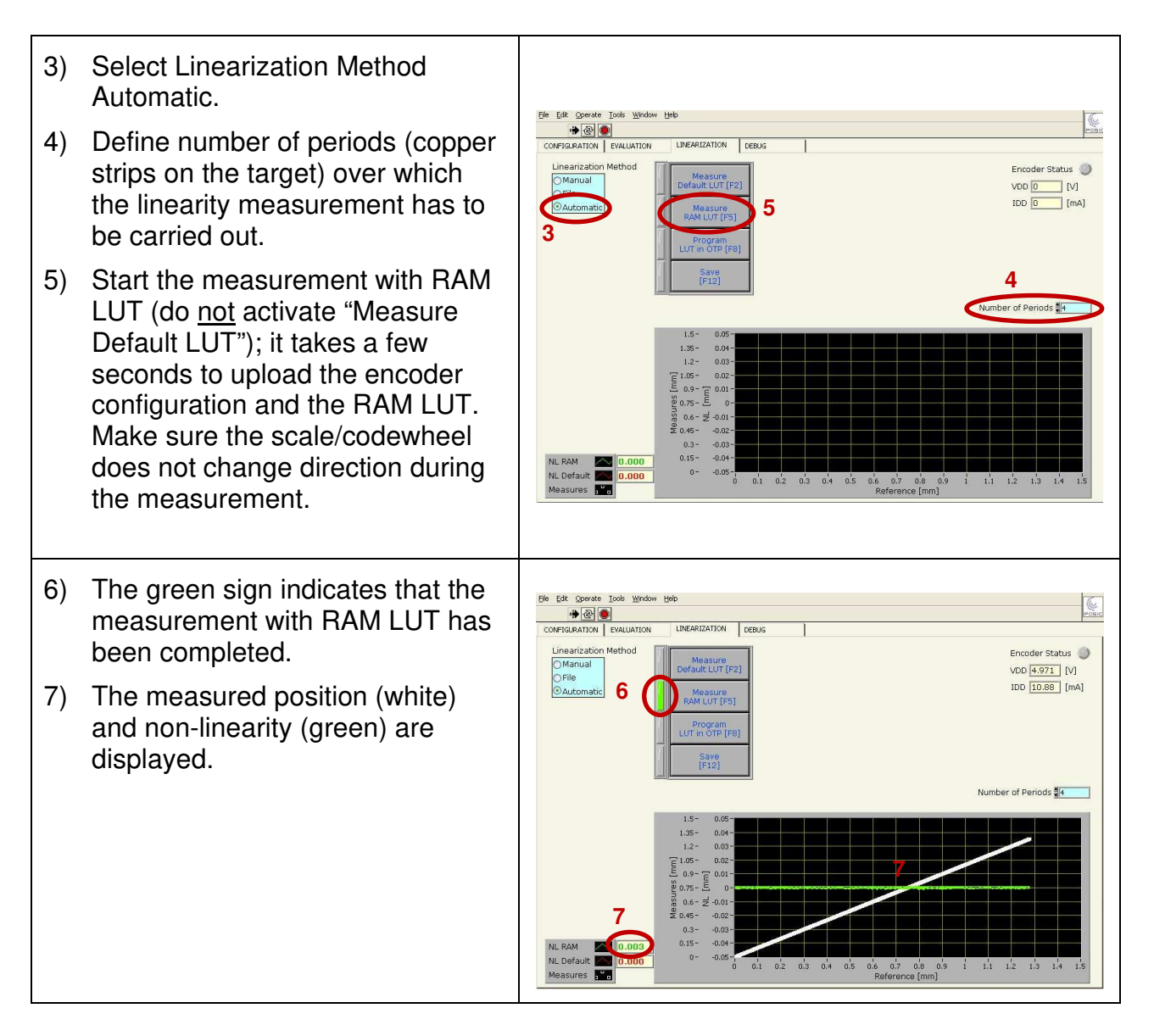

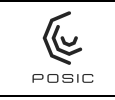

## 6.12 Program a LUT directly into OTP

This method can be used if a LUT stored in a file has to be programmed into the OTP memory of one or more encoders without any linearity measurement.

| <ol> <li>Read Encoder Configuration.</li> <li>Select the LookUp Table: File.</li> </ol>                                                                                                    | Ele Edt Operate Iosk Window Uslo                                                                                                    |
|----------------------------------------------------------------------------------------------------|----------------------------------------------------------------------------------------------------|
| <ol> <li>Use browser to specify the filename.</li> <li>Program in OTP.</li> </ol>                                                                                                    | <ul> <li>specify the</li> <li>A.</li> <li>A.</li></ul> |
| <ul> <li>The programming of OTP memory is irreversible, therefore a dialog box will appear to confirm the command.</li> <li>After completion of the OTP programming, the encoder can be disconnected and another encoder can be connected for programming.</li> </ul> |                                                                                                    |

## 6.13 Export linearity measurement data to spreadsheet

- 1) Right-click in the icon of the measurement that you want to export, see Figure 23 a.
- 2) Select Export
- 3) Select whether you want to export the data to the clipboard (so you can paste it in any application) or to Excel (Excel will be opened with the measurement data in the first worksheet), see Figure 23 b.

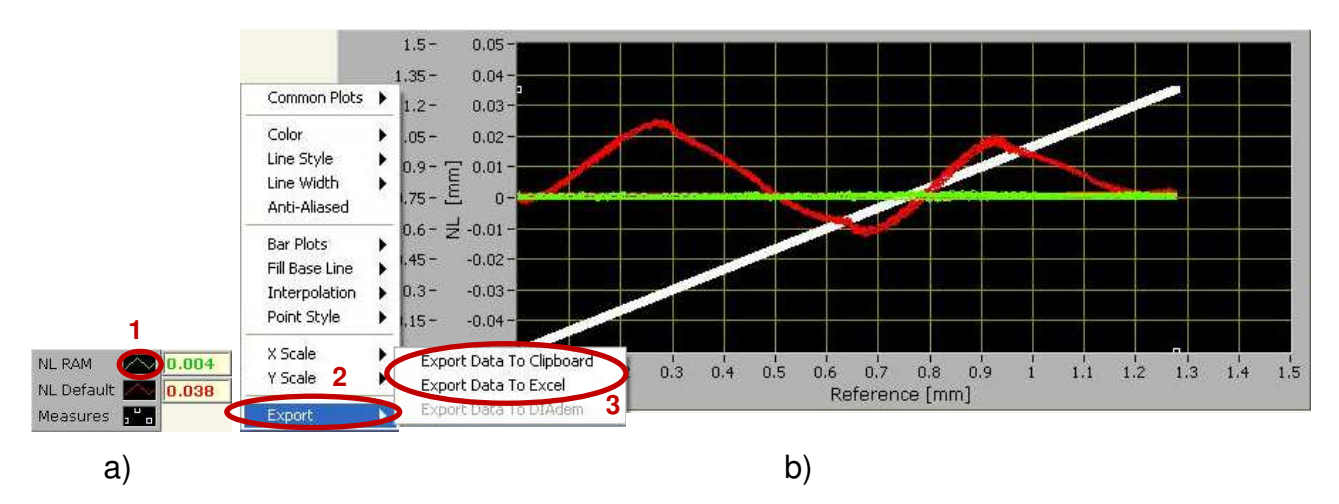

Figure 23 Export measurement data by right-clicking on the icon (a), selecting Export and then selecting your preferred export destination (b).
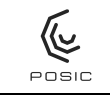

## 6.14 Adapting scales and line properties in graphs

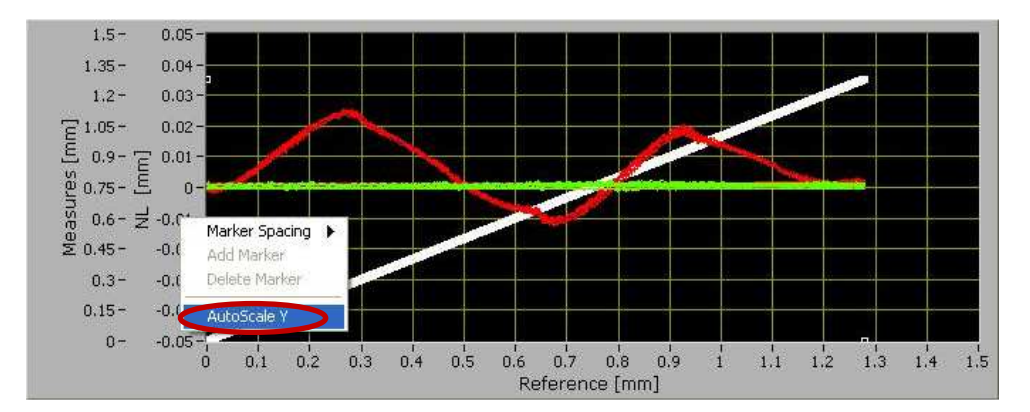

Figure 24 Automatically adapt scales by right-clicking on a value in the X- or Y-scale.

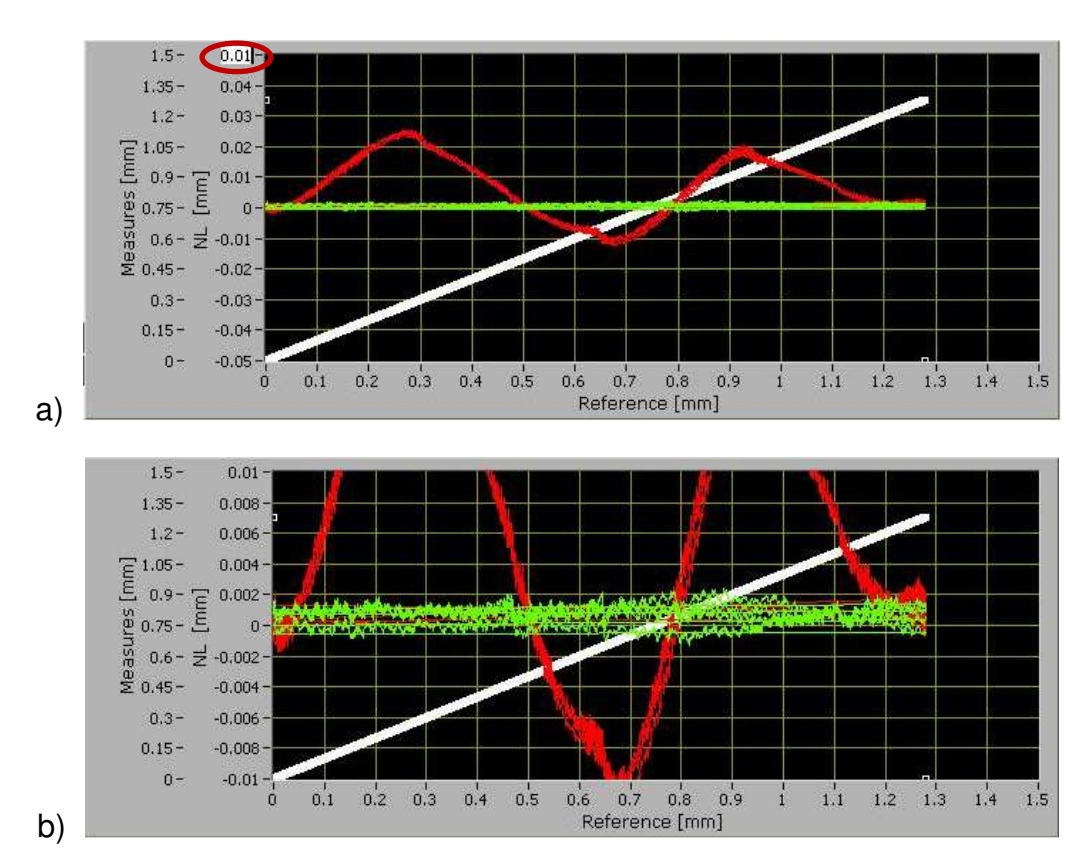

Figure 25 Manually adapt the Y-scale by writing a new value at the top or bottom of the scale. a: while changing the value at the top of the scale from 0.05 to 0.01. b: after top- and bottom values have been changed.

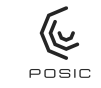

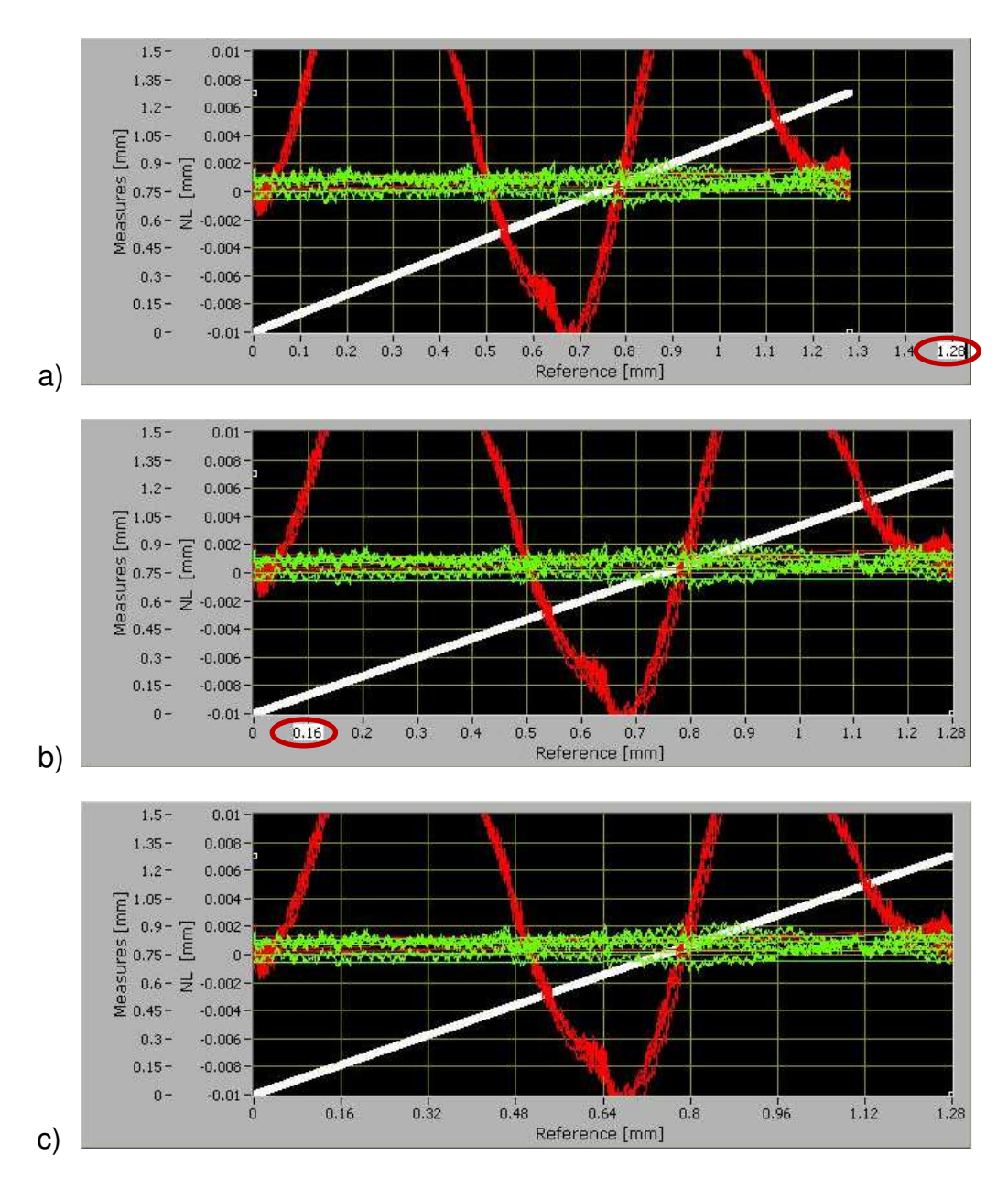

Figure 26 Manually adapt the X-scale by writing a new value on the scale. a: while changing the maximum value of the scale from 1.5 to 1.28. b: while changing the unit of the scale from 0.1 to 0.16. c: after maximum- and unit-values have been changed.

## 6.15 LUT file format

During the linearization procedure (Annex 1 - Annex 3), the filename proposed for the LUT-file contains the encoder-ID (Section 6.1.3.5 and Figure 9): 65536\_65536\_65536\_ENC1.txt for an encoder in which the Encoder-ID has not been programmed. This is only a recommendation, any other filename may be used. For an AP-encoder, 2 LUT-files are stored with the suggested names ending with \_ENC1.txt and \_ENC2.txt

| Lloor Monual for AG                              | CICT Evoluction & Drog       | comming Tool  |                   | EPT002 V3E    |
|--------------------------------------------------|------------------------------|---------------|-------------------|---------------|
| User Mariuar for As                              | SIST Evaluation & Progr      | amming 1001   |                   | Page 39 of 73 |
| Save LUT to file                                 |                              |               |                   | ×             |
| Save in: 📕 ASSIST                                | ~                            | G 🗊 😕 🖽 -     |                   |               |
| Quick access<br>Desktop<br>Libraries             | ^                            | Date modified | Туре              |               |
| This PC<br>Network<br>File name:<br>Save as type | LUT_65535-65535-65535-ENC1 t |               | ><br>OK<br>Cancel | •<br>-        |

POSIC

Figure 27 Pop-up window at the end of the linearization procedure asking for the LUT filename.

A LUT file contains the LUT of one encoder and consists of 258 lines: 2 header-lines followed by 256 LUT-values. The LUT-values are expressed in electrical degrees; 360 electrical degrees correspond to one period of a target. An example is shown in Figure 28.

During a Save-operation in the Linearization-window: if an existing filename is used, the values will be overwritten.

| THT CEE26 CEE26 CEE26 TNC1 + +++ |
|----------------------------------|
| LUI_05550-05550-05550_ENCI.LXL   |
| 0 57128006250                    |
| 0.08789062500                    |
| -0.39550781250                   |
| -0.83/96093750                   |
| -1 2524/140625                   |
| -1 64794921875                   |
| -2.02148437500                   |
| -2.37304687500                   |
| -2.70263671875                   |
| -3.03222656250                   |
| -3.31787109375                   |
| -3.58154296875                   |
| -3.82324218750                   |
| -4.02099609375                   |
| -4.2187500000                    |
| -4.37255859375                   |
| -4.50439453125                   |
| -4.61425781250                   |
| -4.68017578125                   |
| -4.70214843750                   |
|                                  |
|                                  |

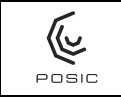

Figure 28 Example of a LUT-file with filename LUT\_65536\_65536\_65536\_ENC1.txt. Only the initial 20 values are shown (a complete LUT contains 256 values).

## 6.16 Result file format

During the linearization procedure (Annex 1 - Annex 3), the filename proposed for the Result-file is Result.dat. This is only a recommendation, any other filename may be used.

| Save RESUL   | TS to file                  |             |                                   | ×                |
|--------------|-----------------------------|-------------|-----------------------------------|------------------|
| Save in      | ASSIST_00.                  | 00.29 ~     | G 🜶 🖻 🗔 -                         |                  |
| Quick access | Name<br>🔽 Results.dat       | ^           | Date modified<br>02.07.2019 12:07 | Type<br>DAT File |
| Desktop      |                             |             |                                   |                  |
| This PC      |                             |             |                                   |                  |
| Network      | <                           |             |                                   | >                |
|              | File name:<br>Save as type: | Results.dat | <u> </u>                          | OK<br>Cancel     |

Figure 29 Pop-up window at the end of the linearization procedure asking for the filename for the measurement results.

The Result file contains the identification information and the measurement results of one or more encoders. Each row corresponds to one encoder. The data are stored as text and can easily be imported into a spreadsheet program. An example of a result file is shown in Figure 30.

During a Save-operation in the Linearization-window: if an existing filename is used, the values will be added to the file as the last line (existing data will not be overwritten).

It is recommended to use one result-file per production batch up to several thousand encoders, so that measurement results can easily be analysed using a spreadsheet program.

| Encoder ID1 | Encoder ID2 | Encoder ID3 | <b>NL</b> Calibration | NL Control | NL Final | File name  | Date       | Time     | Commentary |
|-------------|-------------|-------------|-----------------------|------------|----------|------------|------------|----------|------------|
|             |             |             | [mm]                  | [mm]       | [mm]     |            | jj.mm.aa   | hh.mm.ss |            |
| 0           | 0           | 0           | 3.28E-02              | 7.85E-03   | 7.86E-03 | result.dat | 12.12.2013 | 12:00:08 |            |
| 0           | 0           | 1           | 4.64E-02              | 6.30E-03   | 6.30E-03 | result.dat | 12.12.2013 | 17:40:06 |            |
| 0           | 0           | 2           | 4.92E-02              | 4.90E-03   | 4.86E-03 | result.dat | 13.12.2013 | 15:50:04 |            |

Figure 30 Example of a Result-file (result.dat) imported into a spreadsheet program.

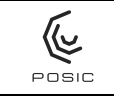

## 6.17 Memory Dump file format

In the Debug window, the filename proposed for the Memory Dump contains the encoder-ID (Section 6.1.3.5 and Figure 9): DUMP\_65536\_65536\_65536\_ENC1.txt if the encoder-ID has not been programmed. This is only a recommendation, any other filename may be used.

| Choose or Er | nter Path of File |                     |           |               |        | × |
|--------------|-------------------|---------------------|-----------|---------------|--------|---|
| Save in:     | ASSIST            |                     | ~         | G 🜶 📂 🗔 -     |        |   |
| *            | Name              | ~                   |           | Date modified | Туре   | ^ |
|              |                   |                     |           |               |        |   |
| Desktop      |                   |                     |           |               |        |   |
| <b>—</b>     |                   |                     |           |               |        |   |
| Libraries    |                   |                     |           |               |        |   |
| This PC      |                   |                     |           |               |        |   |
| <b>S</b>     | 1                 |                     |           |               |        | ~ |
| Network      | •<br>             |                     |           |               |        | _ |
|              | File name:        | DUMP_65535-65535-65 | 535-ENC1. |               | OK     |   |
|              | Save as type:     | All Files (*.*)     |           | ~             | Cancel |   |

Figure 31 Pop-up window asking for the DUMP filename.

A DUMP file contains the OTP memory of the encoder and consists of 2 columns of 512 lines (for ID encoders) or 1024 lines (for IT and AP encoders).

| 512 | 1   |  |  |
|-----|-----|--|--|
| 513 | 1   |  |  |
| 514 | 0   |  |  |
| 515 | 15  |  |  |
| 516 | 0   |  |  |
| 517 | 74  |  |  |
| 518 | 255 |  |  |
| 519 | 0   |  |  |
| 520 | 255 |  |  |
| 521 | 0   |  |  |
| 522 | 31  |  |  |
| 523 | 0   |  |  |
| 524 | 129 |  |  |
| 525 | 12  |  |  |
| 526 | 16  |  |  |
| 527 | 94  |  |  |
| 528 | 98  |  |  |
| 529 | 24  |  |  |
| 530 | 0   |  |  |
| 531 | 0   |  |  |
|     |     |  |  |
|     |     |  |  |

Figure 32 Example of a DUMP-file. Only the initial 20 values are shown (a complete DUMP contains 512 lines).

## Annex 1 Manual linearization

The linearization method "Manual" is listed in Table 8 and is most suitable when the scale is moved by means of a manual system with fixed steps. An example with a microscrew is shown in Figure 33. Instead of a manual microscrew, a motorized stage could be used.

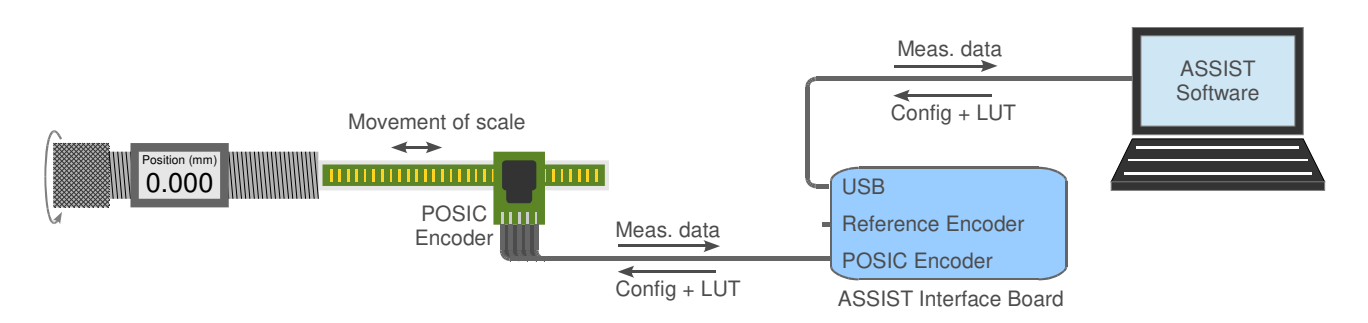

Figure 33 Linearization method "Manual" using a microscrew to adjust fixed steps.

Recommendations:

<u>Stabilization time</u> between movement and measurement depends on value of BB according to Table 2 on page 4 of the encoder datasheet:

| BB                         | 01  | 02  | 03  | 04 | 05 | 06 | 07 | > 08 |
|----------------------------|-----|-----|-----|----|----|----|----|------|
| Stabilization<br>Time (ms) | 500 | 250 | 125 | 63 | 32 | 16 | 8  | 5    |

- <u>Resolution</u> of the POSIC encoder: CC = 10 according to Table 3 on page 4 of the encoder datasheet.
- <u>Measurement mode</u> has no influence on this linearization method and may thus be set to Continuous or Triggered.
- <u>Number of linearization-points</u> It is recommended to use at least 20 linearization-points per target-period. For the manual linearization method with a linear scale, this corresponds to a step size of approximately 0.05 mm. The LUT is calculated using an 8<sup>th</sup>-order polynomial fitting-procedure: additional linearization points above 20 will not significantly improve the resulting LUT.
- <u>Spacing between linearization points</u> For this linearization method, it is required to use equidistant linearization points (e.g. 1.2 mm / 24 points = 0.05 mm between two linearization points). It is not required that the period length is an integer multiple of the linearization point spacing. Example: the combination of period length = 1.2 mm and linearization point spacing = 0.018 mm would be perfectly OK, although their ratio is not an integer number: 66.67.

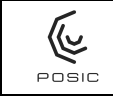

## Table 8Linearization procedure "Manual".

1) Select linearization method: Manual. ، ي ال 2) Define step size that will be Encoder Status 3 applied. VDD 0 [V] IDD 0 [mA] 3) Start the measurement with Default LUT (it takes a few seconds to upload the encoder Last Position [mm] configuration and the Default LUT) and move the target until at least one Index-pulse has been observed on the corresponding signal-LED. 4) Move the target until at least one index-pulse has been generated. This allows the ASSIST software ک 😓 🛊 to know the reference position, ARIZATION which is required to calculate the Encoder Status 🧕 VDD 4.962 [V] LUT. IDD 10.98 [mA] 5 + 6 5) Go to the initial position and Step Size (mm) **\$40.0500** record the first datapoint by Nr Measures Last Position [mm] pressing "Measure Point". A first white datapoint appears in the graph. 6) Move to the second position, record the second datapoint etc. Continue until at least one complete scale-period has been covered.

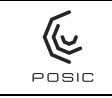

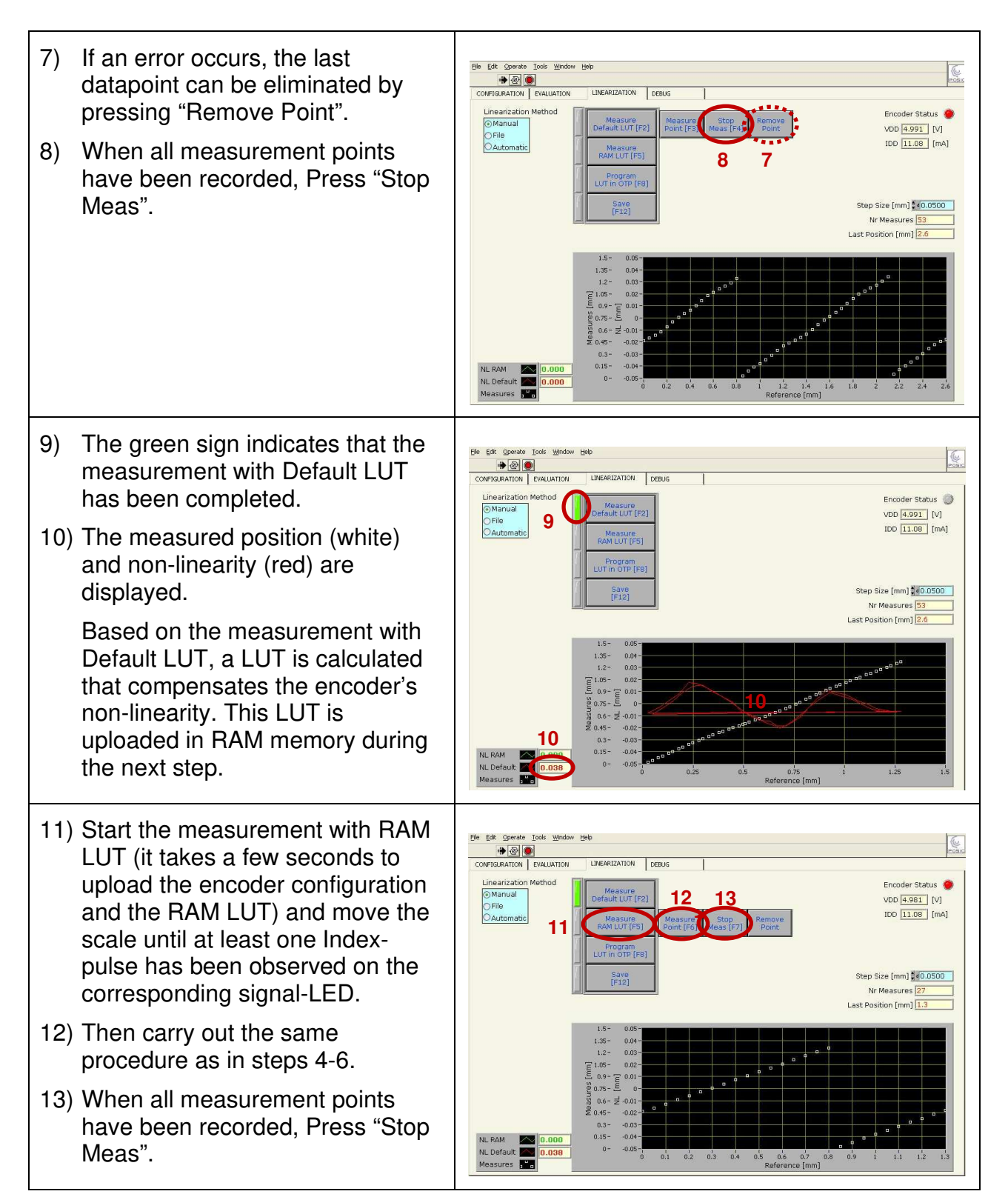

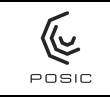

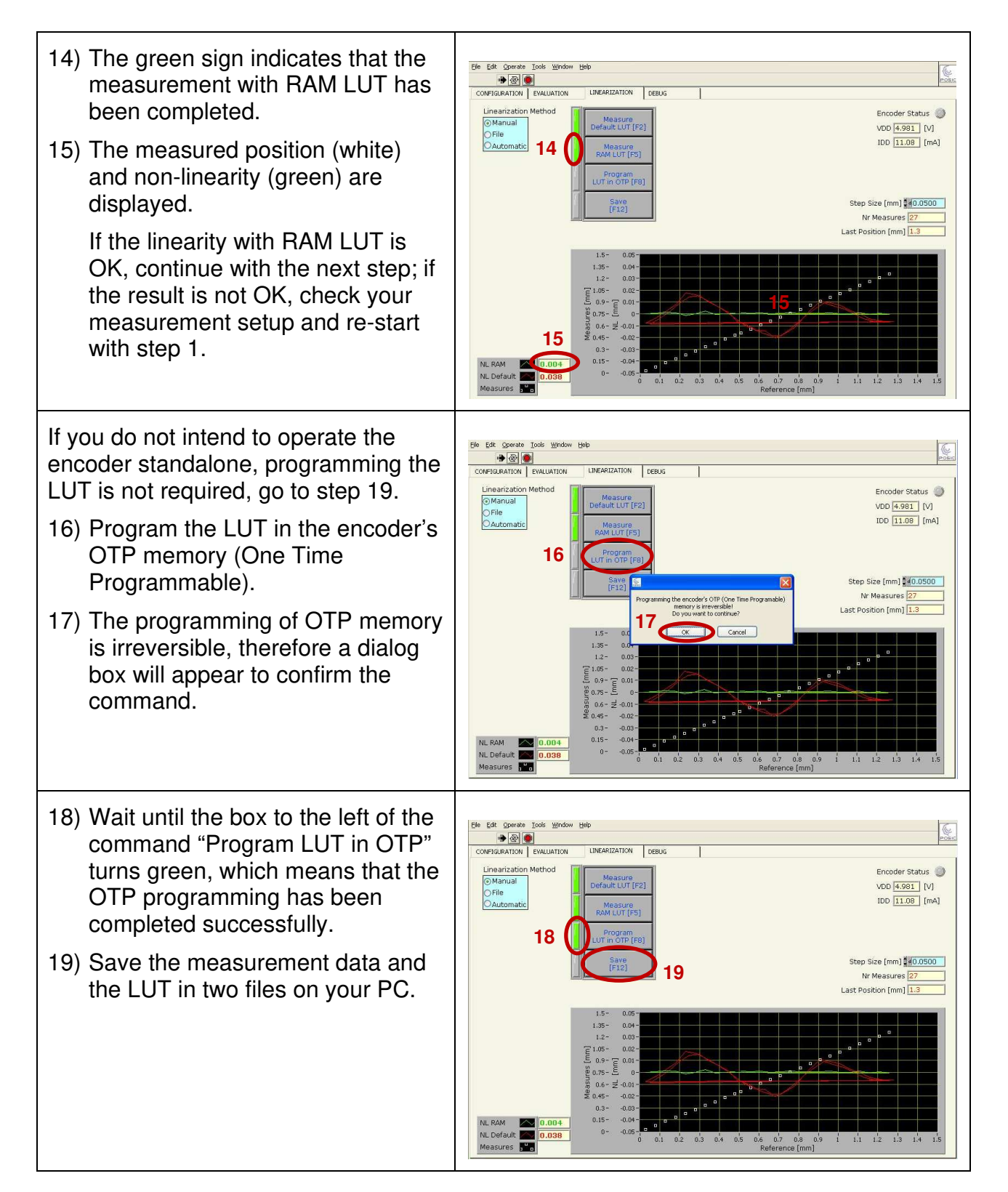

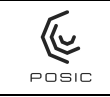

| <ul> <li>20) A first a dialog box appears that asks you to specify the LUT file.</li> <li>Each LUT is stored in a separate file, the suggested filename contains the encoder ID (three 16-bit hexadecimal numbers) and has the suffix .txt.</li> <li>Details about the LUT file in Section 6.15.</li> </ul> | Ele Edit Operate Tools Window Help                                                                                                    |
|----------------------------------------------------------------------------------------------------|----------------------------------------------------------------------------------------------------|
| <ul> <li>21) A second dialog box appears that<br/>asks you to specify the file in<br/>which the measurement results<br/>are stored.</li> <li>The results are stored in a line<br/>that is added to the file<br/>Results.dat.</li> <li>Details about the results file in<br/>Section 6.16.</li> </ul>        | Ele Eit Operate Tools Mindow Leip       Elecation         CONFIGURATION       EVALUATION       LIBEAEIZATION       DEBUG         Insearization Method       Insearization       Encoder Status       Image: Control operation         Orline and Utor (E)       Massure       VDD       100       100         CAutomatic       Insearization       Save in       ASSIST_V0.0.4       Image: Control operation       00         Iss       Save in       ASSIST_V0.0.4       Image: Control operation       Image: Control operation       00       1.00       Image: Control operation         Iss       Iss       Image: Control operation       Image: Control operation                                                                                                    |
| 22) The complete linearization,<br>including storage in the encoder's<br>OTP memory and storage of the<br>linearization results on your PC<br>has been completed.                                                                                                    | Ele Edit (pende Job Window Help<br>COMPORATION EVALUATION LINEARIZATION DEBUG<br>COMPORATION EVALUATION LINEARIZATION DEBUG<br>Linearization Method<br>Charanatic<br>PARL LOT [F2]<br>Measure<br>PARL LOT [F2]<br>Measure<br>PARL LOT [F2]<br>Measure<br>PARL LOT [F2]<br>Measure<br>PARL LOT [F2]<br>Measure<br>PARL LOT [F2]<br>Step Size [mm] #0.0500<br>Nr Measures [7]<br>Last Position [mm] 1.3<br>1.5 - 0.04<br>0.5 - 0.04<br>0.05 - 0.04<br>0.15 - 0.04<br>0.05 - 0.04<br>0.15 - 0.04<br>0.1 |

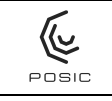

## Annex 2 Linearization with external DAQ system

The linearization method "File" is listed in Table 9 and is most suitable when the scale is moved by means of a drive system (can also be moved manually) and an external DAQ system is used. A reference encoder and a data acquisition system with two ABI-interfaces (other than the ASSIST Interface Board) are required. The linearization data are transferred from the DAQ system into the ASSIST software by means of a measurement data file (Meas. file in Figure 34).

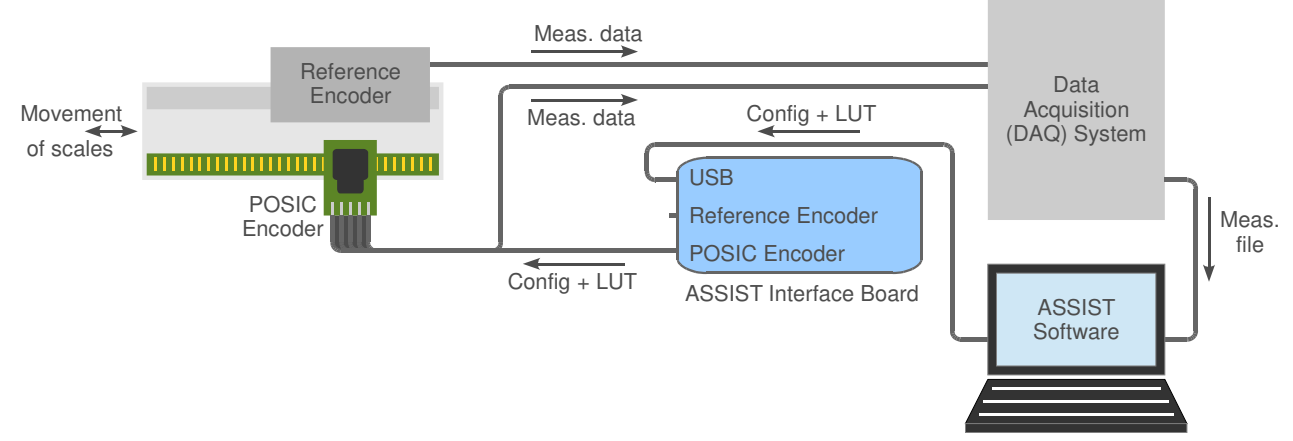

Figure 34 Linearization method "File" using an external DAQ system.

"Measurement mode" has no influence on this linearization method and may thus be set to Continuous or Triggered.

In the "File" method, the POSIC and the Reference encoders are measured in parallel using a DAQ system with two A quad B interfaces (not the Interface Board). The measured data has to be converted into a text file with two columns, the first column containing the reference position in mm and the second column containing the POSIC encoder position in mm (see Figure 35). The Assist software asks for this data file in a dialog box in order to calculate the LUT and to display the measurement data in the graph. The POSIC encoder position must be reset to zero at each rising edge of the Index-pulse. The reference encoder position should not be reset to zero during the measurement.

| 2.923712 | 0.3184 |
|----------|--------|
| 2.936015 | 0.3302 |
| 2.948600 | 0.3422 |
| 2.962975 | 0.3545 |
| 2.975995 | 0.3665 |
| 2.988247 | 0.3785 |
| 3.003565 | 0.3902 |
| 3.016359 | 0.4025 |
| 3.030359 | 0.4143 |
| 3.046360 | 0.4263 |
| 3.060330 | 0.4383 |
| 3.074860 | 0.4503 |
| 3.086988 | 0.4623 |
|          |        |

Figure 35 Example of the measurement data file: the left column is the reference- and the right column is the POSIC-encoder. The encoder positions are in mm.

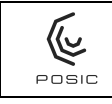

| Tab      | able 9 Linearization procedure "File".                                                                                                    |                                                                                                    |  |  |  |
|----------|----------------------------------------------------------------------------------------------------|----------------------------------------------------------------------------------------------------|--|--|--|
| 1)<br>2) | Select linearization method: File.<br>Start the measurement with<br>Default LUT (it takes a few<br>seconds to upload the encoder<br>configuration and the Default<br>LUT). | Ele Edit Grer de Tools Window (Help<br>CONFIGURATION EVALUATION UNKARIZATION DEBUG<br>Linearization Method<br>File<br>File<br>File<br>File<br>File<br>Save<br>[F12]<br>Encoder Status<br>VDD D<br>[M<br>Hogsure<br>RAM LUT [F5]<br>Save<br>[F12]<br>File<br>Save<br>[F12]                                                                                                    |  |  |  |
|          |                                                                                                    | NL RAM              ∑             0.000                                                                                                    |  |  |  |
| 3)       | Move the target over the measurement range.                                                                                                    | Ele Edit Operate Tools Window Belo     Image: Construction of Construction of Constr                                                                                                    |  |  |  |
| 4)       | Stop the POSIC encoder when<br>the linearity measurement has<br>been completed.                                                                                            | Linearization Method<br>Manual<br>Original<br>Automatic<br>LuTin OTP [F8]<br>Save<br>[F12]<br>LUTin OTP [F8]<br>Save<br>[F12]<br>Contended Status<br>Measure<br>Measure<br>Me |  |  |  |
|          |                                                                                                    | NL RAM         ▲         0.000           NL Default         ●         0.000           0.15*         0.04*           0.15*         0.04*           0.15*         0.04*           0.15*         0.04*           0.15*         0.04*           0.15*         0.04*           0.15*         0.04*           0.15*         0.04*           0.15*         0.04*           0.15*         0.04*           0.10*         0.1           0.1         0.2           0.1         0.2           0.1         0.5           0.1         0.5           0.1         0.2           0.1         0.5           0.1         0.5           0.1         0.5           0.5         0.1           0.5         0.5           0.7         0.8         0.9           1.1         1.2         1.4           1.5         0.4*         0.5           0.5         0.7         0.8         0.9           0.1         0.2         0.3         0.4         0.5           0.5         0.7         0.8                                                                                                    |  |  |  |
| 5)       | A dialog box appears that asks for<br>the file containing the<br>measurement data. This dialog<br>box will be completed in step 7.                                         | Ele Edi Gerate Tools Window (Ele)                                                                                                    |  |  |  |
| 6)       | Convert the measurement results<br>into a text file with two columns<br>containing the reference encoder<br>and POSIC encoder positions in<br>mm, see Figure 35.           | f Choose CALBERATION file to read.      f Choose CALBERATION file to read.                                                                                                    |  |  |  |
| 7)       | Fill in the measurement results filename in the dialog box.                                                                                                    | Bit Data         Bit Data                                                                                                    |  |  |  |

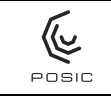

| <ul> <li>8) The Default LUT measurement<br/>has been completed when the<br/>green indicator turns on.</li> <li>9) The position (white) and non-<br/>linearity (red) measured with the<br/>Default LUT are displayed.</li> </ul> | Ele Edit Operate Tools Window Help                                                                                                    |
|----------------------------------------------------------------------------------------------------|----------------------------------------------------------------------------------------------------|
|                                                                                                    | 9<br>NL RAM<br>Measures<br>P                                                                                                    |
| <ul> <li>10) Start the measurement with RAM LUT. Fill in the file generated in steps 2-4 and press OK (it takes a few seconds to upload the encoder configuration and the RAM LUT).</li> </ul>                                  | Ele Edit Oprize Zook Mondon Hele<br>CONFIGRATION EVALUATION LINEARIZATION DEBUG<br>Linearization Method<br>Manual<br>Original Magaure<br>Default LIT[r2]<br>Automatic 10<br>Encoder Status •<br>VDD 4.971 [V]<br>IDD 10.08 [mA]<br>Save<br>[F12]                                                                                                    |
| <ol> <li>Move the target over the measurement range.</li> <li>Stop the POSIC encoder when the linearity measurement has been completed.</li> <li>Convert the measurement results into a text file as in step 6.</li> </ol>      | II.5         0.05           I.5         0.04           I.2         0.03           I.2         0.03           I.3         0.04           I.2         0.03           I.3         0.04           I.3         0.04           I.2         0.03           I.3         0.04           I.3         0.04           I.3         0.1           I.3         0.1           I.3         0.1           I.1         0.1           I.1         1.1           I.1         1.1           I.1         1.1           I.1         1.1           I.1         1.1      <                                                                                                    |
| 13) After step 12 a dialog box appears<br>that asks for the file containing the<br>measurement data. Fill in the file<br>generated in steps 10-12 and<br>press OK.                                                              | Bit Edit Operate Tools Mindow 1980         CONFIGURATION EVALUATION       LINARIZATION         Unearization Method       Imagination         Inearization Method       Imagination         Inearization Method       Imagination         Inearization Method       Imagination         Inearization Method       Imagination         Inearization Method       Imagination         Inearization Method       Imagination         Inearization Method       Imagination         Inearization Method       Imagination         Inearization Method       Imagination         Inearization Method       Imagination         Integration       Imagination         Integration       Imagination         Integration       Imagination         Integration       Imagination         Integration       Imagination         Integration       Imagination         Integration       Imagination         Integration       Imagination         Integration       Imagination         Integration       Imagination         Integration       Imagination         Integration       Imagination         Integration       Imagination         Integration |

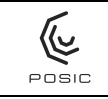

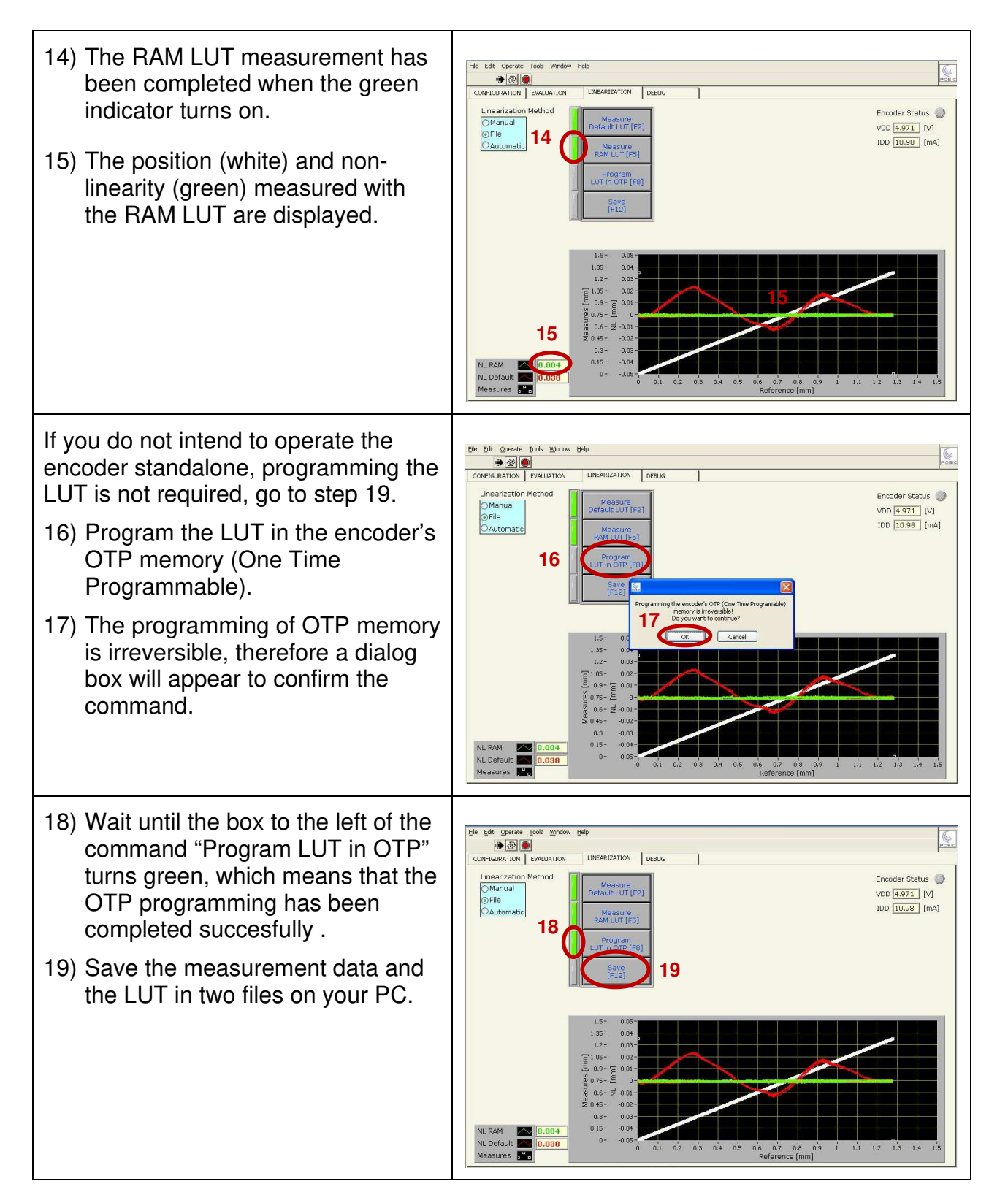

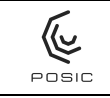

| <ul> <li>20) A first a dialog box appears that asks you to specify the LUT file.</li> <li>Each LUT is stored in a separate file, the suggested filename contains the encoder ID (three 16-bit hexadecimal numbers) and has the suffix .txt.</li> <li>Details about the LUT file in Section 6.15.</li> </ul> | Ede (24 Operate Tools Window Lebe<br>CONFUSRATION EXALUATION LIFEAPEZATION DEEMS<br>CONFUSRATION EXALUATION LIFEAPEZATION DEEMS<br>CONFUSRATION EXALUATION LIFEAPEZATION DEEMS<br>CONFUSRATION EXALUATION LIFEAPEZATION DEEMS<br>Default LITT [27]<br>Measure<br>Reader Status I Default I F 20<br>Reader Default I F 20<br>Reader F 20<br>Reader F 20<br>Reader F 20<br>Reade                                  |
|----------------------------------------------------------------------------------------------------|----------------------------------------------------------------------------------------------------|
| <ul> <li>21) A second dialog box appears that<br/>asks you to specify the file in<br/>which the measurement results<br/>are stored.</li> <li>The results are stored in a line<br/>that is added to the file<br/>Results.dat.</li> <li>Details about the results file in<br/>Section 6.16.</li> </ul>        | Ele Edit Gonede Tods Window Belo<br>COMPRIMATION EXMUNTION EXMANDED<br>Unearization Method<br>Perfault LUT [F2]<br>Automatic<br>Numerization Method<br>Seven: Assist V0.0.4<br>File<br>Automatic<br>Numerication Method<br>Measures<br>File<br>Automatic<br>Numerication Method<br>Measures<br>File<br>Automatic<br>Numerication Method<br>Measures<br>File<br>Automatic<br>Numerication Method<br>Measures<br>File<br>Automatic<br>Numerication Method<br>Measures<br>File<br>Automatic<br>Numerication Method<br>Measures<br>File<br>Automatic<br>Numerication Method<br>Measures<br>File<br>Automatic<br>Measures<br>My Recett<br>Dealapa<br>My Recett<br>My Recett<br>Seven: Assist V0.0.4<br>Penales.det<br>My Decumeris<br>My Decumeris<br>My |
| 23) The complete linearization,<br>including storage in the encoder's<br>OTP memory and storage of the<br>linearization results on your PC<br>has been completed.                                                                                                    | Efe       Eft       Operate       Tools Window Help         COMPERATION       UNCARLIZATION       DEBUG         Linearization       Method       Encoder Status       Vob 4.971       M         Of Automatic       Measure       Measure       Vob 4.971       M       JDD       10.088       (mA)         23       Save       Save                                                                                                    |

## Annex 3 Automatic linearization

The linearization method "Automatic" is listed in Table 10 and is most suitable when the scale is moved by means of a drive system (can also be moved manually) and no external DAQ system is used. A reference encoder is required. The method is shown in Figure 36.

This linearization method is illustrated in Table 10 for an ID-encoder, however, the method is applicable to all POSIC's ID- IT- and AP-encoders. In the case of AP-encoders with a 2-track Nonius system, the linearization is carried out for both scale-tracks at the same time.

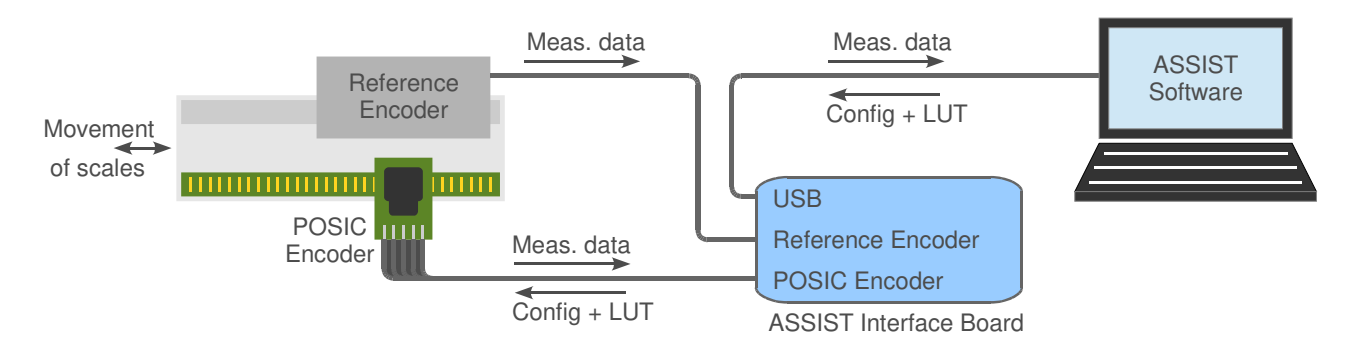

Figure 36 Linearization method "Automatic".

The requirements and recommendations for this method are:

- À reference encoder with A and B outputs is required and must be connected to the Interface Board as explained in Annex 5.
- During measurement, the scale must be moving in one direction.
- For rotary encoders, the linearization measurement should preferably be carried out over one full rotation.
- For linear encoders, the linearization measurement should preferably be carried out over the part of the scale where the best linearity must be obtained.
- The best linearization results are obtained if the movement is as smooth as possible and has a fairly constant speed.
- The speed during linearization should be at least 60x lower than the adjusted value for Max Speed BB according to table 2 on page 4 of the encoder datasheet (e.g. if for an ID1102L encoder the code BB = 07 and Max Speed = 1 m/s, the speed during linearization should be less than 16.7 mm/s). For high-precision linearization, it is recommended to limit the speed during linearization to 600x lower than Max Speed BB.

Linearization should be carried out with values for Max Speed BB and Resolution CC that are optimal for a good linearization according to the recommendations above. The values BB and CC used during linearization are completely independent of the values used during operation in the application.

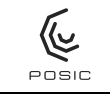

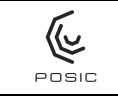

The switch "Measurement mode" allows you to choose between two different measurement modes:

- Continuous: data acquisition of POSIC and Reference encoders continuously with a repetition rate that is typically 10 ms, but that depends on the speed of your PC, other programs running on your PC etc. This method is recommended for linearization with resolution CC > 8
- 2) Triggered: data acquisition of POSIC and Reference encoders triggered by the rising and falling edges of the A and B signals of the POSIC encoder. This method is recommended for linearization with resolution CC < 8

The Continuous mode shows the data in the graph (white lines in Table 8) during the measurement, whereas the Triggered mode shows the measured data only when the measurement has been completed.

The Triggered mode provides more accurate linearity measurement results, especially at lower interpolation (less than 8 bits). However, the maximum linearization speed for the Triggered mode (especially at high interpolation) is lower than for the Continuous mode.

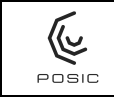

## Table 10 Linearization of incremental encoders using method "Automatic".

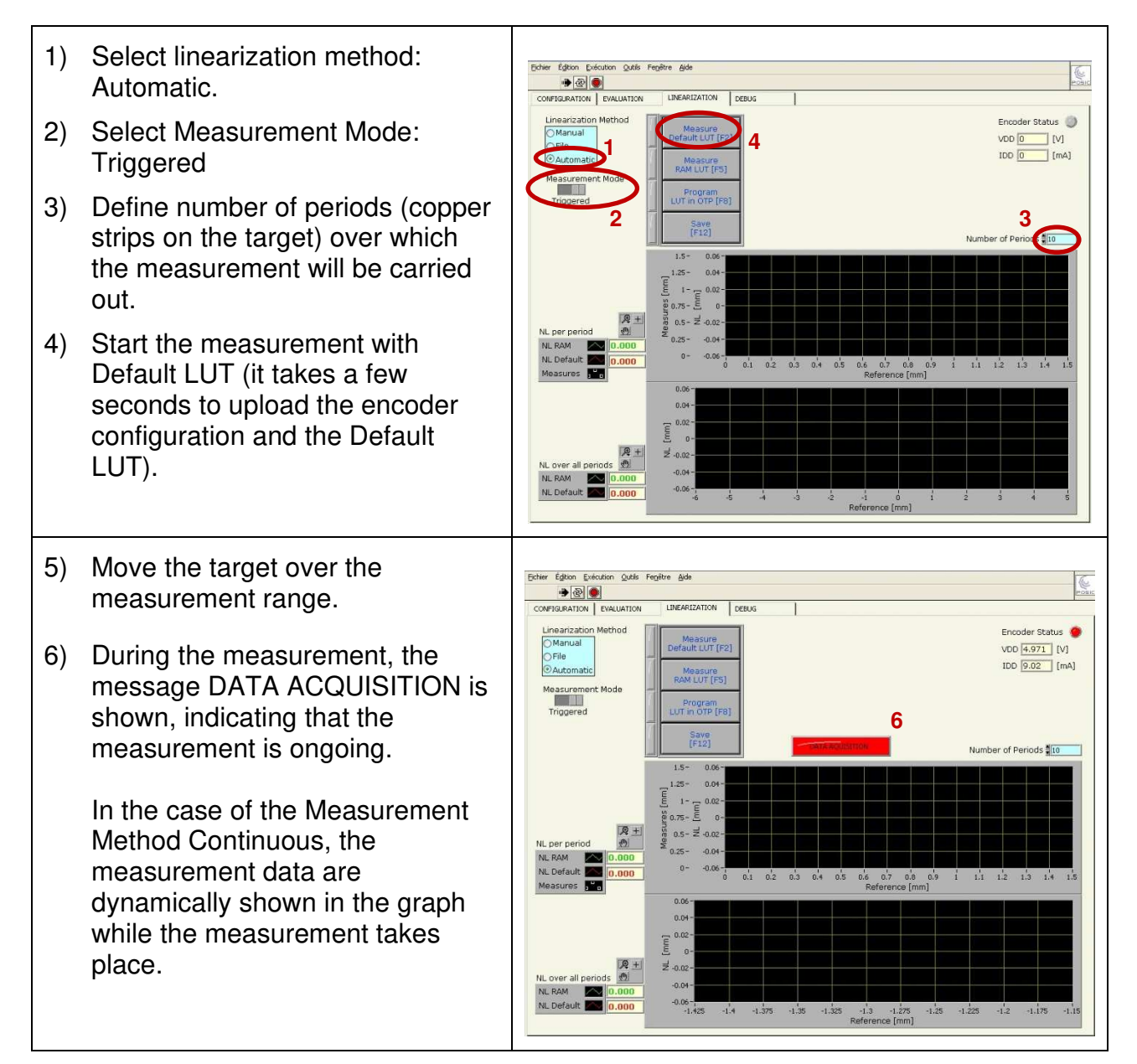

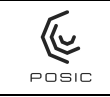

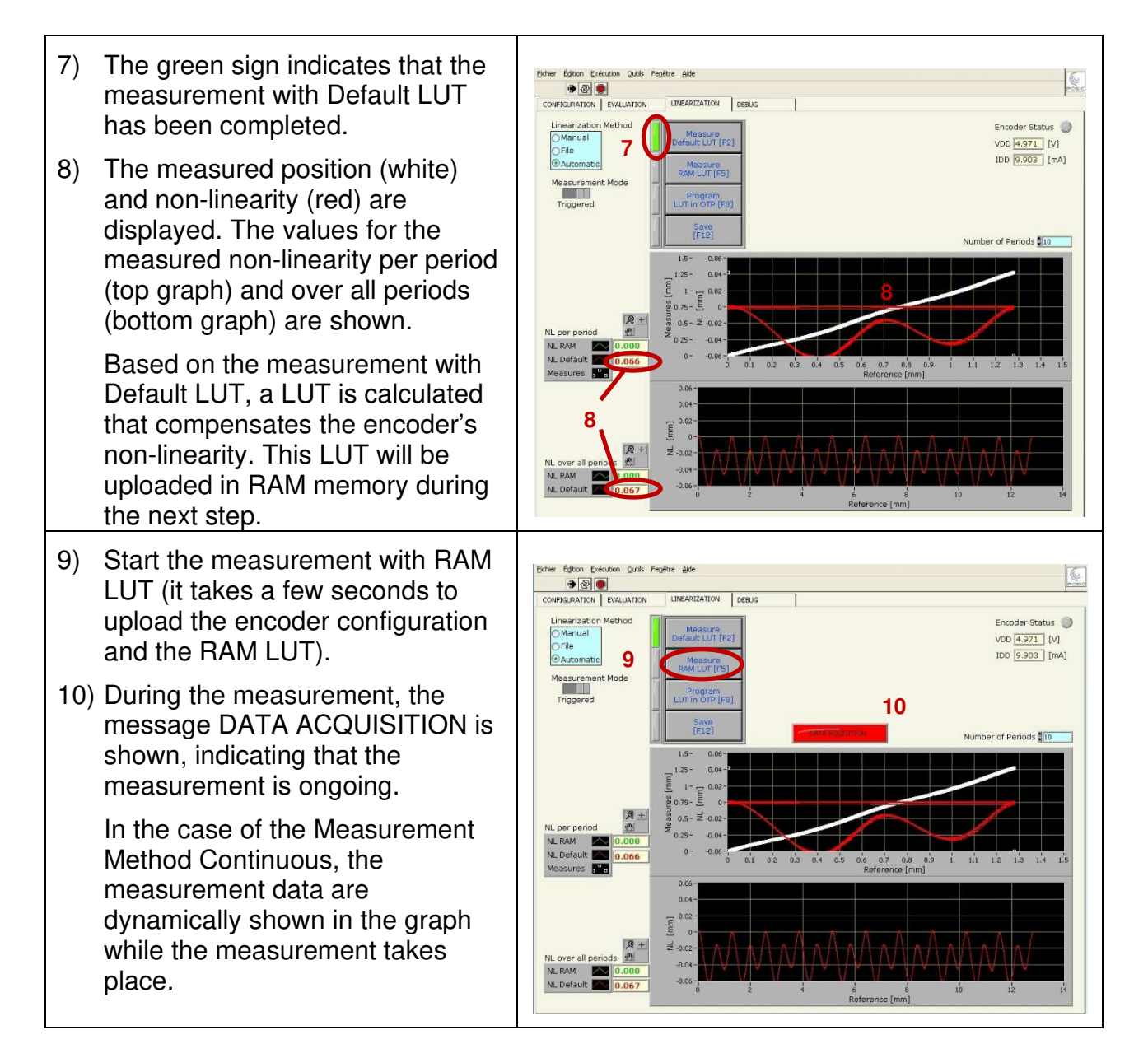

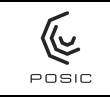

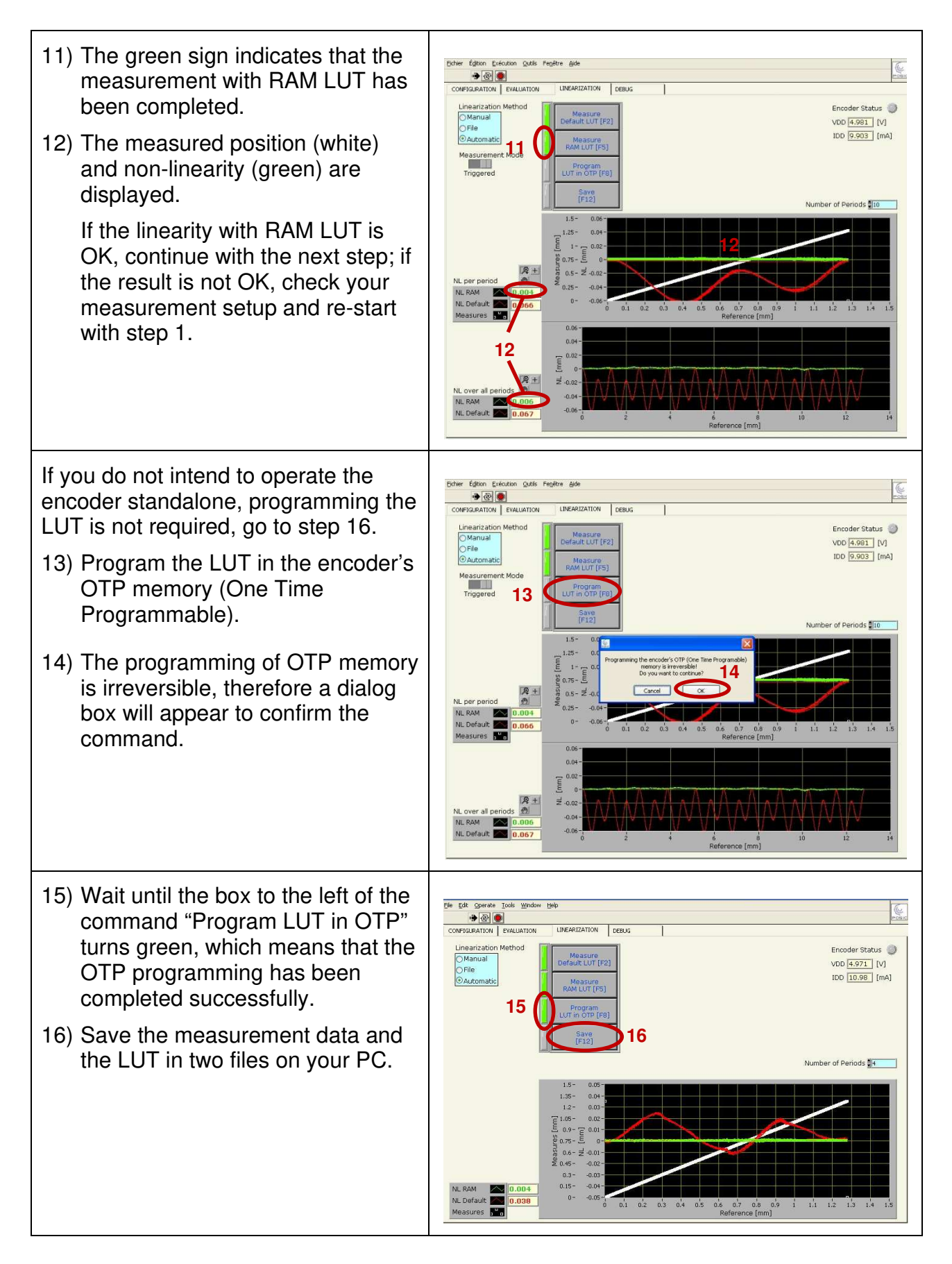

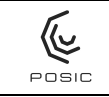

| <ul> <li>17) A first dialog box appears that asks you to specify the LUT file.</li> <li>Each LUT is stored in a separate file, the suggested filename contains the encoder ID (three 16-bit hexadecimal numbers) and has the suffix .txt.</li> <li>Details about the LUT file in Section 6.15.</li> </ul> | Deter Editor Detailor Qués Pegère Bite                                                                                                    |
|----------------------------------------------------------------------------------------------------|----------------------------------------------------------------------------------------------------|
| <ul> <li>18) A second dialog box appears that<br/>asks you to specify the file in<br/>which the measurement results<br/>are stored.</li> <li>The results are stored in a line<br/>that is added to the file<br/>Results.dat.</li> <li>Details about the results file in<br/>Section 6.16.</li> </ul>      | Contraction Qubits Registre agde         Contraction Qubits Registre agde         Contr |
| 19) The complete linearization,<br>including storage in the encoder's<br>OTP memory and storage of the<br>linearization results on your PC<br>has been completed.                                                                                                    | Driver Edition: Conclusion: Quelia: Freghtre Ade         CONFIGURATION       Exclusion: UNEARIZATION       CEBUS         Configuration: Method       Encoder Status:       Incoder Status:         Measurement: Mode       Program       UD 0 4.991       [M]         Measurement: Mode       Program       ID 0 9.903       [mA]         Number of Periods (ID)       ID 0 9.903       [mA]         NL per period       ID 0 9.905       [mA]         NL per period       ID 0 9.005       [mA]         NL cover all periods       ID 0 9.006       ID 0 9.006         NL cover all periods       ID 0 9.006       ID 0 9.006         Multicity       ID 0 9.006       ID 1 1.2       ID 1 1.2         ID 0 9.006       ID 1 1.2       ID 1 1.2       ID 1 1.5         ID 0 9.006       ID 1 1.2       ID 1 1.5       ID 1 1.5         ID 0 9.006       ID 1 1.2       ID 1 1.5       ID 1 1.5         ID 0 0.004       ID 0 0.004       ID 0 0.004       ID 1 1.5         ID 0 0.004       ID 0 0.004       ID 1 1.5       ID 1.5         ID 0 0.004       ID 0 0.004       ID 1 1.5       ID 1.5         ID 0 0.004       ID 0 0.004       ID 1.5       ID 1.5         ID 0 0.004                                                                                                |

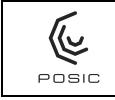

## Table 11 Linearization of absolute encoders using method "Automatic".

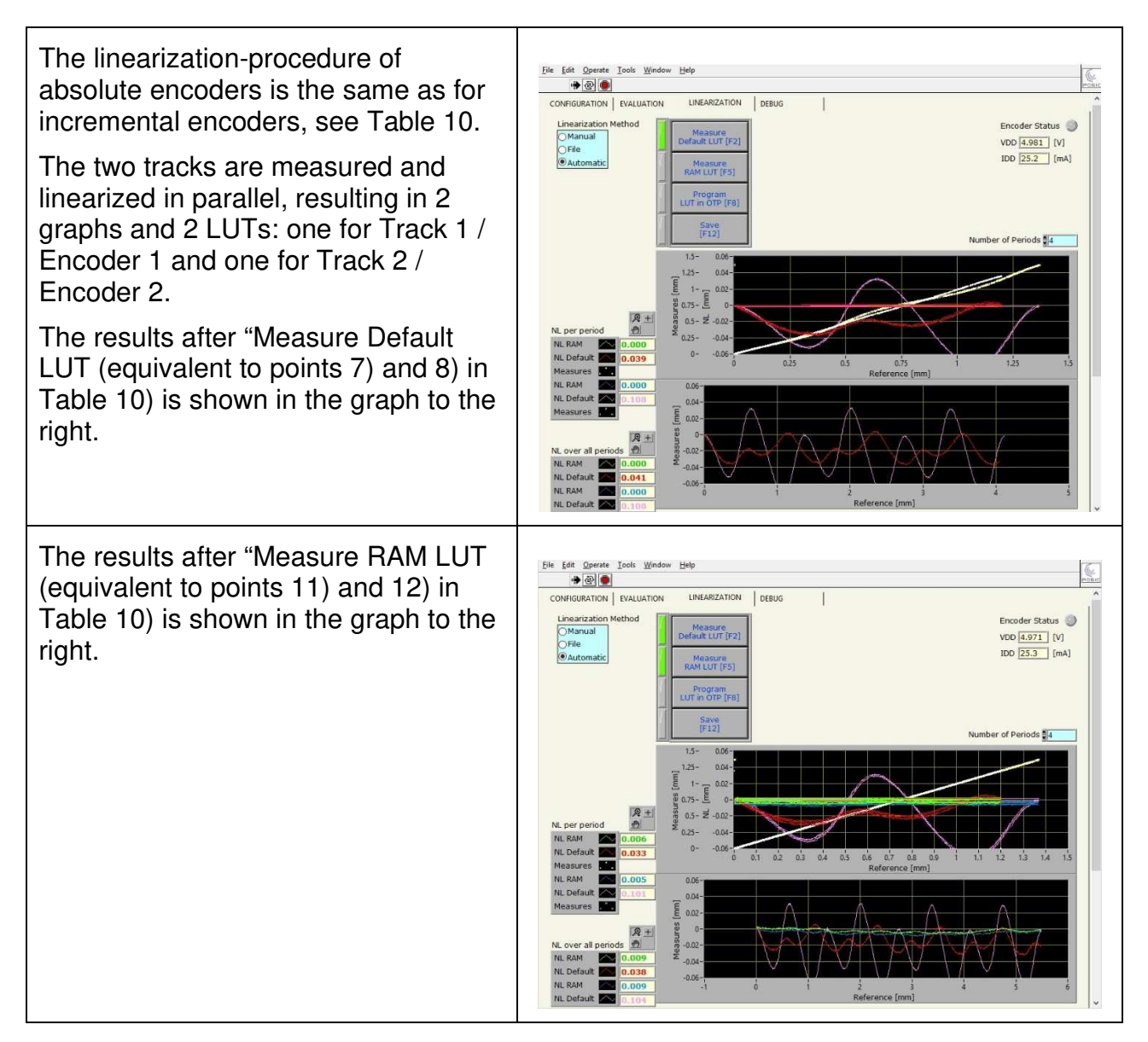

AP92 encoders have a memory that can be programmed more than once, so after linearization of AP92 encoders, the LUTs are directly written into the encoder's memory.

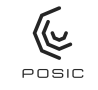

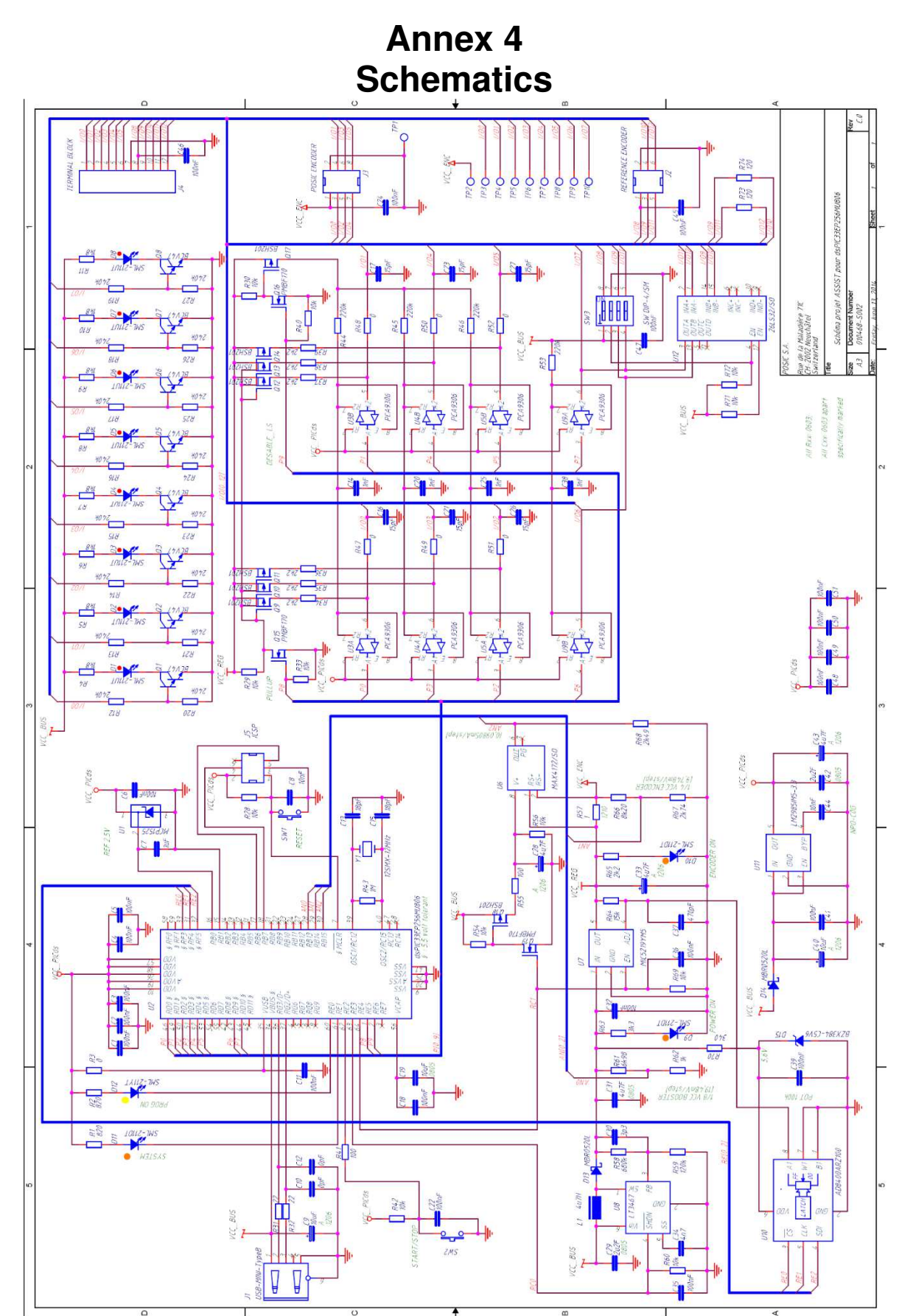

Figure 37 Schematic diagram of the Programming Board.

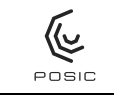

The schematic diagram of the Interface Board is provided in Figure 37, a short explanation of the different components is given below.

Integrated circuits:

- The microcontroller uC U2 is a dsPIC33EP with two A quad B interfaces and a USB interface. In communication mode, the uC converts the USB-protocol to the serial communication protocol of the encoder. During encoder-operation, the uC reads out the POSIC-encoder (and a reference-encoder) and transfers the data via the USB connection to the PC.
- The booster U8 increases the USB supply voltage to the Board Voltage between 7.5V and 9V.
- The uC-regulator U11 provides a 3.3V supply voltage to the uC.
- The encoder-regulator U7 provides a 5V supply during communication and normal operation and provides a 6.5V supply during OTP-programming of the encoder. The digital potentiometer U10 is controlled by the uC and is used to set the output voltage the encoder-regulator to the correct value.
- The bidirectional level shifters U3, U4, U5, U9 interface between the uC (signal levels 0 3.3V) and the encoder (signal levels 0 5V or 0 6.5V).
- The current measurement chip U6 is used to measure the encoder supply current (Figure 22).
- The RS422 line receiver U12 receives the differential signals from the reference encoder and converts them to single-ended signals than are connected (via level-shifters) to the uC.

Diodes and LEDs:

- The red signal-LEDs D1 D5 indicate the status of the POSIC encoder signals (IO0 IO5 = TP3 TP8) and D6 D7 indicate the status for the reference encoder signals (IO6 IO7 = TP9 TP10).
- The red LED D9 POWER ON (PWR on board) indicates whether the USB power supply is correct.
- The red LED D11 SYSTEM is activated when the uC is reading the POSIC and/or reference encoder.
- The red LED D10 ENCODER ON (ENC on board) indicates whether the encoder is powered.
- The yellow LED D12 PROG ON (PROG on board) indicates that programming of the OTP memory of the encoder is ongoing.
- The reference diode U1 provides a reference voltage to the uC.

Connectors:

- J1 is the USB-connector.
- J2 is the connector for the Reference encoder.
- J3 is the connector for the POSIC encoder.
- J4 is the green terminal-block.
- J5 is used by POSIC to load the code into the uC.

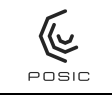

## Annex 5 Electrical connections POSIC- and Reference-encoders

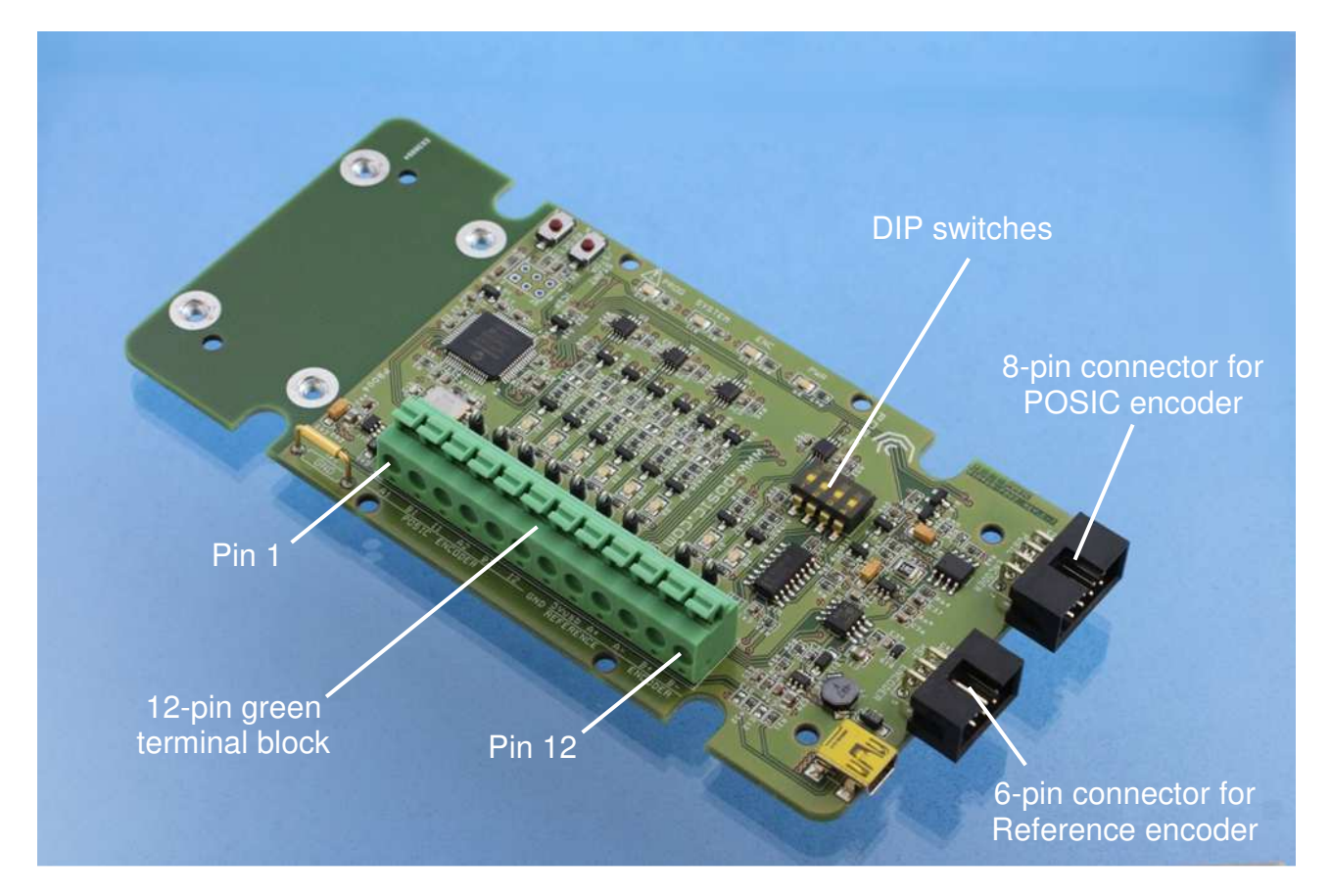

- Figure 38 Interface Board with the connectors for POSIC- and Reference-encoder, green terminal block and DIP-switches.
- Table 12Pinout of the 8-pin connector for the POSIC encoder, see Figure 38 and<br/>schematics in Figure 37.

| Pin<br>nr. | Signal ID and<br>IT encoders | Signal AP<br>encoders | Comment                      |
|------------|------------------------------|-----------------------|------------------------------|
| 1          | VDD                          | VDD                   | POSIC encoder supply voltage |
| 2          | GND                          | GND                   | Ground                       |
| 3          | A1                           | Clock1                | Signal A or Clock1           |
| 4          | B1                           | Data1                 | Signal B or Data1            |
| 5          | l1                           | -                     | Signal I                     |
| 6          | A2                           | Clock2                | Signal A2 or Clock2          |
| 7          | B2                           | Data2                 | Signal B2 or Data2           |
| 8          | 12                           | -                     | Signal I2                    |

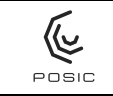

Page 62 of 73

The POSIC Encoder is powered by the Interface Board (see Figure 37) via pin 1 of the 8pin connector according to Table 9. Do not apply an external supply voltage to the POSIC Encoder while it is connected to the Interface Board. Permanent damage may occur if the POSIC Encoder or the Interface Board are powered otherwise than via the USB-connection. Tables 9 - 11 provide the pinouts of the encoder connectors and the green terminal block. The POSIC Encoder connections are in green, the Reference Encoder connections in red and the GND in blue (common GND between POSIC and Reference Encoders).

Table 13Pinout of the 6-pin connector for the Reference encoder, see Figure 38 and<br/>schematics in Figure 37.

| Pin nr. | Signal | All DIP switches off (default)   | All DIP switches on |
|---------|--------|----------------------------------|---------------------|
| 1       | 5Vusb  | Not connected 5V USB supply volt |                     |
| 2       | GND    | Ground                           |                     |
| 3       | A+     | Differential signal A, positive  | Signal A            |
| 4       | A-     | Differential signal A, negative  | Not connected       |
| 5       | B+     | Differential signal B, positive  | Signal B            |
| 6       | B-     | Differential signal B, negative  | Not connected       |

Table 14Pinout of the 12-pin green terminal block, see Figure 38 and schematics in<br/>Figure 37.

| Pin nr. | Signal      | All DIP switches off (default)                          | All DIP switches on    |
|---------|-------------|---------------------------------------------------------|------------------------|
| 1       | A1 / Clock1 | POSIC encoder signal A                                  |                        |
| 2       | B1 / Data1  | POSIC encoder signal B                                  |                        |
| 3       | l1          | POSIC encoder signal I                                  |                        |
| 4       | A2 / Clock2 | POSIC encoder signal A2 (only for IT3402)               |                        |
| 5       | B2 /Data2   | POSIC encoder signal B2 (only for IT3402)               |                        |
| 6       | 12          | POSIC encoder signal I2 (only for IT3402)               |                        |
| 7       | GND         | Ground (common ground for POSIC and reference encoders) |                        |
| 8       | 5Vusb       | Not connected                                           | Supply for Ref encoder |
| 9       | A+          | Ref encoder diff signal A, positive                     | Ref encoder signal A   |
| 10      | A-          | Ref encoder diff signal A, negative                     | Not connected          |
| 11      | B+          | Ref encoder diff signal B, positive                     | Ref encoder signal B   |
| 12      | B-          | Ref encoder diff signal B, negative                     | Not connected          |

Important: **5Vusb (terminal block pin 8) is NOT the supply for the POSIC encoder** The POSIC-encoder supply VDD is not available on the green terminal block, it is only available on the POSIC encoder connector (pin 1 in Table 9) 5Vusb may be used to supply the Reference encoder, see Table 12.

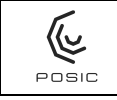

### Reference encoder configurations

The DIP switches on the Interface Board allow you to configure the supply of the reference encoder and the type of outputs of the reference encoder according to the table below.

| DIP Switches |     |     | Reference encoder | Reference encoder         |                     |
|--------------|-----|-----|-------------------|---------------------------|---------------------|
| 1            | 2   | 3   | 4                 | supply                    | outputs             |
| off          | off | off | off               | External supply           | RS422 differential  |
| on           | off | off | off               | 5V USB supply to Ref enc. | RS422 differential  |
| off          | on  | on  | on                | External supply           | 5V TTL single-ended |
| on           | on  | on  | on                | 5V USB supply to Ref enc. | 5V TTL single-ended |

Table 15Configuration of the Reference Encoder by means of the DIP switches.

When DIP switch 1 is **off**, the Interface Board does not provide a supply voltage to pin 1 of the Reference Encoder connector.

When DIP switch 1 is **on**, the Interface Board provides the 5V USB supply voltage to pin 1 of the Reference Encoder connector.

When DIP switches 2-4 are **off**, the RS422 line receiver on the Interface Board is enabled. When DIP switches 2-4 are **on**, the RS422 line receiver on the Interface Board is disabled, its inputs are connected to the corresponding outputs, thus allowing single-ended 5V TTL encoder signals to pass to the uC.

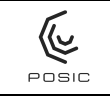

## Annex 6 In-circuit programming

In-circuit programming is required when the linearization and/or the OTP-programming has to be carried out after the encoder has been permanently connected to a controller (e.g an SMD-encoder soldered on a PCB together with a microcontroller). During in-circuit programming, the Interface Board needs to control the encoder's supply voltage VDD and the pins A, B and I.

If it is possible to disable the 5V encoder-supply and to put the controller in/outputs (A, B, I) in high-impedance state, Figure 39 shows the connections for in-circuit programming.

If it is not possible to disable the 5V encoder-supply or to put the controller in/outputs (A, B, I) in high-impedance state, Figure 40 shows the connections for in-circuit programming.

During OTP-programming, the encoder supply voltage VDD and the voltage on A, B and I are increased to 6.5 V during a relatively short time (few seconds). Series resistors are recommended to protect the controller inputs during encoder-programming. Recommended value for the series resistor  $R = 100 - 1000 \Omega$ .

For in-circuit programming of 2-channel encoders (e.g. ID1102, ID4501), pins 3, 4 and 5 (A1, B1 and I1) of the 8-pin connector are used as shown in Figure 39 and Figure 40. However, for 3-channel encoders (e.g. IT3402), pins 3, 4, 5, 6, 7 and 8 (A1, B1, I1, A2, B2 and I2) of the 8-pin connector have to be used.

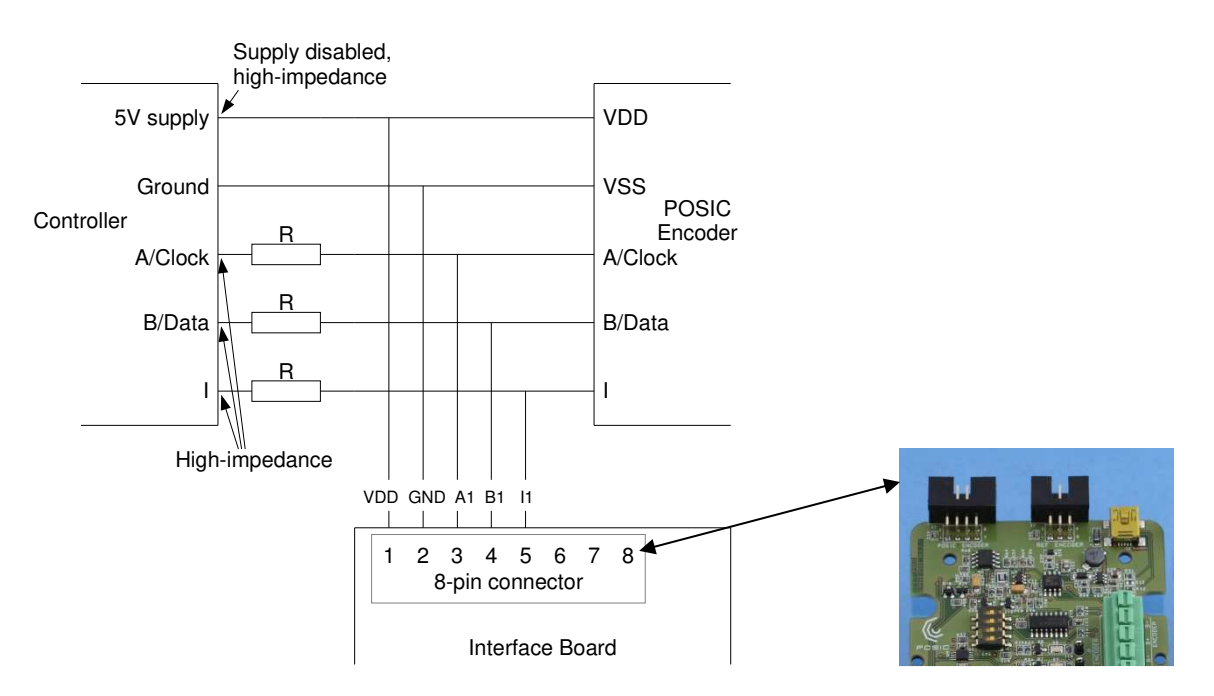

Figure 39 In-circuit programming via the Interface Board while the encoder remains connected to a controller with supply disabled and I/Os in high-impedance state.

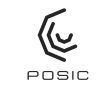

In order to avoid problems when the encoder'r programming voltage of 6.5 V is applied, series resistors R = 100 - 1000  $\Omega$  are recommended.

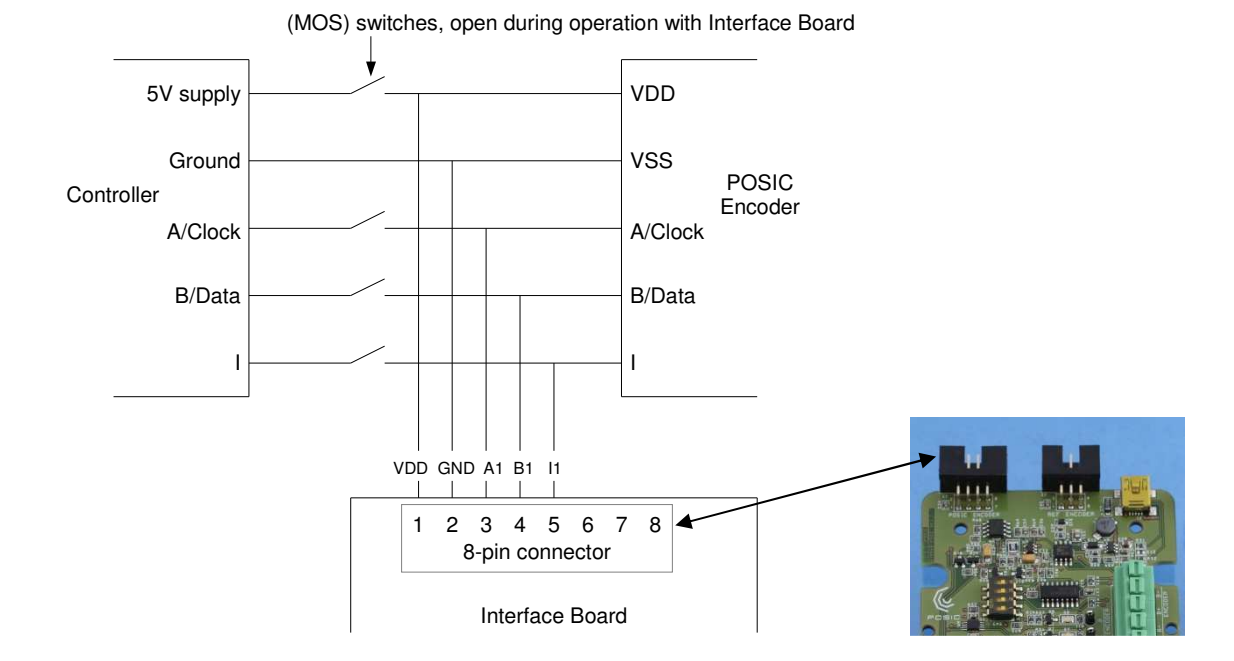

Figure 40 In-circuit programming via the Interface Board while the encoder is disconnected from the controller by means of mechanical switches or MOS switches.

## Annex 7 Connection to SSI controller

A POSIC encoder with SSI interface can be configured with the ASSIST software and then be operated (in closed-loop operation) with an SSI controller by following the sequence in Figure 41.

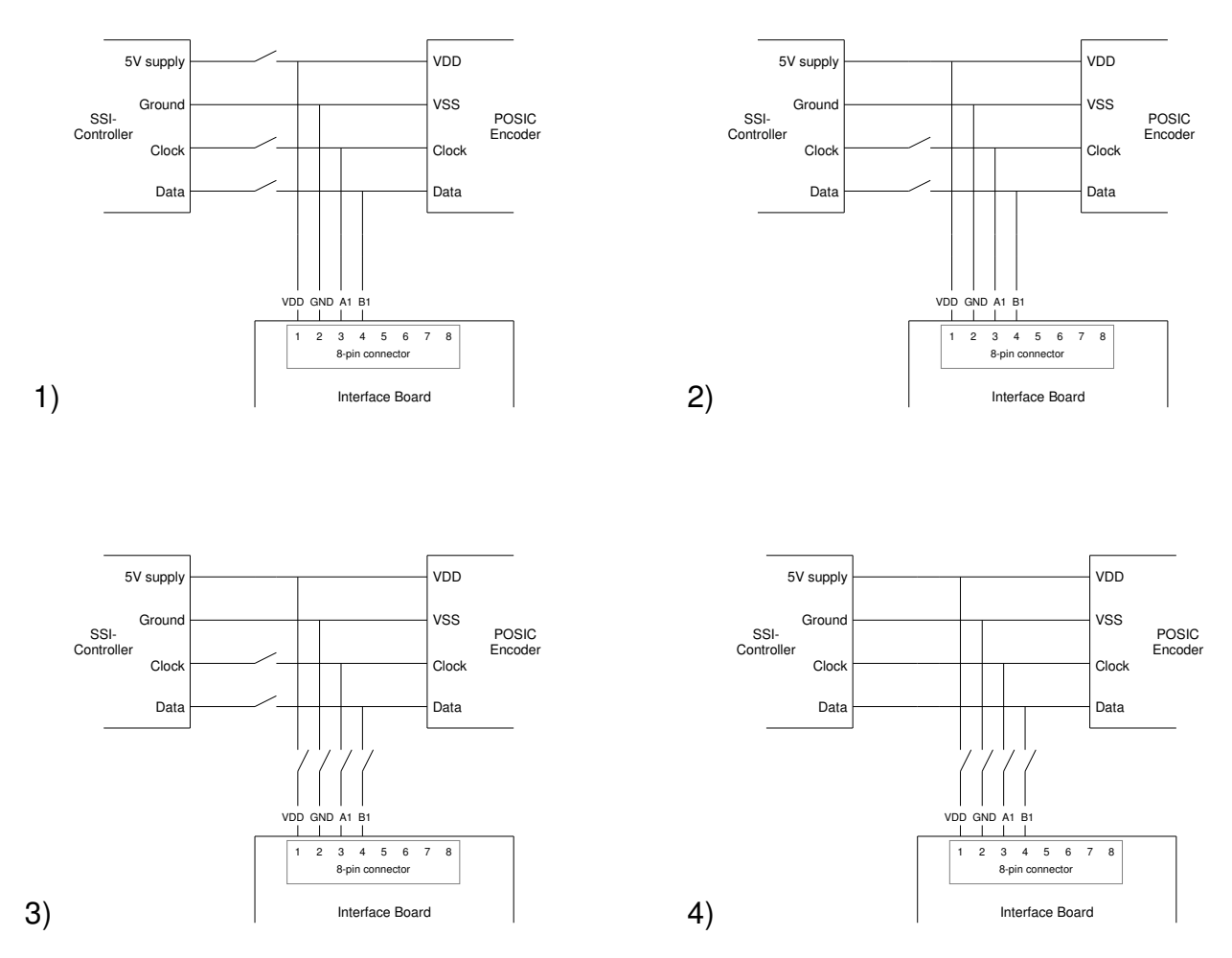

Figure 41 Sequence to configure an AP encoder using ASSIST and then switch to an external SSI controller.

1) Connect the encoder to the Interface Board and configure the encoder with the ASSIST software.

2) Connect the SSI controller's 5V supply to the encoder (the encoder is now supplied by the ASSIST Interface Board and the SSI controller in parallel).

3) Disconnect the Interface Board.

4) Connect Clock and Data from the SSI controller to the encoder.

For a 2-chip encoder (e.g. AP5603), this sequence should be applied for sensors 1 and 2 (with VDD1, VDD2, DATA1, DATA2, CLOCK1 and CLOCK2) in parallel.

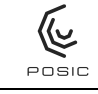

## Annex 8 Troubleshooting

## **USB-connections lost and re-established**

- Q: During "Read Encoder Configuration" or other communication with the encoder, the USB-connection is lost and re-established (USB-connection and –disconnection sounds are heard), then the LabView program does not respond anymore.
- A: If there is a short-circuit between the encoder-connections, a large current (approx 100 mA) is drawn when the encoder is started. If the USB-cable is connected to a highcurrent USB connection (typically the USB connectors in a PC, max current 500 mA), the ASSIST software automatically turns off the encoder and provides a warning that a short-circuit has been detected (See Figure 22 in Section 6.9). However, if the USB-cable is connected to a low-current USB connection (typically a USB-hub or a USB-cable is connected to a low-current USB connection (typically a USB-hub or a USB-cable is connected to a low-current USB connection (typically a USB-hub or a USB-connection at the side of a computer screen, max current 100 mA), the short-circuit current during startup exceeds the USB-current limit and the USB connection is lost (stopped by the PC). Directly after the USB connection has been lost, it is re-established, but the ASSIST-software has not been re-initialized. First the ASSIST software should be stopped and the USB connection unplugged. Then the short-circuit should be eliminated. Finally the USB connection should be established and the ASSIST software re-started.

## Warning when launching Posic.exe

- Q: After launching Posic.exe, the warning shown to the right appears.
- A: The operating system on your PC does not recognize the publisher of the ASSIST software and therefore generates this warning. Press "Run" and the ASSIST software will start.

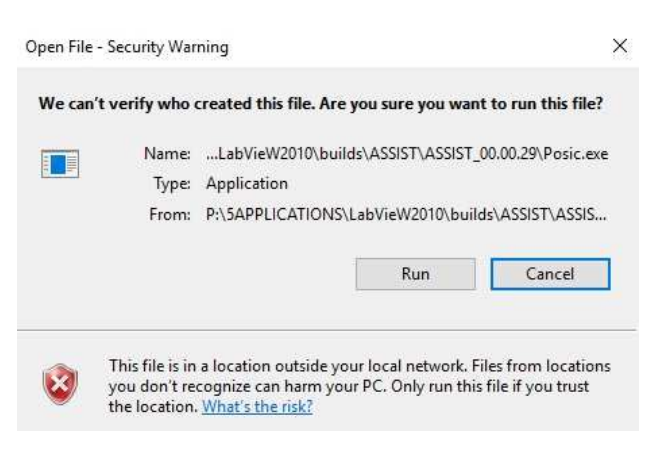

## Program not responding, impossible to close the window

- Q: The program is not responding and it is not possible to close the window.
- A: The LabView program has encountered a problem and has to be halted by pressing the stop-button as shown to the right. After pressing the stop-button, the execution of the program has been halted and the window can be closed by pressing the close-button at the right top side.

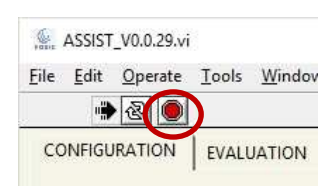

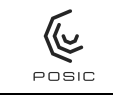

**POSIC Encoder** 

### Evaluation window, POSIC- and Reference-encoder not synchronous

- Q: The POSIC- and the Reference encoder are not synchronous. Each time the encoders are activated, the difference between the two encoders (in mm or in degrees) is different.
- A: This observation is correct. The POSIC encoder is operated as an incremental encoder
  - with an index-pulse, which appears once every period. The Reference encoder is operated as a purely incremental encoder (if there is an index-pulse, it is ignored). Upon activation of the

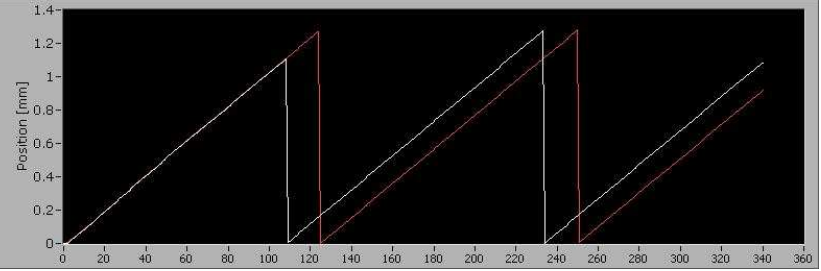

encoders, the counters for both encoders start at zero, so they are synchronized. As soon as the POSIC-encoder provides an index-pulse, it is reset to zero (in the example at X-value 110). From that moment on, the two encoders are not synchronous anymore. The difference (in mm or angle) between the encoders depends on the start-position. So if the start-position is not always equal, the difference between the two encoders won't be equal either. See also next question/answer.

### **Evaluation window: Position not correct**

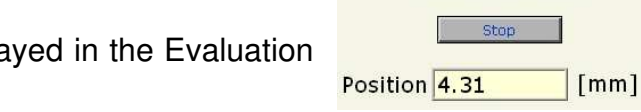

- Q: The position of the POSIC encoder displayed in the Evaluation window is not correct.
- A: The POSIC encoder may be operated at very high speeds, but the ASSIST software has a limited acquisition frequency (around 100 positionsamples per second, depending on the type of

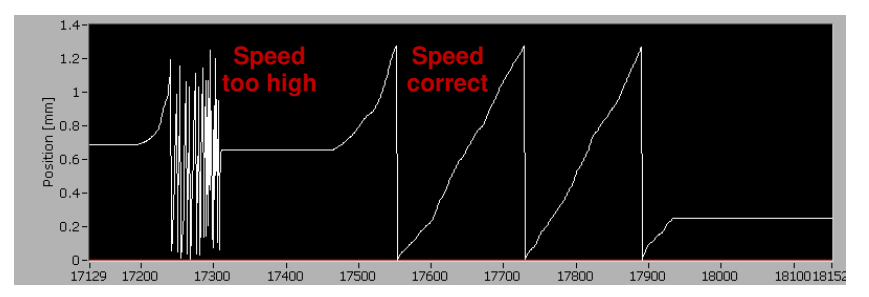

PC, operating system and other software running parallel to ASSIST). If the encoderspeed is higher than 10 periods per second, one or more periods might not be registered correctly and the displayed POSIC encoder position may be wrong. This effect is illustrated in the graph above: at the left side the speed is too high (> 10 periods/second) and the POSIC encoder position may be wrong. At the right side the speed is correct (< 10 periods/second) and the POSIC encoder position is correct. See also previous question/answer.

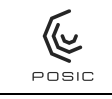

### Linearization window, white measurement curves

- Q: During the measurement "Measure Default LUT", the white curves that are drawn during the measurement seem to be quite non-linear.
- A: The white curves that are drawn during the measurement with Default LUT show indeed a nonlinearity that is higher than the actually measured non-linearity. The correct non-linearity is displayed after the measurement has been completed.

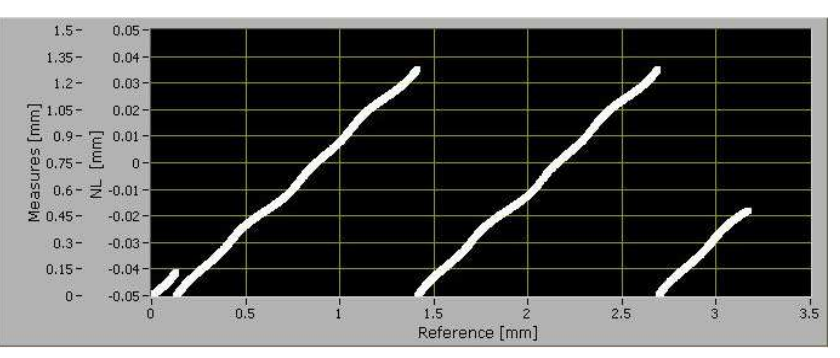

### Linearization window, automatic linearization method, right-end value of scale

- Q: During linearity measurement, the white measurement curves are drawn from right to left and the right-end of the scale is at a very large value.
- A: When the encoder is moved in negative direction (of the reference encoder), the measurement starts with the counter at zero and then counts down. As the counter in the Interface Board is a 32-bit counter, it will count down from 2<sup>32</sup>.

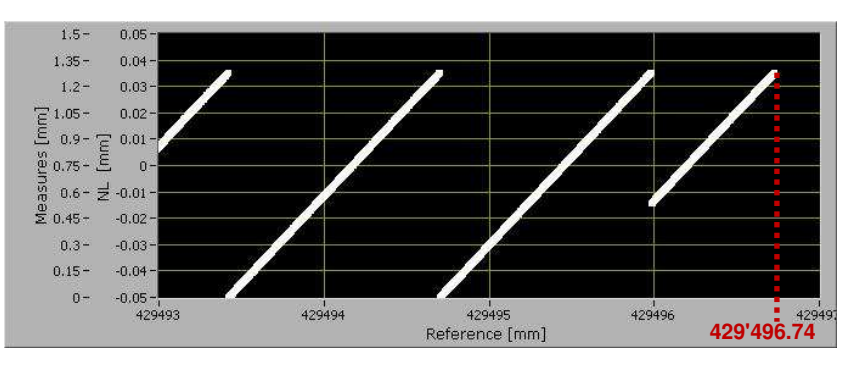

If the reference encoder has a resolution of 0.1 um, the maximum value of the counter is 429'496.74 mm. This value will be the right-end of the scale when the movement is in the negative direction.

#### Linearization window, automatic linearization method, wide scale

- Q: During linearity measurement, the white measurement curves are drawn drawn as vertical lines.
- A: See previous Q and A. When the counter starts at zero and then moves in the negative direction, the graph shows both the value at zero and at the maximum counter-value. Hence, the graph is

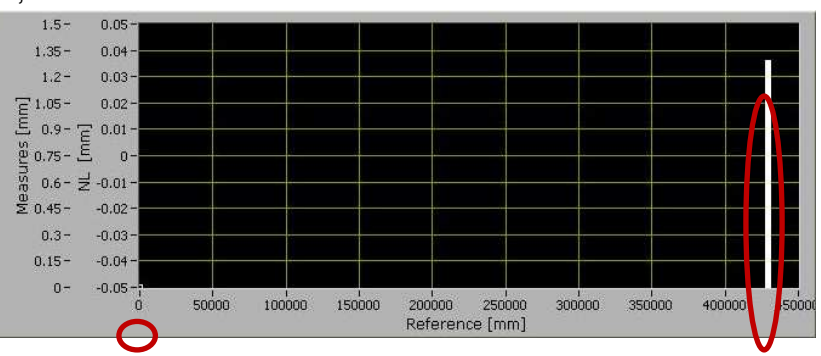

automatically scaled to the full 32-bit counter-range and the curves appear as vertical lines. After completion of the measurement, the scale is adapted.

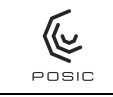

#### Page 70 of 73

### Linearization window, automatic linearization method, speed exceeded maximum

- Q: During linearity measurement with Measurement Mode = Triggered, the message "speed exceeded maximum" appears.
- A: In Triggered mode, the POSIC encoder and the Reference encoder positions are measured at each transition of the A and B signals of the POSIC encoder. Especially when the interpolation factor of the POSIC encoder is high, it might occur that the ASSIST software is not fast enough to transfer the measured during the measurement. In that case the data acquisition is stopped and the message "speed exceeded maximum"

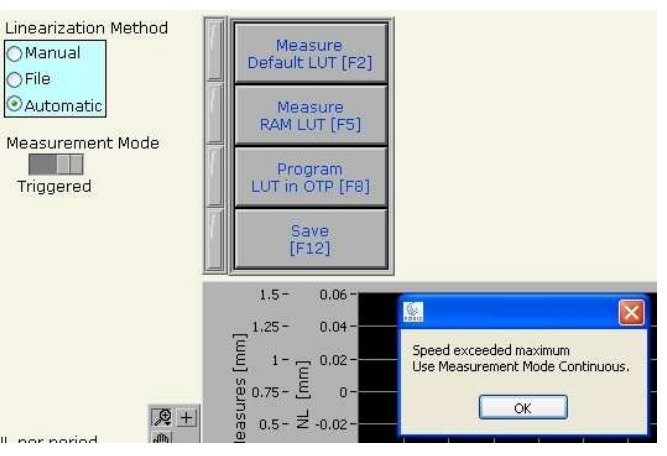

is displayed. This problem can be resolved by 1) measure with a lower speed or 2) use the measurement mode "Continuous" instead of "Triggered".

### Configuration window, modification of parameter

- Q: When I change a parameter in the configuration window (e.g. resolution of the reference encoder or number of periods of the codewheel), the value is not taken into account during measurement in the Evaluation and Linearization windows.
- A: The values that are typed into boxes (resolution, period length, number of codewheel periods etc) are only taken into account if the value has been completed by an "enter" or if the cursor has been put into another location.

## Configuration window, write configuration parameters in RAM

- Q: When I change a parameter in the configuration window (e.g. Max input speed or Interpolation), will it be directly written into the encoder's RAM?
- A: No, the configuration and LUT will only be written in the encoder's RAM when the encoder is started: by pressing "Start" in the Evaluation window or by pressing one of the "Measure" buttons in the Linearization window.

#### **Reference encoder**

- Q: The reference encoder does not seem to work.
- A: Check whether the supply and the signal levels of the reference encoder are defined correctly according to Annex 5.

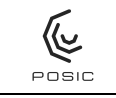

#### Debug window, electrical connection test

- Q: Some LEDs are toggling on and off, but not all.
- A: This behavior is correct, because not all signal LEDs are connected to encoder outputs. Check in Annex 5 which signal LEDs are connected to encoder outputs. The signal LEDs that are not connected to encoder outputs are continuously on (emitting light) during the electrical connection test.

### **Colors of text boxes**

- Q: What is the meaning of the colors of the text boxes?
- A: The color scheme used in the ASSIST software is as follows:
  - Values displayed in a yellow box (5.001) have been read from the encoder or have been measured and cannot be modified by the user.
  - Values displayed in a yellow box with up/down arrows (<sup>12 bits (1024 CPP)</sup>) have been read from the encoder's OTP memory. These values cannot be re-programmed in OTP memory, but can be modified in the encoder's RAM memory.
  - Values displayed in a blue box (\*465535) can be defined (or selected from a list) by the user. In some cases (e.g.Encoder ID, Section 6.1.3.5) these are unprogrammed values read from the encoder's OTP memory. These unprogrammed values can be programmed into the encoder's OTP memory by filling in the right number and pressing the "Program in OTP"-button (Program in OTP).

## **POSIC Encoder supply connection on green Terminal Block**

- Q: There is no POSIC Encoder supply connection on the green Terminal Block.
- A: The POSIC Encoder supply voltage VDD is provided by the Interface Board. Hence, no external encoder supply is required and therefore there is no encoder supply connection on the green Terminal Block. More detailed information on the schematic diagram in Annex 4 and on the encoder connectors in Annex 5.

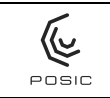

# Annex 9 Glossary

| AP encoder        | Absolute Position encoders AP3403 and AP5603                                                                                                    |  |
|-------------------|----------------------------------------------------------------------------------------------------|--|
| ASSIST            | Name of the software that runs on a PC and communicates with the Interface Board                                                                                                |  |
| Binary            | Binary 1111 1111 = Hexadecimal 0xFF = Decimal 255                                                                                                    |  |
| Codewheel         | Disc or ring containing copper strips that is rotated on front of the encoder in order to measure the rotary position                                                           |  |
| Decimal           | Binary 1111 1111 = Hexadecimal 0xFF = Decimal 255                                                                                                    |  |
| Default LUT       | LUT that corrects electronic non-linearities, but does not correct non-linearities due to the encoder and scale/codewheel.                                                      |  |
| ENC               | Encoder: LED on the Programming Board indicating that the encoder receives its supply voltage                                                                                   |  |
| Hexadecimal       | Binary 1111 1111 = Hexadecimal 0xFF = Decimal 255                                                                                                    |  |
| ID encoder        | Incremental Dual-channel encoders ID1102 and ID4501                                                                                                    |  |
| IT encoder        | Incremental Triple-channel encoders IT3402, IT3403 and IT502                                                                                                    |  |
| In-circuit progr. | In-circuit programming of an encoder's OTP memory while the encoder is connected to a controller or other electronic device                                                     |  |
| LED               | Light Emitting Diode. The Programming Board contains red LEDs for the encoder signals, orange LEDs for the power supply and a yellow LED that lights up during OTP programming. |  |
| LUT               | LookUp Table to linearize the encoder.                                                                                                    |  |
| OTP               | One Time Programmable memory. This non-volatile memory in a POSIC encoder contains the configuration and calibration data and can be programmed only once.                      |  |
| OTP LUT           | LUT stored in the encoder's OTP memory                                                                                                    |  |
| PROG              | Programming: warning LED that turns on during (irreversible) programming of the encoder's OTP memory                                                                            |  |
| PWR               | Power: LED indicating that the Programming Board is powered via the USB-cable                                                                                                   |  |
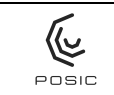

- RAM LUT LUT calculated (by ASSIST software) from linearity-measurement (carried out by the user) that is stored in RAM for verification purposes. The RAM LUT is stored in volatile memory, which means that the RAM LUT is erased when the encoder supply is turned off.
- RESET Reset of the microcontroller on the Interface Board. This switch should not be used.
- Scale Linear scale or ruler containing copper strips that is linearly moved in front of the encoder in order to measure the linear position
- START/STOP Start/stop button that allows to operate the encoder without PC
- SYSTEM System: LED indicating that the microcontroller is active
- Target Object that moves in front of an encoder. For rotary applications, the target is a codewheel or a gear, for linear applications the target is a linear scale.
- USB Universal Serial Bus. Connection between the PC (with ASSIST software) and the Interface Board. The Interface Board receives its power supply from the PC via the USB.